AUTODESK

# Autodesk<sup>®</sup> Civil 3D<sup>®</sup> ANZ Country Kit Documentation

Civil 3D Productivity Tools for ANZ

# Contents

| 1.0 | Ove   | erview5                                           |  |  |  |  |  |  |
|-----|-------|---------------------------------------------------|--|--|--|--|--|--|
| 1.1 | V     | rsion History5                                    |  |  |  |  |  |  |
| 1.2 | Ir    | oduction5                                         |  |  |  |  |  |  |
| 2.0 | Cha   | nge List5                                         |  |  |  |  |  |  |
| 2.1 | V     | Vhat's New in 2024 Release5                       |  |  |  |  |  |  |
| 3.0 | Civi  | il 3D Drip6                                       |  |  |  |  |  |  |
| 3.1 | G     | General Notes                                     |  |  |  |  |  |  |
| 3.2 | L     | .oading7                                          |  |  |  |  |  |  |
| 3.3 | Ρ     | Process                                           |  |  |  |  |  |  |
| 3   | .3.1  | Surface                                           |  |  |  |  |  |  |
| 3   | .3.2  | Coordinates8                                      |  |  |  |  |  |  |
| 3   | .3.3  | Aquaplaning Point Code Terminator9                |  |  |  |  |  |  |
| 3   | .3.4  | Aquaplaning Parameters11                          |  |  |  |  |  |  |
| 3   | .3.5  | Texture Depth (mm)11                              |  |  |  |  |  |  |
| 3   | .3.6  | Rainfall Intensity (mm/hr.)11                     |  |  |  |  |  |  |
| 3   | .3.7  | Design Speed (km/h)11                             |  |  |  |  |  |  |
| 3   | .3.8  | Friction Demand High?13                           |  |  |  |  |  |  |
| 3   | .3.9  | Aquaplaning Limit (mm)13                          |  |  |  |  |  |  |
| 3   | .3.10 | ) Analysis13                                      |  |  |  |  |  |  |
| 3   | .3.11 | Reporting15                                       |  |  |  |  |  |  |
| 4.0 | Civi  | il 3D Section Label17                             |  |  |  |  |  |  |
| 4.1 | G     | Seneral Notes17                                   |  |  |  |  |  |  |
| 4.2 | L     | .oading17                                         |  |  |  |  |  |  |
| 4.3 | S     | Section View Corridor Sections - Code Set Style18 |  |  |  |  |  |  |
| 4.4 | S     | Section View Styles21                             |  |  |  |  |  |  |
| 4.5 | S     | Section View Data Bands22                         |  |  |  |  |  |  |
| 4.6 | S     | Surfaces                                          |  |  |  |  |  |  |
| 5.0 | Civi  | il 3D Genio2D27                                   |  |  |  |  |  |  |
| 5.1 | Р     | Prerequisites                                     |  |  |  |  |  |  |

| 5.2  |      | General Notes                          | 27 |  |  |  |  |
|------|------|----------------------------------------|----|--|--|--|--|
| 5.3  |      | Loading                                |    |  |  |  |  |
| 5.4  |      | Process                                | 29 |  |  |  |  |
| 5    | .4.1 | 1 Create a new drawing                 | 29 |  |  |  |  |
| 5    | .4.2 | 2 Import a GENIO file                  | 30 |  |  |  |  |
| 5.5  |      | Convert the drawing to 2D              | 33 |  |  |  |  |
| 6.0  | Ci   | ivil 3D ExportForConstruction          | 34 |  |  |  |  |
| 6.1  |      | Prerequisites                          | 34 |  |  |  |  |
| 6.2  |      | General Notes                          | 34 |  |  |  |  |
| 6.3  |      | Loading                                | 34 |  |  |  |  |
| 6.4  |      | Process                                | 36 |  |  |  |  |
| 6.5  |      | Corridors                              | 37 |  |  |  |  |
| 6.6  |      | Sites                                  | 37 |  |  |  |  |
| 6.7  |      | Export Options                         | 38 |  |  |  |  |
| 6.8  |      | Export Feature Lines                   | 39 |  |  |  |  |
| 7.0  | Ci   | ivil 3D Barriers                       | 40 |  |  |  |  |
| 7.1  |      | Prerequisites                          | 40 |  |  |  |  |
| 7.2  |      | General Notes                          | 40 |  |  |  |  |
| 7.3  |      | Loading                                | 41 |  |  |  |  |
| 7.4  |      | Process                                | 42 |  |  |  |  |
| 7.5  |      | Civil 3D Barrier Options               | 43 |  |  |  |  |
| 8.0  | Ci   | ivil 3D Export Feature Lines XYZ       | 45 |  |  |  |  |
| 8.1  |      | General Notes                          | 45 |  |  |  |  |
| 8.2  |      | Loading                                | 46 |  |  |  |  |
| 8.3  |      | Process                                | 47 |  |  |  |  |
| 9.0  | Pr   | rofile Band Style                      | 49 |  |  |  |  |
| 10.0 | Dy   | ynamo Scripts                          | 53 |  |  |  |  |
| 10.1 | 1    | .Pre-requisites                        | 54 |  |  |  |  |
| 10.2 | 2    | Converting 2D Polyline to Road Network | 56 |  |  |  |  |
| 10.3 | 3    | Placing 3D Culverts                    | 57 |  |  |  |  |

| 10.4 | Creating 3D Polylines from Pipe Networks         | 58  |
|------|--------------------------------------------------|-----|
| 10.5 | Crash Barriers Steel                             | 58  |
| 10.6 | Pipe Conflict Labels                             | 59  |
| 11.0 | Template                                         | 60  |
| 11.1 | Plan Production                                  | 60  |
| 11.2 | Road and Maritime Services (RMS) Title Blocks    | 61  |
| 11.3 | Main Roads Western Australia (MRWA) Title Blocks | 61  |
| 11.4 | Object Styles:                                   | 63  |
| 12.0 | Country Kit Design Elements                      | 66  |
| 12.1 | Modifications                                    | 66  |
| 12.2 | Crosschecking                                    | 66  |
| 13.0 | Road Signs & Blocks                              | 68  |
| 13.1 | TMR (Transport and Main Roads) Blocks            | 68  |
| 13.2 | Transportation Blocks                            | 69  |
| 13.3 | Road Sign 2D                                     | 69  |
| 14.0 | Pipe Catalog and Pressure Pipe Catalog           | 70  |
| 14.1 | Pipe Catalog and Part List                       | 70  |
| 14.2 | Pressure Pipe Catalog and Part List              | 80  |
| 15.0 | Subassemblies                                    | 125 |

# 1.0 Overview

# 1.1 Version History

Versions of this document:

| Version | Date       | Update Description                                           |
|---------|------------|--------------------------------------------------------------|
| 1.0     | 20/04/2023 | Updated for Autodesk <sup>®</sup> Civil 3D <sup>®</sup> 2024 |
|         |            |                                                              |

# 1.2 Introduction

Civil 3D Productivity Tools for ANZ is a suite of customized add-ins to allow more productive design and documentation of your Civil 3D projects. The tools cover a broad range of tasks, including:

- Aquaplaning analysis
- Annotating of Section Views (including corridor point cuts and staggering)
- Exporting flattened 2D AutoCAD drawings from a 3D GENIO import
- Exporting corridors and feature lines for construction
- Create roadside barriers in 3D
- Exporting Feature lines to 3D XYZ coordinates
- Copy Data Band Profile parameters
- Adjusting datum levels on multiple Profile Views

These tools currently reside in the Toolbox folder located at: %LocalAppData%\Autodesk\C3D <version>\enu\Data\ToolBox\ANZ

# 2.0 Change List

- 2.1 What's New in 2024 Release
  - Profile Band Styles Depth to Invert Band Style
  - Modified Templates With TMR and MRWA Title Blocks and New Object Styles
  - Updated Corridor Design Files From Austroads 2016 Version to Austroads 2021 Version
  - o Additional Object Styles
  - o General and Transportation Blocks
  - Pipe Network Part List
  - o Pressure Network Part List
  - o Subassemblies

# 3.0 Civil 3D Drip

**Drip** allows users to perform immediate on-screen aquaplaning calculations through a custom dialog. The user selects a Civil 3D surface object, a point to analyses and a terminating (or break) string. The program will determine the flow path and calculate the aquaplaning depths for each segment along the flow path in accordance to Austroads Guide to Road Design Part 5a – Section 4 (Aquaplaning).

The resulting aquaplaning calculation is shown on-screen through a series of colored bands (green, orange and red) to indicate whether issues exist on the surface.

This output can finally be output to Excel for use in design reports.

#### 3.1 General Notes

- A Point Code Terminator is required to run the analysis, regardless of whether a terminator is required or not. This issue will be addressed in a future release.
- It is recommended to turn on viewport line weights (in the status bar) 🗐 to better visualize the flow paths.
- The Drip add-in will create an XML file, called 'Drip.xml', in the same folder where the current drawing is located. The XML file will read and write settings so when the program is re-run, the latest settings in the dialog are not lost.
- The analysis result shown in the bottom portion of the dialog (after clicking 'Drip') is a simplified analysis that utilizes the Gallaway method (1979), and uses the average length and slope of the entire flow path (i.e. point to point). Detailed analysis results are found in the generated Excel report.
- To get a better aquaplaning result, it is preferred to create a corridor region through the aquaplaning analysis zone with lower region frequencies (i.e. 1-2m). This creates a smoother triangulation used to calculate the water drop flow path.

# 3.2 Loading

Navigate to the Tool space – Toolbox - Australia and New Zealand Reports Manager – ANZ Tools – Drip (Aquaplaning), and either right-click and select 'Execute' or double-click the left mouse button to run the command.

Figure 1: Location of ANZ Tools within Tool space (left) and Drip dialog (right)

# 3.3 Process

#### 3.3.1 Surface

The surface pulldown lists all surfaces in the drawing. The currently selected surface is the surface the analysis will be run on.

| Surface:      |           |       |
|---------------|-----------|-------|
| DRIP          | ~         | Drip! |
| DRIP          |           |       |
| Natural       |           |       |
| -+ X: 137.214 | Y: 922.97 | 74    |

Figure 2: Selecting a surface

#### 3.3.2 Coordinates

Coordinates are used to select the upstream flow path point on the Surface (see above). Values can be entered directly into the X and Y boxes, or 4 simply clicking the icon.

Once the point selection icon is selected, a point can then be selected directly on screen. Points are selected on screen by using the left-click button. Clicking on the surface will display a thick blue line indicating the selected flow path (running from the selected upstream point to the downstream end, stopping at the low point on the surface)

If the selected point does not lie on the surface, a red cross marker will appear.

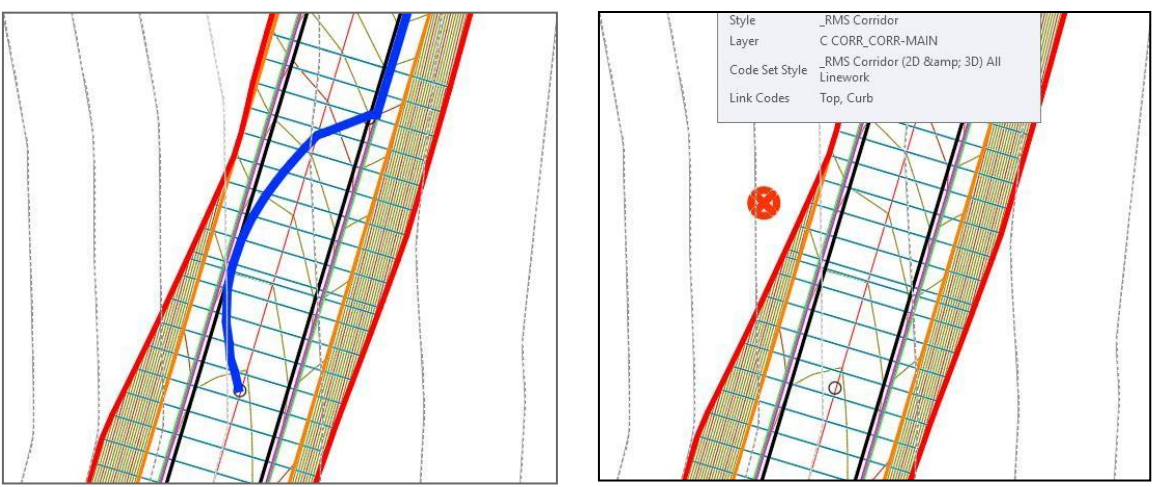

Figure 3: Point selection on surface (left) and invalid point selection (right)

To finalize and confirm the selected point, either right-click the mouse button. The X and Y coordinates in the Drip dialog will update to reflect the new analysis point.

# 3.3.3 Aquaplaning Point Code Terminator

The Point Code Terminator is a selected feature line from the underlying corridor model, and a related Intersection Number will determine where the two strings (Point Code Terminator and the Water Drop flow path) intersect.

| Poin | t CodeTerminator | Intersection Number |
|------|------------------|---------------------|
| R    | CORR-MAIN->CE    | 1                   |

Typically, when a flow-path is selected, the initial flow path runs from the selected upstream point to the surfaces low-point. This full-length line is not typically used for the analysis, as the waterdrop will typically stop at a feature on the pavement (i.e. line marking edge, lip of kerb etc.). The image below shows this scenario.

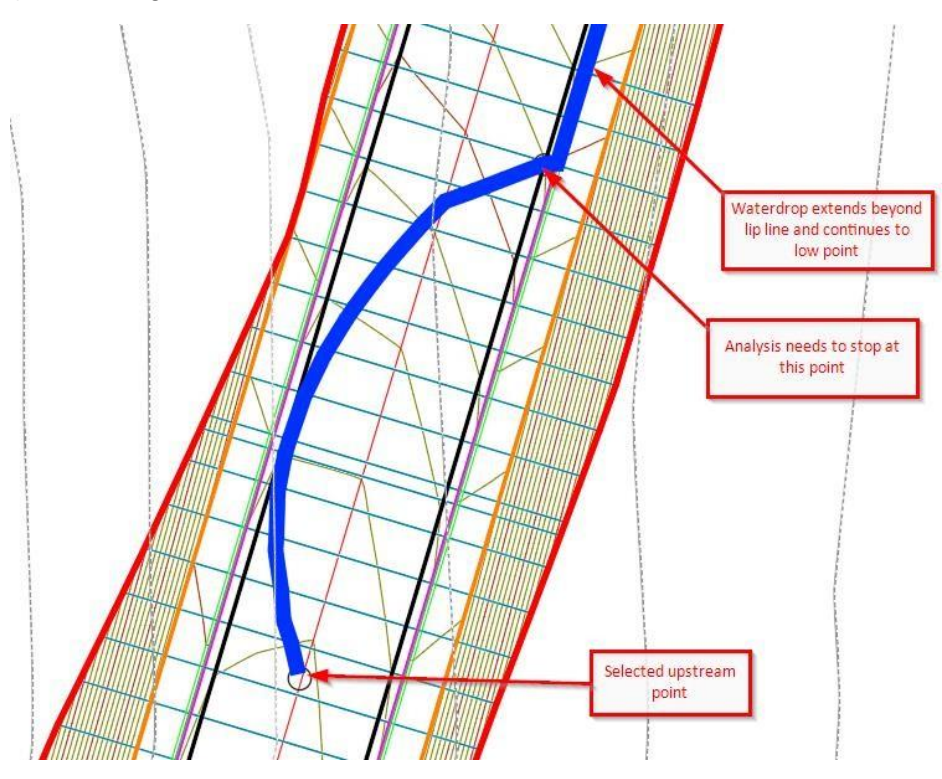

Figure 4: Point Code Terminator

Once the Point Code Terminator icon is selected, a feature line can be selected from a corridor model. This corridor model is typical the same one used to generate the surface for the analysis.

At the command prompt, select either a CorridorFeatureLine or FeatureLine on-screen. If a CorridorFeatureLine is selected and the cursor detects more than one featureline under the cursor, a list will appear prompting the Feature Line section. Double click the feature or highlight the line or select OK to confirm.

| eature Line |         |            |
|-------------|---------|------------|
|             | CE      |            |
|             | CE_Pave | e1         |
|             | CE_Pave | 2          |
|             | CE_Pave | e3         |
|             | CE_Pave | <u>1</u> 4 |
|             |         |            |
|             |         |            |

Figure 5: Select A Corridor Feature Line

On confirmation of a selected Feature Line, the textbox next to the Point Code Terminator will display the Corridor name followed by the feature line name, separated by a '->' symbol (i.e. CORR-MAIN->CE)

| Poin | t CodeTerminator | Intersection Number |
|------|------------------|---------------------|
| R,   | CORR-MAIN->CE    | 1                   |

Figure 1: Point Code Terminator and Intersection Number

The Intersection Number is an integer value calculating when and how many times the two lines intersect (flow path and feature line). For instance, an Intersection Number of 0 indicates that the entire flow path string will be used for the analysis. In the image below, the Intersection Number of 1 is used to terminate the analysis at the first intersection point between the water drop and the feature line.

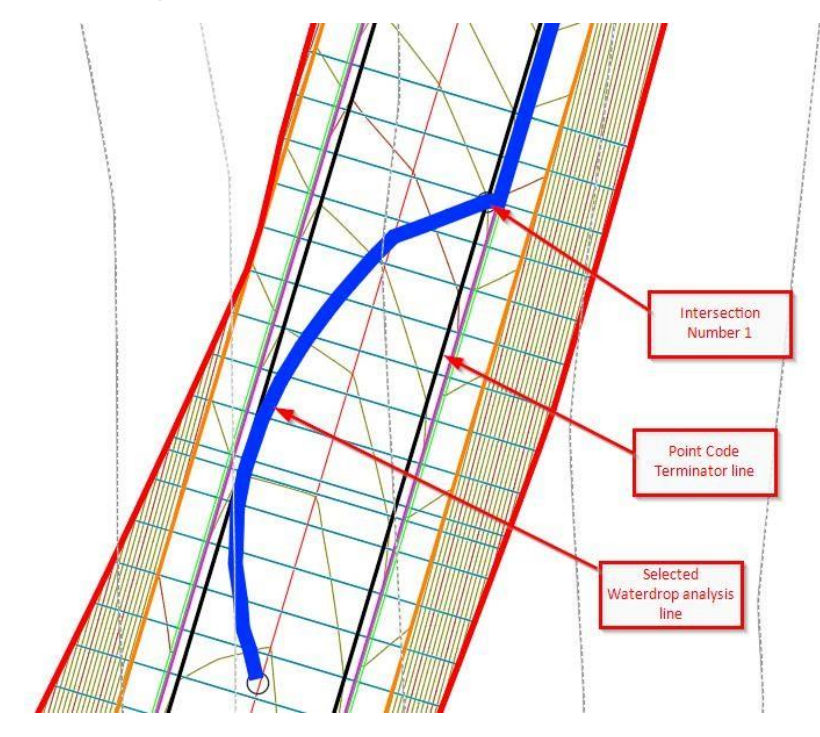

Figure 2: Intersection Number 1 selected for analysis

# 3.3.4 Aquaplaning Parameters

Aquaplaning parameters are used to calculate the flow path analysis and are described below.

| Texture depth (mm)         | 0.4   |
|----------------------------|-------|
| Rainfall Intensity (mm/hr) | 80    |
| Design speed (km/h)        | 80 ~  |
| Friction demand high?      | ✓ Yes |
| Aquaplaning Limit (mm)     | 4     |

Figure 3: Aquaplaning Parameters

# 3.3.5 Texture Depth (mm)

Refers to the average depth of the macrotexture of the road surface.

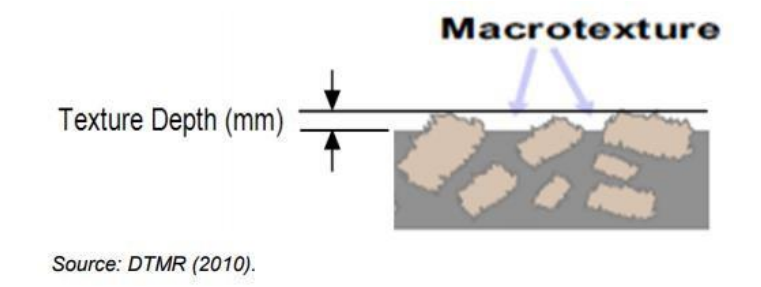

Figure 4: Pavement Texture Depth

3.3.6 Rainfall Intensity (mm/hr.)

For design, rainfall intensity is determined from an appropriate rainfall intensity-frequencyduration (IFD) chart for a particular site, using a selected ARI and appropriate duration.

3.3.7 Design Speed (km/h)

A design speed is selected from the drop-down menu. Design speeds range from 30km/h to 120km/h. The design speeds, in conjunction with the 'Friction Demand High' checkbox, determine the overall Aquaplaning Limit

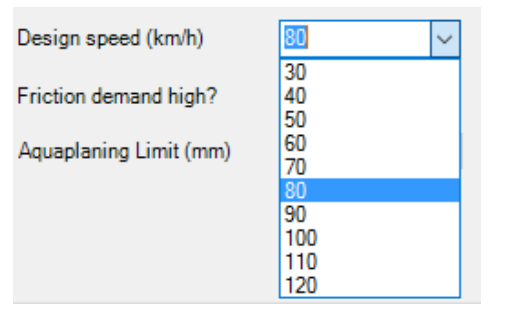

Figure 5: Design Speeds

#### 3.3.8 Friction Demand High?

This checkbox is used where the friction demand is high, such as at intersections, steep downhill grades or where the road design speed is 80km/h or higher. See Section 4.10.1 in Austroads Part 5a: Drainage – Road Surface, Networks, Basins and Subsurface for more details.

#### 3.3.9 Aquaplaning Limit (mm)

The Aquaplaning limit is a read-only value calculated from a combination of design speed and Friction Demand. The values fall between 4mm and 5mm.

#### 3.3.10 Analysis

Aquaplaning analysis is performed by left-clicking the 'Drip' button in the upper-right corner of the dialog.

It is required to have all elements in the dialog populated before a successful analysis is calculated.

| 😫 Drip           | —      |      | $\times$ |
|------------------|--------|------|----------|
| Surface:         |        |      | _        |
| DRIP             | ~      | Dri  | p!       |
| Coordinates:<br> | Y: 922 | .974 |          |

Figure 6: 'Drip' Analysis button

Analysis results are displayed on-screen as a thick polyline, with color bands indicating successful or non-successful aquaplaning calculations. Note the original blue flow path is removed from screen upon running the analysis.

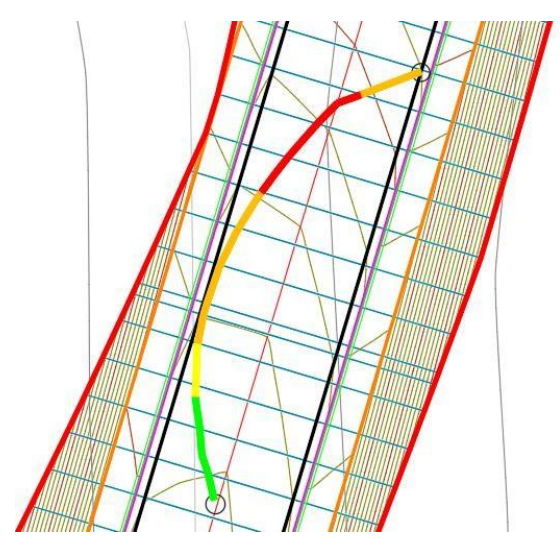

Figure 7: Analysis result on-screen

The analysis result shown in the bottom portion of the dialog (after running a 'Drip' analysis) is a simplified analysis that utilizes the Gallaway method (1979) and uses the average length and slope of the entire flow path (i.e. point to point). Detailed analysis results are found in the generated Excel report.

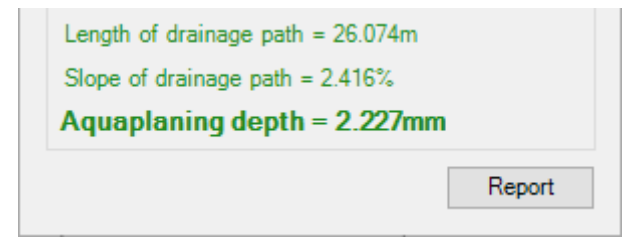

Figure 8: Point to Point analysis (simplified)

The image below shows a successful aquaplaning analysis on a corridor design surface using the following design parameters:

Right-edge lip as the Point Code Terminator (CORR-MAIN->CE) • 1

0.4mm

- Intersection Number •
- **Texture Depth** •
- Rainfall Intensity 50mm/hr. •
- Design Speed 80km/h
- Friction Demand High? Yes
- Aquaplaning Limit 4mm

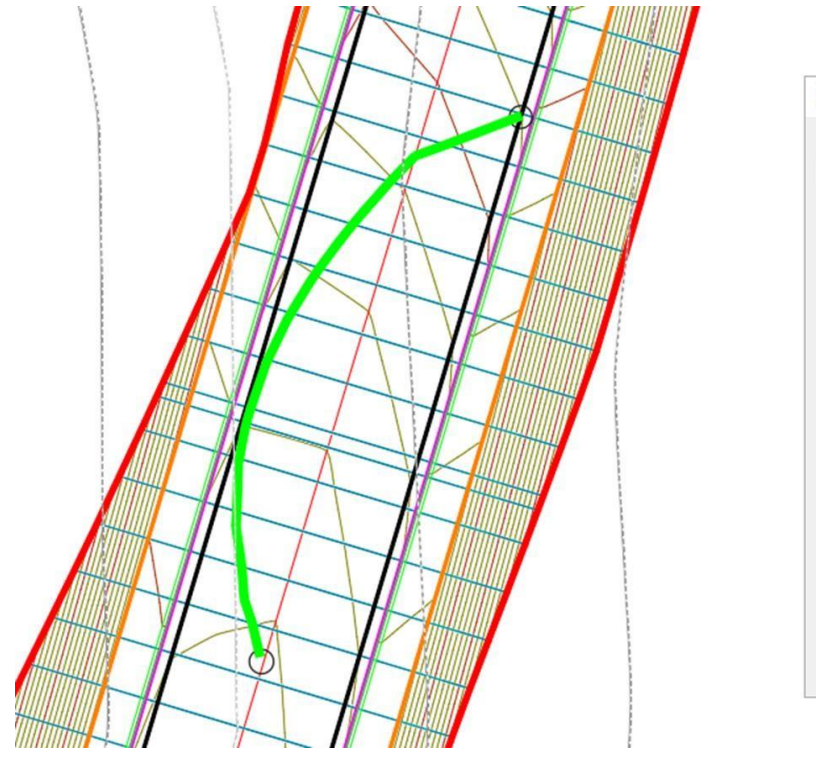

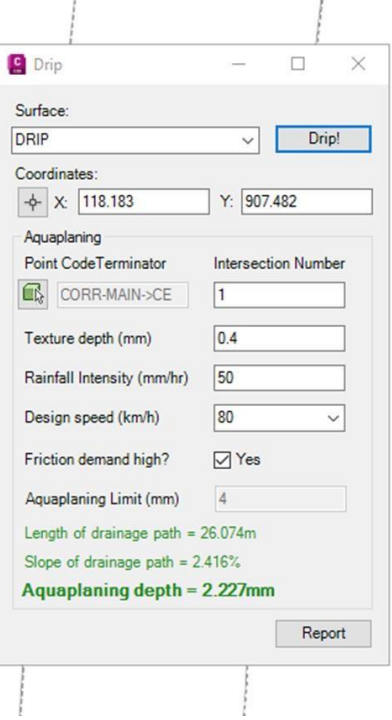

Figure 9: Successful aquaplaning analysis

The image below shows an unsuccessful aquaplaning analysis on a corridor design surface using the following design parameters:

- Right-edge lip as the Point Code Terminator (CORR-MAIN->CE) • 1
- Intersection Number • Texture Depth

•

- 0.4mm
- Rainfall Intensity 120mm/hr.
- Design Speed
- 80km/h Yes

4mm

- Friction Demand High?
- Aquaplaning Limit

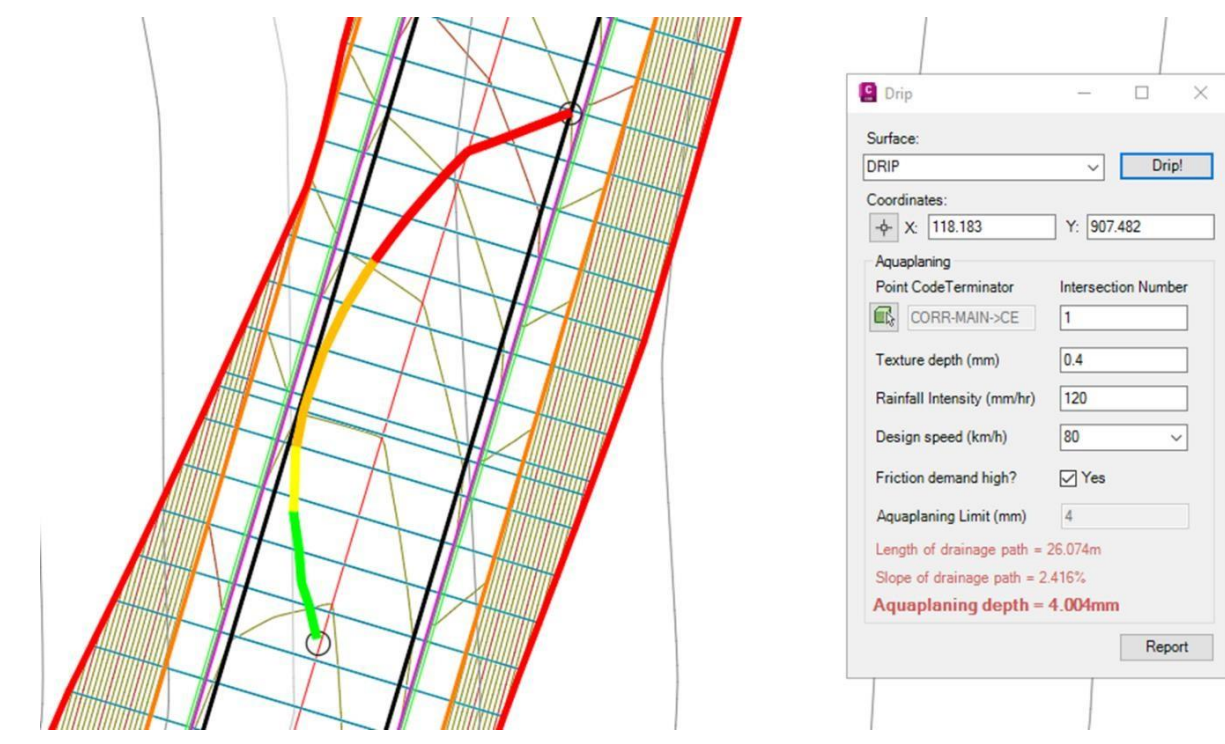

Figure 10: Unsuccessful aquaplaning analysis

# 3.3.11 Reporting

Upon completion of an analysis. Select the 'Report' button in the bottom-right of the dialog. This will create an Excel file (called 'Drip.xlsx'), which can then be saved in another location (Save-As) for use in reports

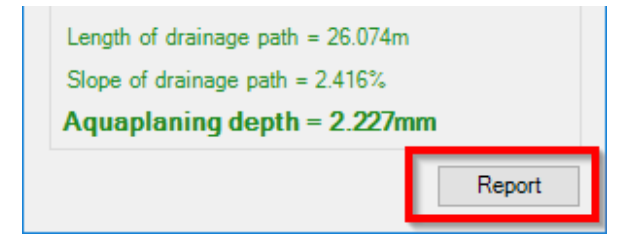

Figure 11: Reporting to Excel

The Excel report includes all calculation information, including charts and a table of the calculation segments.

|    | Α                                                                                                    | B           | С                  | D           | E                                                                                                    | F           | G           | H                   | 1             | J | K |
|----|----------------------------------------------------------------------------------------------------|-------------|--------------------|-------------|----------------------------------------------------------------------------------------------------|-------------|-------------|---------------------|---------------|---|---|
| 1  | Aquaplanii                                                                                                    | ng Potentia | Assessm            | <u>ent</u>  |                                                                                                    |             |             |                     |               |   |   |
| 2  |                                                                                                    |             |                    |             |                                                                                                    |             |             |                     |               |   |   |
| 3  | Project Info                                                                                                    | rmation (Na | me,Chainag         | e,Direction | )                                                                                                    |             |             | Date                |               |   |   |
| 4  | <project in<="" td=""><td>fo&gt;</td><td></td><td></td><td></td><td></td><td></td><td>12-Mar-1911</td><td>1:52:14 AM</td><td></td><td></td></project> | fo>         |                    |             |                                                                                                    |             |             | 12-Mar-1911         | 1:52:14 AM    |   |   |
| 5  |                                                                                                    |             |                    |             |                                                                                                    |             |             |                     |               |   |   |
| 6  | Version                                                                                                    |             |                    |             | Calculated I                                                                                               | by          |             | Checked By          | ,             |   |   |
| 7  | <version></version>                                                                                                    |             |                    |             | <designer< td=""><td>&gt;</td><td></td><td><checker></checker></td><td></td><td></td><td></td></designer<> | >           |             | <checker></checker> |               |   |   |
| 8  |                                                                                                    |             |                    |             |                                                                                                    |             |             |                     |               |   |   |
| 9  | Texture De                                                                                                    | oth (mm)    |                    |             |                                                                                                    |             |             |                     |               |   |   |
| 10 | 0.4                                                                                                    | . ,         |                    |             |                                                                                                    |             |             |                     |               |   |   |
| 11 |                                                                                                    |             |                    |             |                                                                                                    |             |             |                     |               |   |   |
| 12 | Intensity (m                                                                                                    | nm/h)       |                    |             |                                                                                                    |             |             |                     |               |   |   |
| 13 | 50                                                                                                    |             |                    |             |                                                                                                    |             |             |                     |               |   |   |
| 14 |                                                                                                    |             |                    |             |                                                                                                    |             |             |                     |               |   |   |
| 15 | Design Spe                                                                                                    | ed (km/h)   |                    |             |                                                                                                    |             |             |                     |               |   |   |
| 16 | 80                                                                                                    |             |                    |             |                                                                                                    |             |             |                     |               |   |   |
| 17 |                                                                                                    |             |                    | Op          | tional - Pas                                                                                               | te screen s | hot of flov | / path conto        | ours          |   |   |
| 18 | Is Friction D                                                                                                    | emand High  |                    |             |                                                                                                    |             |             |                     |               |   |   |
| 19 | High                                                                                                    |             |                    |             |                                                                                                    |             |             |                     |               |   |   |
| 20 |                                                                                                    |             |                    |             |                                                                                                    |             |             |                     |               |   |   |
| 21 |                                                                                                    |             |                    |             |                                                                                                    |             |             |                     |               |   |   |
| 22 |                                                                                                    |             |                    |             |                                                                                                    |             |             |                     |               |   |   |
| 23 |                                                                                                    |             |                    |             |                                                                                                    |             |             |                     |               |   |   |
| 24 |                                                                                                    |             |                    |             |                                                                                                    |             |             |                     |               |   |   |
| 25 |                                                                                                    |             |                    |             |                                                                                                    |             |             |                     |               |   |   |
| 26 |                                                                                                    |             |                    |             |                                                                                                    |             |             |                     |               |   |   |
| 27 | Water Film                                                                                                    | Depth Predi | ction              |             |                                                                                                    |             |             |                     |               |   |   |
| 28 | Point                                                                                                    | Distance    | Section            | Vertical    | Total                                                                                                    | Equal       | Se (%)      | Predicte            | d Depth       |   |   |
| 29 |                                                                                                    | from        | Length             | Design      | Area (m2)                                                                                                  | Area        |             | T = 0.4             | T = 0.4       |   |   |
| 30 | 1                                                                                                    | 0.00        |                    | 79.92       |                                                                                                    |             |             |                     |               |   |   |
| 31 | 2                                                                                                    | 1.32        | 1.32               | 79.90       | 0.01                                                                                                    | 0.02        | 1.38        | 0.52                | 0.52          |   |   |
| 32 | 3                                                                                                    | 2.31        | 1.00               | 79.89       | 0.03                                                                                                    | 0.03        | 1.25        | 0.82                | 0.82          |   |   |
|    |                                                                                                    | 1           |                    |             | 1 1                                                                                                    |             | 1           | 1                   |               |   |   |
| 56 | 27                                                                                                    | 24.27       | 1 33               | 79.47       | 6.49                                                                                                    | 0.53        | 2.20        | 2.25                | 2.25          |   |   |
| 57 | 28                                                                                                    | 26.07       | 1.81               | 79.40       | 8.21                                                                                                    | 0.63        | 2.20        | 2.23                | 2.23          |   |   |
| 58 |                                                                                                    | Total (m)   | 26.07              | 10.10       | 0.24                                                                                                    | 0.00        | 6. Th       | 2.20                | 2.20          |   |   |
| 59 |                                                                                                    | car (m)     | 20.07              |             |                                                                                                    |             |             | Warnings            | legend        |   |   |
| 60 |                                                                                                    |             |                    |             |                                                                                                    |             |             | Guidelines f        | or water film |   |   |
| 61 | -                                                                                                    |             |                    |             |                                                                                                    |             |             | depth for de        | sign speed    |   |   |
| 62 | _ 80.4                                                                                                    | 1           |                    |             |                                                                                                    |             | _           | 80km/h & frie       | ction High    |   |   |
| 63 | Ē                                                                                                    |             |                    |             |                                                                                                    |             |             | *Between            | 25-32mm       |   |   |
| 64 | tig 79.9                                                                                                    |             |                    |             |                                                                                                    |             | _           | *Between            | 3.2 - 4mm     |   |   |
| 65 | He                                                                                                    | 1 2 3 4     | <sup>56</sup> 78 1 | 0.2 13      |                                                                                                    | -           |             | *Greater t          | han 4mm       |   |   |
| 66 | .5 79.4                                                                                                    |             |                    | 100         | 148 19 2021                                                                                                | 223 242526  | <b>→</b>    |                     |               |   |   |
| 67 | De                                                                                                    |             |                    |             |                                                                                                    | - 2         | 28          | Flow Path           | > 60m         |   |   |
| 68 | - <u>19</u> 78.9                                                                                                    |             |                    |             |                                                                                                    |             | -           |                     |               |   |   |
| 69 | Ver                                                                                                    |             |                    |             |                                                                                                    |             |             |                     |               |   |   |
| 70 | 78.4                                                                                                    |             |                    |             |                                                                                                    |             | -           |                     |               |   |   |
| 71 | H                                                                                                    | 0.00        | 5.00 1             | 0.00 1      | 5.00 20                                                                                                    | 0.00 25     | 5.00        |                     |               |   |   |
| 72 | Length along flow path (m)                                                                                                    |             |                    |             |                                                                                                    |             |             |                     |               |   |   |
| 73 |                                                                                                    |             |                    |             |                                                                                                    |             |             |                     |               |   |   |

Figure 12: Sample Excel report

# 4.0 Civil 3D Section Label

**SectionLabel** will allow the user to select a single Section View (as part of a Section View Group) and annotate user-defined point codes within data bands, allowing for staggering of overlapping text labels.

Steps to be considered when using the SectionLabel tool:

- Use a Code Set Style to add point code labels to a Corridor Section on a Section View. The SectionLabel tool will only annotate Corridor Sections (i.e. not Surface Sections). See 'Section View Corridor Sections - Code Set Style' for more details.
- Add Data Bands to Section View(s). See 'Section View Data Bands' for more details.
- Edit the Section View Style description to add/remove specific customized Section View attributes (no ticks, XYZ annotation etc.). See 'Section View Style' for more details.
- Select a single Section View contained in the Section View Group

The program relies on specific coding standards and Civil 3D Settings that the user must conform with to successfully use the add-in.

#### 4.1 General Notes

- The Section Views must be part of a Section View Group (no Individual Sections)
- To scale the text in the data bands correctly, the system variable 'Measurement' should be set to '0' for Imperial and '1' for Metric

#### 4.2 Loading

Navigate to the Toolspace – Australia and New Zealand Reports Manager – ANZ Tools – Section View Labels, and either right-click and select 'Execute' or double-click the left mouse button to run the command.

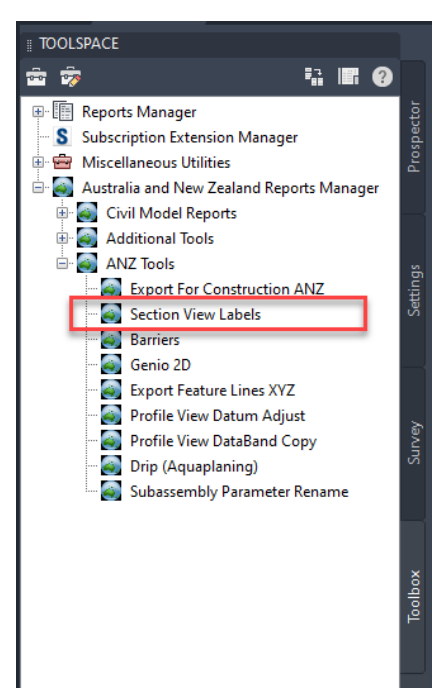

# 4.3 Section View Corridor Sections - Code Set Style

The SectionLabel add-in annotates only Corridor Sections displayed on a Section View. Surface Sections are not used to label the specific point codes, except for the existing surface, which is used to extract levels at the Corridor Section cut offset locations.

To annotate labels on Corridor Sections, the Corridor Section Code Set Style must be setup for the section labels to be cut.

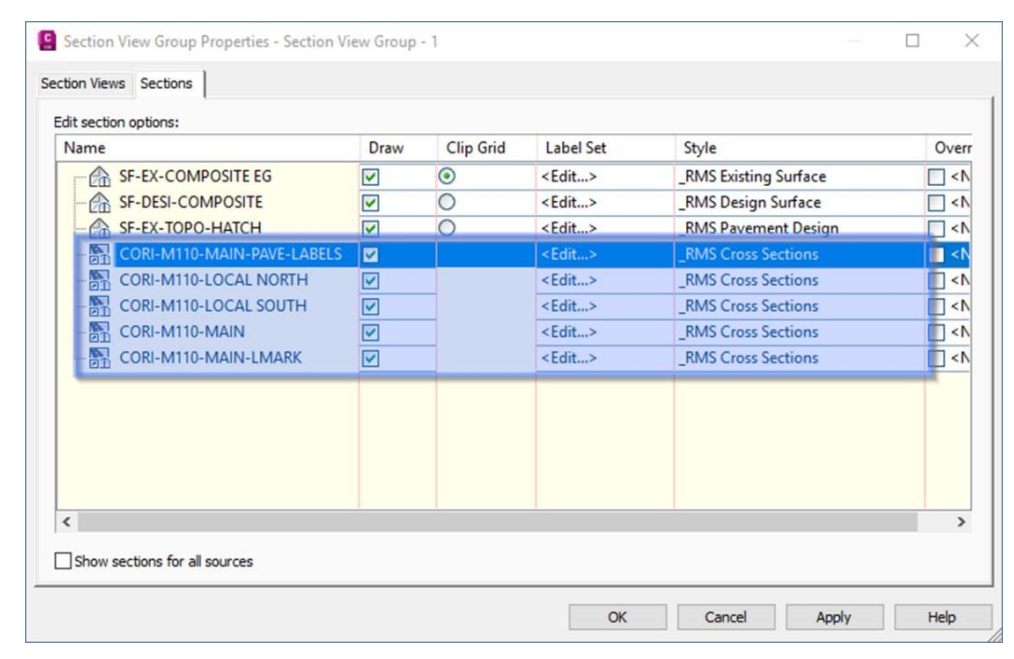

1. Assign a Code Set Style to the Corridor Sections

Figure 13- Assign Code Set Style to Corridor Sections

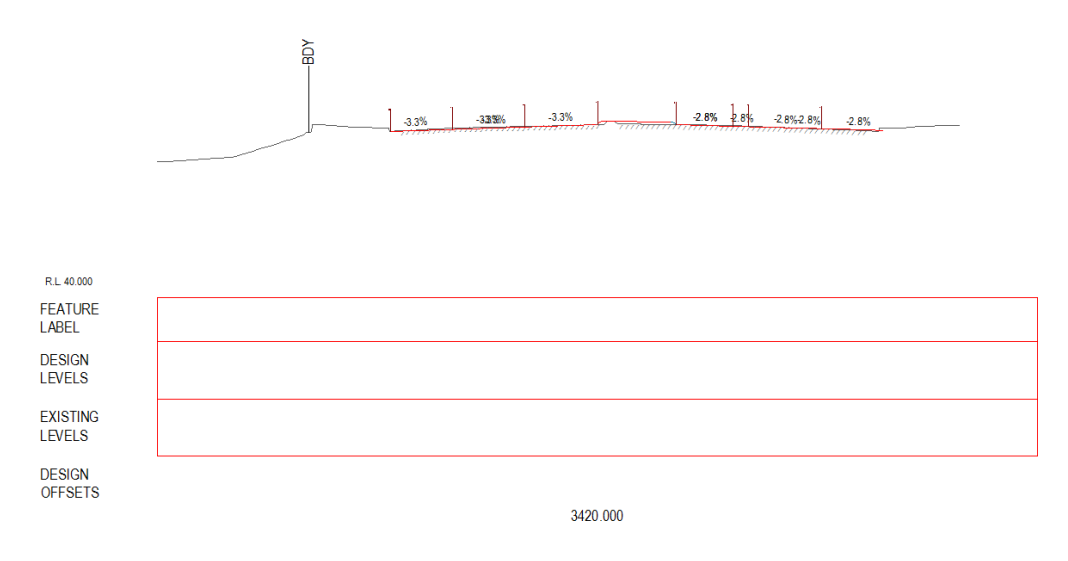

Figure 14 - Starting point for Section View labelling

#### 2. Edit the Code Set Style.

To determine which labels to annotate, edit the Code Set Style.

Under the Point category, assign a Label Style called 'ADSK\_SectionLabel' (not case sensitive). This tells the program which codes to annotate. For example, in the image below, the codes CB, CE, CF and CT will be labelled through the program.

- a. Additionally, assigning a label style called 'ADSK\_SectionLabel\_Sub' will allow you to annotate a separate set of points along the Subgrade (or Datum) data band, separate from the top surface design strings.
- 3. Optionally, add a value to the Points 'Description' column to override the value of the feature label in the data band.
- 4. Note: 'ADSK\_SectionLabel' and 'ADSK\_SectionLabel\_Sub' labels are design for use in the SectionLabel tool only. It is recommended to place the resulting Section View objects onto non-plotting layers

|        |             |                                |    |                   |          | Reset Labels    |   |
|--------|-------------|--------------------------------|----|-------------------|----------|-----------------|---|
| ame    | Description | Style                          |    | Label Style       |          | Render Material |   |
| -B C5  |             | _RMS Subassembly Marker (Grey) | 27 | <none></none>     | C.       |                 |   |
| -13 C6 |             | _RMS Subassembly Marker (Grey) | 27 | <none></none>     | S.       |                 |   |
| -13 C7 |             | _RMS Subassembly Marker (Grey) | 1  | <none></none>     | C.       |                 |   |
| -B C8  |             | _RMS Subassembly Marker (Grey) | 1  | <none></none>     | C'       |                 |   |
| -B C9  |             | _RMS Subassembly Marker (Grey) | 27 | <none></none>     | C.       |                 |   |
| 🔁 СВ   | CB Override | _RMS Subassembly Marker (Grey) | 1  | ADSK_SectionLabel | <b>.</b> |                 |   |
| -B CE  |             | _RMS Subassembly Marker (Grey) | 1  | ADSK_SectionLabel | C.       |                 |   |
| CF     |             | _RMS Subassembly Marker (Grey) | 27 | ADSK_SectionLabel | 6        |                 |   |
| - 🔁 СН |             | _RMS Subassembly Marker (Grey) | 27 | <none></none>     | S.       |                 |   |
| -B CL  |             | _RMS Subassembly Marker (Grey) | 1  | <none></none>     | S.       |                 |   |
| -B CM  |             | _RMS Subassembly Marker (Grey) | 1  | <none></none>     | S.       |                 |   |
| CR     |             | _RMS Subassembly Marker (Grey) | 27 | <none></none>     | 6        |                 |   |
| 一 吕 CS |             | _RMS Subassembly Marker (Grey) | 1  | <none></none>     | 6        |                 |   |
| 🔁 ст   |             | _RMS Subassembly Marker (Grey) | 1  | ADSK_SectionLabel | S.       |                 |   |
| - 凸 D1 |             | _RMS Subassembly Marker (Grey) | 1  | <none></none>     | C.       |                 |   |
| - 🔁 D2 |             | _RMS Subassembly Marker (Grey) | 1  | <none></none>     | C.       |                 |   |
| נים די |             | DMC Colorestable Medice (Cons) | 9h | ×                 | 12       |                 | _ |

Figure 15 - Adding Label Styles to determine Section View annotation

- 5. In case old template, or other than an ANZ template is used the 'ADSK\_SectionLabel' and 'ADSK\_SectionLabel\_Sub' marker label styles must be created:
  - a. Go to General > Label Style > Marker.
  - b. Update or Create a new style called 'ADSK\_SectionLabel' or copy from ANZ template.
  - c. Setup the line component.

| W Multipurpose Styles                        | ormation General Layout Logistate | e   Summary         |          |            |                    |
|----------------------------------------------|-----------------------------------|---------------------|----------|------------|--------------------|
| R R Note                                     | component name:                   |                     | 1 (29)   | Preview    | Marker Label Style |
| B D Line                                     | Property                          | Value Value         | <u>^</u> | LEAL BRANK | 700                |
| 🕒 🗁 Marker                                   | 🖻 General                         |                     |          |            |                    |
| - KMS Marked Point                           | Name                              | Line.1              |          |            |                    |
| - RMS Section View - Corridor Codes          | Visibility                        | True                |          | 22         | 60                 |
| - The RMS Section View - Corridor Codes [Sta | Start point anchor component      | <feature></feature> |          |            | 調問                 |
| - RMS Section View - Corridor Codes (Sta     | Start point anchor point          | Label Location      |          |            | 83                 |
| - A RMS Section View Corridor Codes          | Use End Point Anchor              | False               |          |            |                    |
| PMS VS Eense                                 | End Point Anchor Component        | <feature></feature> |          |            |                    |
| 2 C ADEK Control shall                       | End Point Anchor Point            | Label Location      |          |            |                    |
| ADSK_SectionLabel                            | 🖯 Line                            |                     |          |            |                    |
| AUSK_SectionLabel_Sub                        | Length Type                       | Fixed Length        |          | 9          |                    |
| - Ca ANZ_MP                                  | Fixed Length                      | 5.00mm              |          |            |                    |
| - Ga Standard                                | Percent Length                    | 100%                |          | 0          | 0                  |
| Expressions                                  | Angle                             | 090.000 (d)         |          |            |                    |
| 🕀 🗁 Link                                     | Start Point X Offset              | 0.00mm              |          |            |                    |
| 🕀 🖙 Shape                                    | Start Point Y Offset              | 0.00mm              | ~        |            | -0                 |
| 🖲 🗁 Commands                                 |                                   |                     |          |            |                    |

d. Setup the text component, Copy and paste the codes below.

#### ADSK\_TOP Offset:<[Subassembly Point Offset(Um|P3|RN|Sn|OF|AP|GC|UN)]> Elev:<[Subassembly Point Elevation(Um|P3|RN|Sn|OF|AP|GC|UN)]> Code:<[Point Code(CP)]>

| mponent name:    | ~ A • 🧐                 | × 🕫 🛛 | E Text Component Edit   | or - Contents |   |             |                                         | ;    |
|------------------|-------------------------|-------|-------------------------|---------------|---|-------------|-----------------------------------------|------|
| Property 6       | Value                   | ^     | Format Properties       |               |   |             | 100% 700                                | -    |
| 🗉 General        |                         |       | Description             |               |   |             | ADSK_TOP<br>Offset <td></td>            |      |
| Name             | Text                    |       | Propercies:             | N             |   |             | [RN Sn OF AP GC UN)]>                   |      |
| Visibility       | True                    |       | Subassembly Point Eleva | tion          |   |             | Elev:<[Subassembly Point Elevation(Um P | 3    |
| Anchor Component | Line.1                  |       | Modifier                | Value         | ^ |             | RN Sn OF AP GC UN)]>                    |      |
| Anchor Point     | End                     |       | Unit                    | meter         |   |             | Code:<[Point Code(CP)]>                 |      |
| E Text           |                         | -17   | Precision               | 0.001         | _ |             |                                         |      |
| Contents         | Off:<[Subassembly Point | (f    | Rounding                | round normal  | _ |             |                                         | 0    |
| Text Height      | 0.15mm                  |       | Decimal character       | neriod !!     | - |             |                                         | -    |
| Rotation Angle   | 000.000 (d)             |       | Digit grouping symbo    | comma''       | _ |             |                                         |      |
| Attachment       | Bottom center           |       | Digit grouping symbol   | 122456700     | _ |             |                                         |      |
| X Offset         | 0.00mm                  |       | Digit grouping          | 123430709     | _ |             |                                         |      |
| Y Offset         | 0.10mm                  |       |                         |               | ~ | Ln 6 Col 3  | AutoC                                   |      |
| Color            | BYLAYER                 |       |                         |               |   |             |                                         |      |
| Lineweight       | ByLayer                 |       | Import Text             | 1             |   | 9           | OK Cancel                               | Help |
| Maximum Width    | 0.00mm                  | ~     | anport readin           | ]             |   | $\mathbf{}$ | Curter                                  | nop  |

- e. **NOTE**: If 2020 or older ANZ templates used the first line of the above text, 'ADSK\_TOP' must be added as the first line in the label text, otherwise the tool won't recognise the labels!
- f. If needed to use 'ADSK\_SectionLabel\_Sub' repeat similar steps a-d above.
- 6. Check system variable 'Measurement' to be 0 for imperial and 1 for metric.

# 4.4 Section View Styles

In the Section View Styles dialog, adding the text string '#XYZ' to the description box annotate the master baseline (alignment) label just above the datum (LHS)

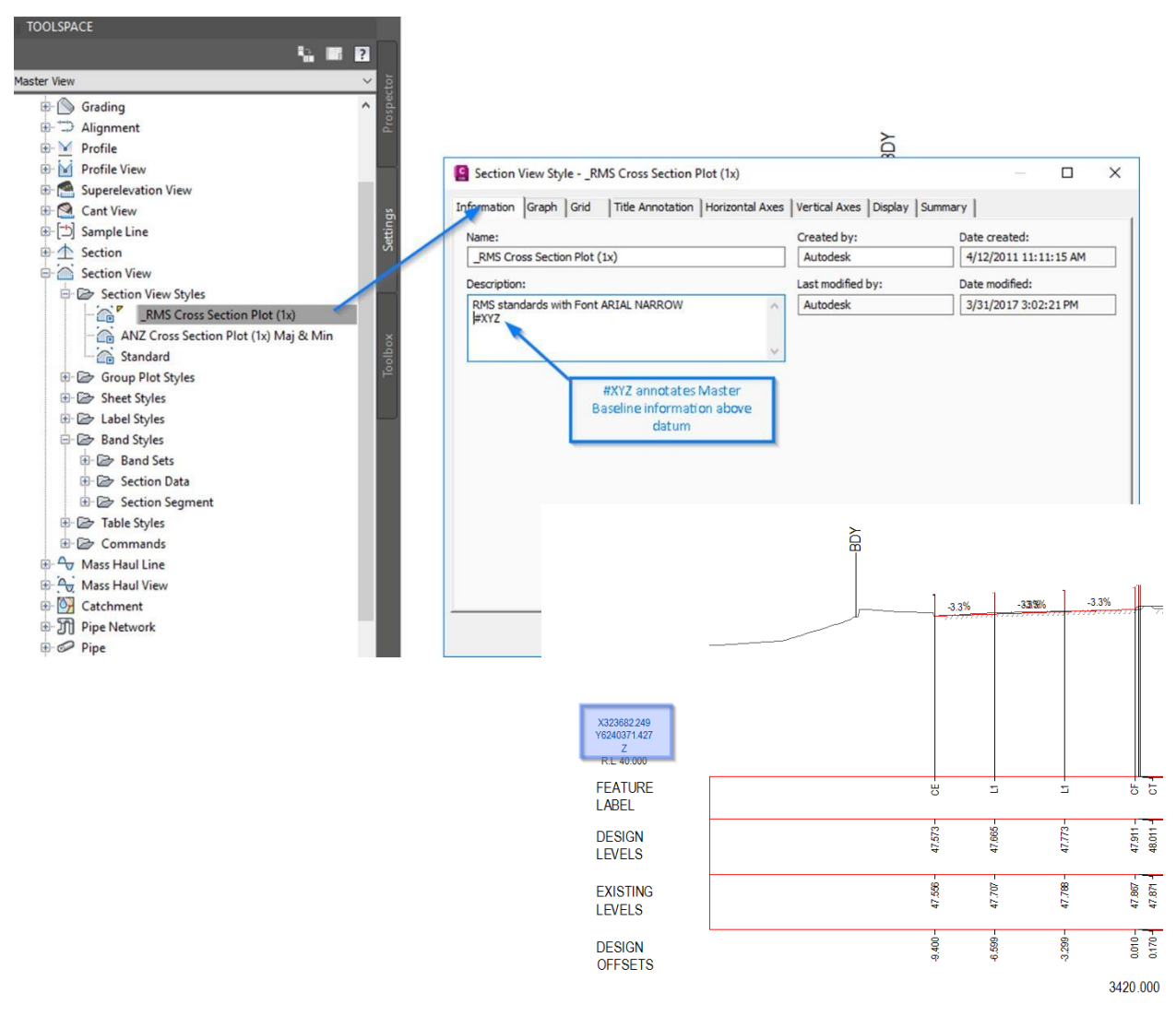

Figure 16- Adding XYZ annotation to Section View

# 4.5 Section View Data Bands

The SectionLabel add-in annotates all specified text values within existing Section View Data Bands, including labelling the existing surface at the same 'cut' locations, specified by the user. To avoid excessive user-interface, the program is hard-coded to search through all Section View Data Bands in your DWG file, and return text information (height, style etc.) that matches any of the following naming criteria. Note the data band labels only have to contain any of the following text strings and is not case sensitive.

1. Name the Data Bands in accordance with the following criteria

Section View – Band Styles – Section Data - Data Band Names

- $\circ \quad \text{Feature Lines / Codes}$ 
  - 'FEAT'
  - 'LABEL'
  - 'CODE'
- Design Levels
  - 'DESI'
  - 'PROP'
- Existing Levels
  - 'EXISTING'
  - 'NATU'
- Level Difference
  - 'DIFF'
- o Offset
  - 'OFF'
  - 'DIST'
- Subgrade/Datum
  - 'SUB'
  - 'STRAT'
  - 'DATUM'

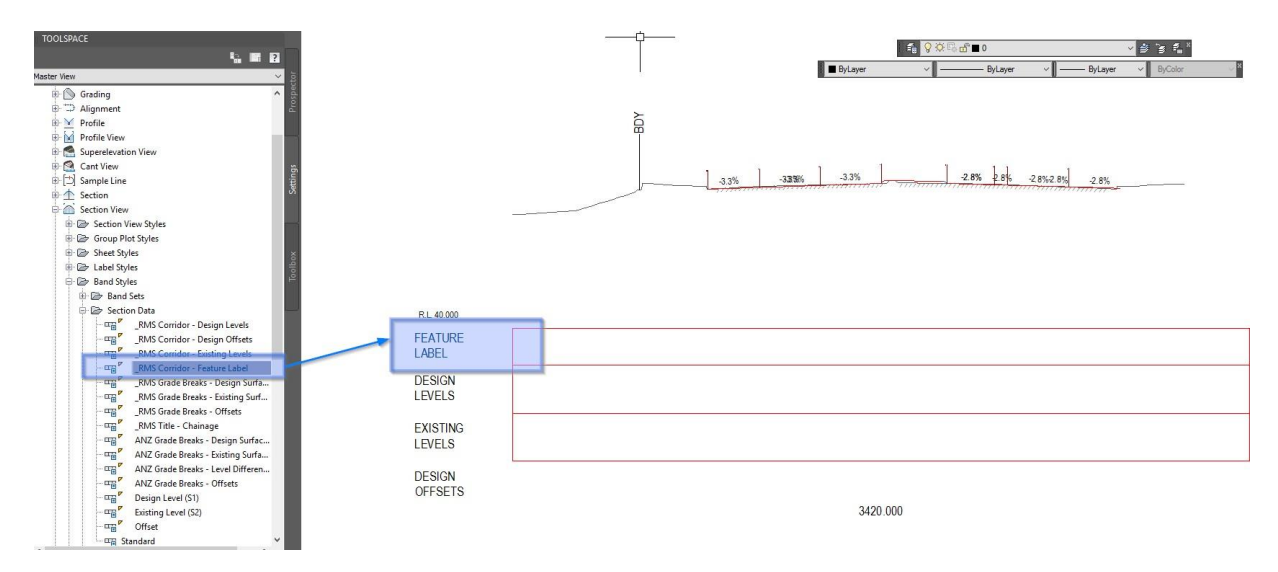

Figure 17- Data Band Naming Convention

2. In the Section Data Band Style dialog, edit the Data Band text style through the 'Summary' tab – Band Details – Band Text Style.

| Property                    | Value                  |       | ^  |
|-----------------------------|------------------------|-------|----|
| Information                 |                        |       |    |
| Major Offsets               |                        |       |    |
| Minor Offsets               |                        |       |    |
| E Center Line               |                        |       |    |
| Sample Line Vertices        |                        |       |    |
| Band Details                |                        |       |    |
| Band Schematic Line Option  |                        | _     |    |
| Band Text Style             | Civil 3D Standard Text |       | F  |
| Band Plotted Height         | 10.00mm                |       | ۰. |
| Band Title Box Plotted Widt | 30.00mm                |       |    |
| Band Title Box Offset From  | nd 0.00mm              |       |    |
| Band Weeding Factor         | 0.000                  |       | ~  |
| <                           |                        | >     |    |
|                             |                        | <br>5 |    |
|                             |                        |       |    |

Figure 18 - Edit Data Band Text Style

3. In the Section Data Band Style dialog, edit the Data Band text height through the 'Band Details' tab – Grade Breaks – Compose Label.

| itle text         |         | Labels and ticks                                        |                                                          |            |
|-------------------|---------|---------------------------------------------------------|----------------------------------------------------------|------------|
| Compose I         | abel    | At:<br>Major Increment<br>Minor increment<br>Centerline | <ul><li>Full band heig</li><li>Small ticks at:</li></ul> | ht ticks   |
| ayout             |         | Sample Line Vertices<br>Grade Breaks                    |                                                          | Tick size: |
| land height:      | 10.00mm | Incremental Distance                                    | Пор                                                      | 1.50mm     |
| ext box width:    | 30.00mm |                                                         | Middle                                                   | 5.00mm     |
| Offset from band: | 0.00mm  |                                                         | Bottom                                                   | 2.50mm     |
| ext box position: | -       |                                                         |                                                          |            |
| Left of Band      | ~       |                                                         | Compos                                                   | se label   |
|                   |         |                                                         |                                                          |            |

Figure 19 - Edit the Data Band Text Height (through Grade Breaks)

In the Label Style Composer, add a Text Component, and change its text height value. The add-in will read this value and set the text heights for the data band.

| omponent name:   |                     | Preview | Section Data Band Style |
|------------------|---------------------|---------|-------------------------|
| Property         | Value               |         | TOP                     |
| General          |                     |         |                         |
| Name             | Text                |         |                         |
| Visibility       | True                |         |                         |
| Anchor Component | <feature></feature> |         | 0+50.00                 |
| Anchor Point     | Band Top            |         |                         |
| Text             |                     |         | 80 80                   |
| Contents         | Label Text          |         |                         |
| Text Height      | 3.50mm              |         |                         |
| Rotation Angle   | 000.000 (d)         |         |                         |
| Attachment       | Middle center       |         |                         |
| X Offset         | 0.00mm              |         |                         |
| Y Offset         | 0.00mm              |         |                         |
| Color            | BYLAYER             |         |                         |
| Lineweight       | ByLayer             |         |                         |
| Maximum Width    | 0.00mm              |         |                         |
| Border           |                     |         |                         |
| Visibility       | False               |         |                         |
| Туре             | Rectangular         |         |                         |
| Background Mask  | False               |         |                         |
| Gap              | 0.75mm              |         |                         |
|                  |                     |         |                         |

*Figure 20 - Changing the Data Band Text Height property* 

4. Inside the Section Data Band Style dialog, adding the text string '#NoTicks' into the Description will remove ticks from the Data Band

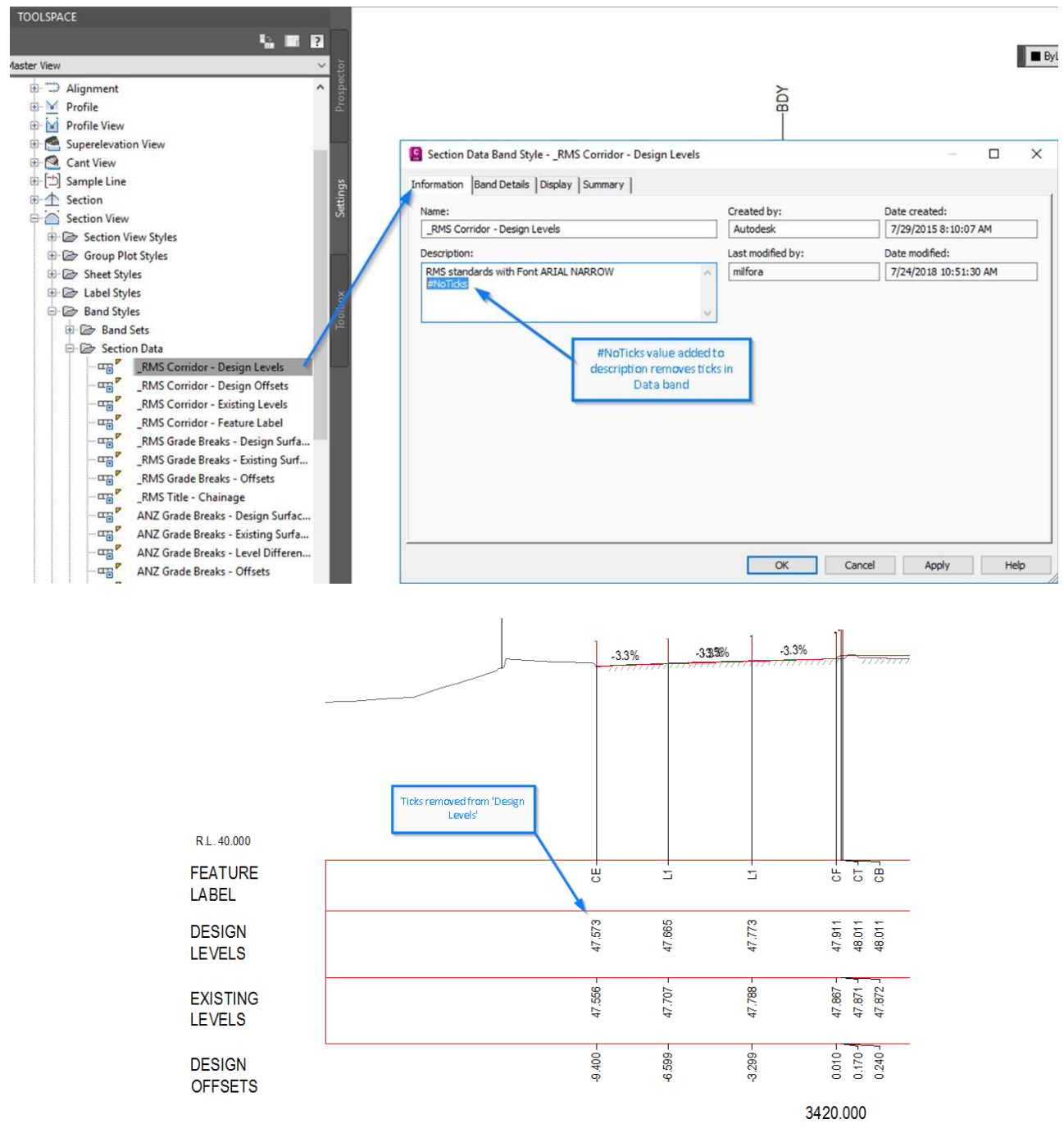

Figure 21 - Remove ticks from a Data Band

# 4.6 Surfaces

The SectionLabel add-in annotates an existing (or natural) surface at the same 'cut' locations as specified by the user. To avoid excessive user-interface, the program is hard-coded to search through all TIN surfaces in your DWG file and return the first surface that matches any of the following naming criteria. Note the surface only has to *contain* any of the following text strings and is not case sensitive.

- 'EX'
- 'EG'
- 'GROU'
- 'TERR'
- 'NGL'
- 'TX'
- 'SURV'
- 'NATU'

For example, a surface called '*Existing Ground*' will be returned, as it contains 'EX' and 'GROU' within the name.

# 5.0 Civil 3D Genio2D

**Genio2D** allows users to take a 3D Genio import (from the Autodesk® Import-Export Extension for GENIO) and create a flattened 2D version of the file for Xref underlays and CAD exports.

This add-in will convert all 3D elements based on layer and object type. 3D Linework and COGO points are all converted to their relative 2D polyline and block counterparts through a text mapping file (\*.txt)

GENIO (General Input-Output) is a text-based file format developed for exchanging data between MOSS/MX and other design packages.

The current version of the product is setup for RMS workflows (although the add-in can be customized to suit any region).

Future releases will include functionality for other regions.

# 5.1 Prerequisites

Prior to running the Genio2D add-in, the following steps are required

- Create a new drawing using the default survey template. The template must contain all relevant layers and block definitions to match the mapping file.
   The default survey template for the RMS Country Kit is in the user's Local 'AppData' folder (%LocalAppData%\Autodesk\C3D <version>\enu\Template)
   AutoCAD Civil 3D 2019 ANZ Survey RMS.dwt
- A Genio Import tables mapping file is required for the initial Genio file import.
   C:\ProgramData\Autodesk\C3D <version>\enu\Data\Import Export Extension for GENIO\
   'Genio Import Survey RMS No Layer Prefix.tbl'
- A Genio2D mapping file is required to successfully run the add-in. The default table is located in

C:\ProgramData\Autodesk\C3D <version>\enu\Data\ToolBox\ANZ\Settings\

'genio\_import\_app\_settings\_2D.txt'

# 5.2 General Notes

• Prior to running the Genio2D add-in, it is required to have a drawing open that contains a 3D survey model that has been imported via the GENIO Import module

# 5.3 Loading

Navigate to the Toolspace – Toolbox - Australia and New Zealand Reports Manager – ANZ Tools – Genio 2D, and either right-click and select 'Execute' or double-click the left mouse button to run the command.

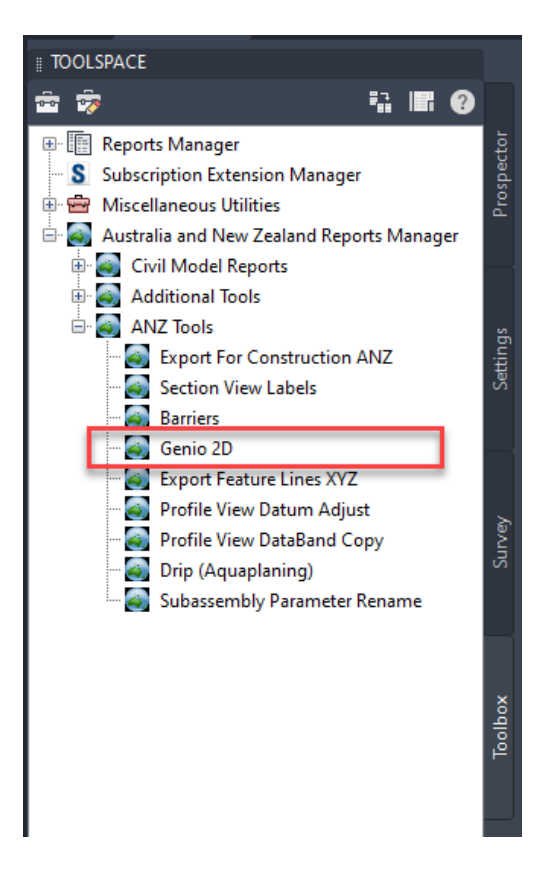

Figure 22: Genio 2D Loader

### 5.4 Process

#### 5.4.1 Create a new drawing

Create a new file using the default survey template (File – New). This DWT should will contain the layers and block for local standards.

For example, the image below shows a new file created from template '\_AutoCAD Civil 3D 2019 ANZ Survey\_RMS.dwt'

Delete any linework and blocks from the new drawing, as these are at origin (0,0) and for display purposes only.

| Select template                  |                                                                          |                                                                                                    |                                                      |   |         |          |     |       |         | ×  |
|----------------------------------|--------------------------------------------------------------------------|----------------------------------------------------------------------------------------------------|------------------------------------------------------|---|---------|----------|-----|-------|---------|----|
| Look in:                         | Template                                                                 |                                                                                                    |                                                      | ~ | æ 📴     | <b>a</b> | × 🔍 | Views | ▼ Tools | •  |
| Projects<br>Documenta<br>History | Name<br>AutoC<br>Plan F<br>PTWT<br>Sheet<br>Auto<br>Auto<br>Auto<br>Auto | AD Template<br>look Templates<br>roduction<br>emplates<br>Sets<br>CAD Civil 3D 2019 ANZ Design.R<br>CAD Civil 3D 2019 ANZ Design.R<br>CAD Civil 3D 2019 ANZ Survey Al<br>CAD Civil 3D 2019 ANZ Survey Al<br>CAD Civil 3D 2019 ANZ Survey Al<br>CAD Civil 3D 2019 ANZ Survey Al<br>CAD Civil 3D 2019 ANZ Survey Al | vt<br>MS.dwt<br>MR.dwt<br>pha Codes_ANZ.dwt<br>S.dwt | Ĵ | Preview |          |     |       | 1       |    |
| Favorites                        | <                                                                        | AutoCAD Civil 3D 2019 ANZ Surv                                                                                                    | ><br>ey_RMS.dwt                                      | ~ |         |          |     | ~[    | Open    | •  |
| ETP                              | Files of type:                                                           | Drawing Template (*.dwt)                                                                                                    |                                                      |   |         |          |     | ~     | Cance   | K. |

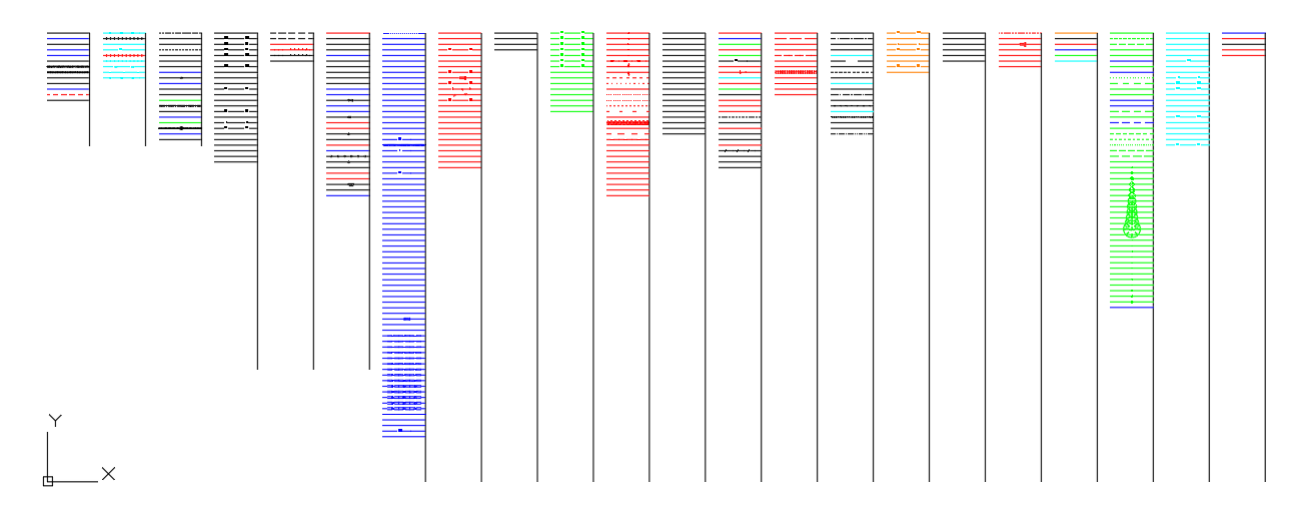

Figure 23: New file with survey template

### 5.4.2 Import a GENIO file

The Autodesk® Import-Export Extension for GENIO is a separate add-in provided with Civil 3D to subscription customers, and can be downloaded from the user's Autodesk Account page (<u>https://manage.autodesk.com/</u>)

The image below shows the GENIO extension on the Autodesk Accounts page

- <u>https://manage.autodesk.com/</u>
- Login
- Product Updates
- Search for 'GENIO'
- Download (if available)
- View Release Notes (includes installation guide)

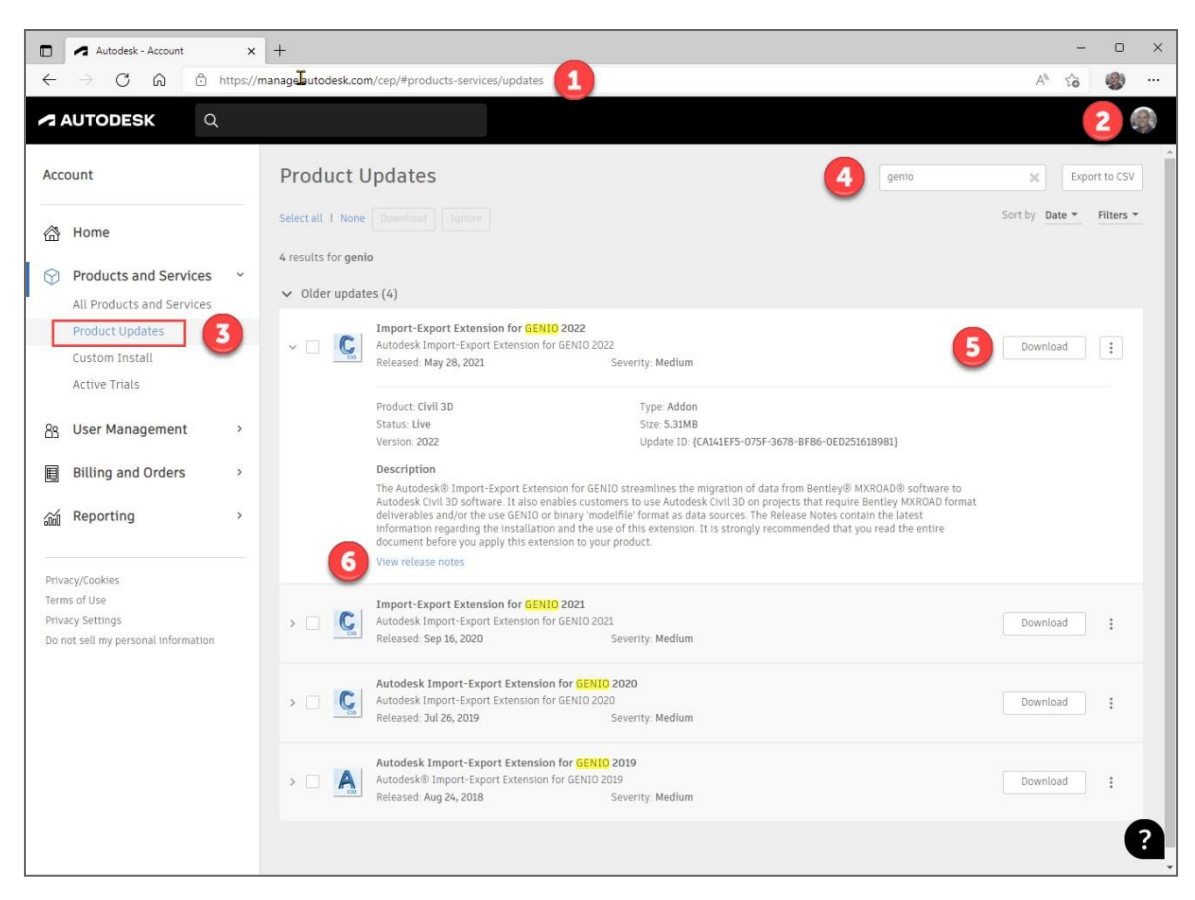

Figure 24: GENIO download from Autodesk Accounts page

• From the Toolbox, navigate and select 'Subscription Extension Manager – Autodesk® Import-Export Extension for GENIO – Import from GENIO...'

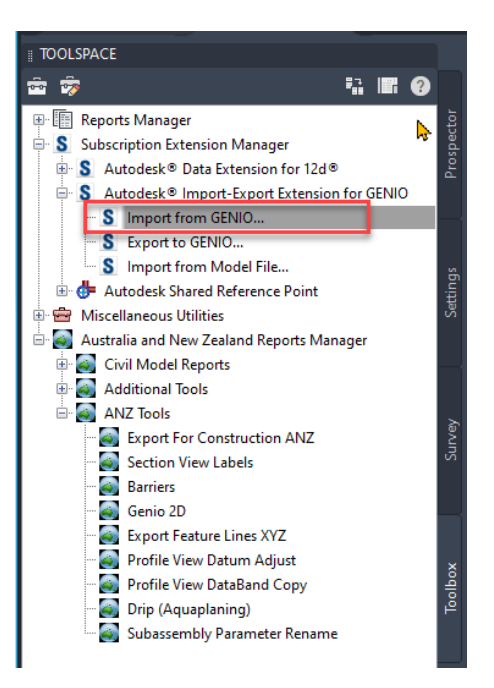

• Update or check the 'GENIO Import Options' tab, and load the String Label Layer Table 'Genio Import Survey RMS No Layer Prefix.tbl', which is installed as part of the ANZ Country Kit

| genio           | Import Selection 3 GENIO Import Options |           |                                   |                                                  |
|-----------------|-----------------------------------------|-----------|-----------------------------------|--------------------------------------------------|
| General Im      | port Options                            |           | Site Options for Alignments       |                                                  |
| Ignore          | Duplicate Strings Default Elevation     | 0.0000    | Use Model Name With Prefix/Suffix | GENIO [ ]                                        |
| Output          | to the Command Line                     |           | O Assign All To Single Site       | GENIO Import                                     |
| Reset In        | port Options to Defaults                |           | O Do Not Use Sites                |                                                  |
|                 |                                         |           |                                   |                                                  |
| Layer Assi      | gnment Options                          |           | Alignment Style Options           | Profile Style Options                            |
| 🔿 Use Mo        | odel Name With Prefix/Suffix GENIO [    | ]         | Alignment Style                   | Profile Style                                    |
| O Assign        | All To Single LayerNo Plot              |           | Standard $\checkmark$             | Standard $\checkmark$                            |
|                 | ring Label Laver Table                  | 2         | Alignment Label Style             | Profile View Style                               |
| Use St          | ring Label Layer Table                  |           | Standard ~                        | Standard ~                                       |
| \Gen            | o Import Survey RMS No Layer Prefix.tbl | Load Edit |                                   |                                                  |
| Mask            | Laver Name                              | Color ^   | Alignment Options                 | Surface Options                                  |
| AB*             | E BDGE Abutment Bottom                  | 7         | Default Alignment Spiral Type     | <ul> <li>Use Breaklines (recommended)</li> </ul> |
| AC*             | E CULT Bollard                          | 7         | Clothoid ~                        | O Use Point Files                                |
| AE*             | E LNMK Arrow - Straight and Left        | 10        |                                   | Surface Shile                                    |
| AG*             | E CULT Gate                             | 7         |                                   | Surface Style                                    |
| Al*             | E LNMK Arrow - Straight and Right       | 10        |                                   | GENIO Surface Style 🗸 🗸                          |
| AL*             | E LNMK Arrow - Left Turn                | 10        | Point Style Ontions               | Surface Naming Ontions                           |
| AR*             | E LNMK Arrow - Right Turn               | 10        | Deine Chile                       | O Brafin Name with Madel Nerse                   |
| AS*             | E LNMK Arrow - Straight Ahead           | 10        | Point Style                       | O Frenz Name with Model Name                     |
| AT*             | E BDGE Abutment Top                     | 7         | <none> ~</none>                   | Suffix Name with Unique Number                   |
| AW <sup>-</sup> | E BUIL Awning                           | 170       | Point Label Style                 | Both Prefix and Suffix                           |
| BU<br>D1*       | E DRAI Box Culvert - 150 High           | 170       | -                                 |                                                  |
| D1<br>D2*       | E DRAI box Culvert - 225 High           | 170       | <none></none>                     | XRecord Options                                  |
| B2*             | E DRALBox Culvert - 300 High            | 170       | Format Description                | Add XRecord Data to Entities                     |
| 84*             | E DRAI Box Culvert - 450 High           | 170       | String:\$1 Point:\$2              | Add XRecord Data to Points                       |
| 04              | E DRAL Box Culvert - 600 High           | 170       |                                   |                                                  |
| B6*             | 2 21.5 il box ourroit obo riigh         | 170       | Folders                           |                                                  |
| B6*<br>B7*      | E DRAI Box Culvert - 750 High           | 1/0       |                                   |                                                  |

Figure 25: GENIO Import Options

- In the 'GENIO Import Selection' tab,
- Open the Genio file
- Select the Genio file from the left column (Models)
- Select the strings to import from the right column (Strings)
- Click 'Import'

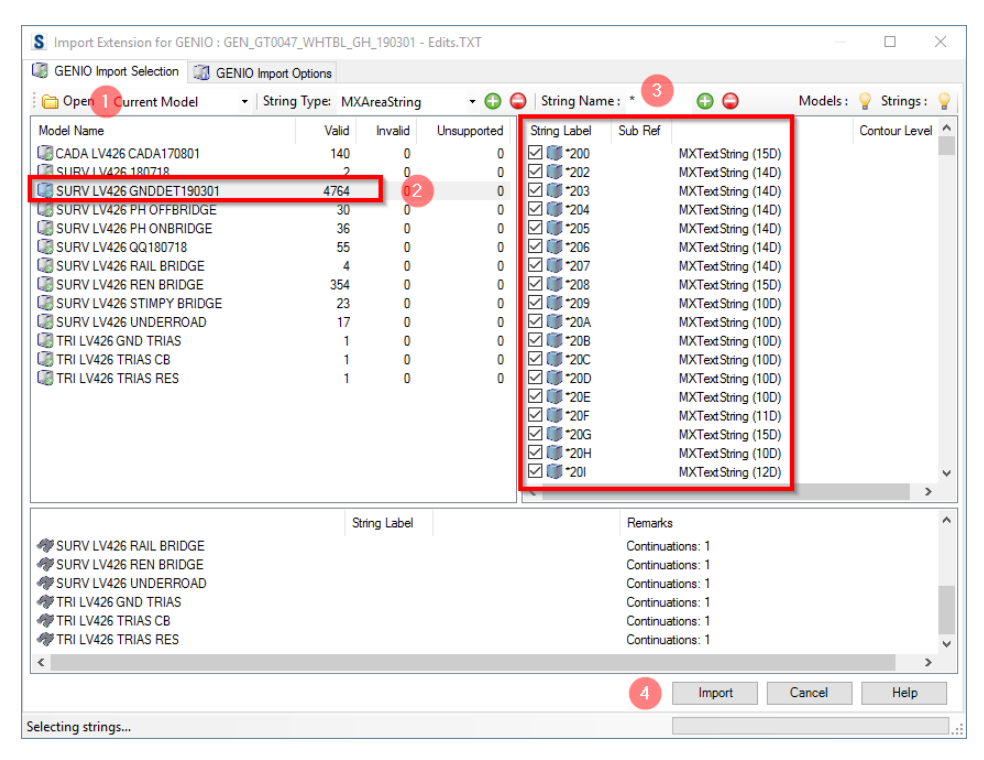

Figure 26: GENIO Import Selection

The imported Genio provides 3D Polylines and COGO Points

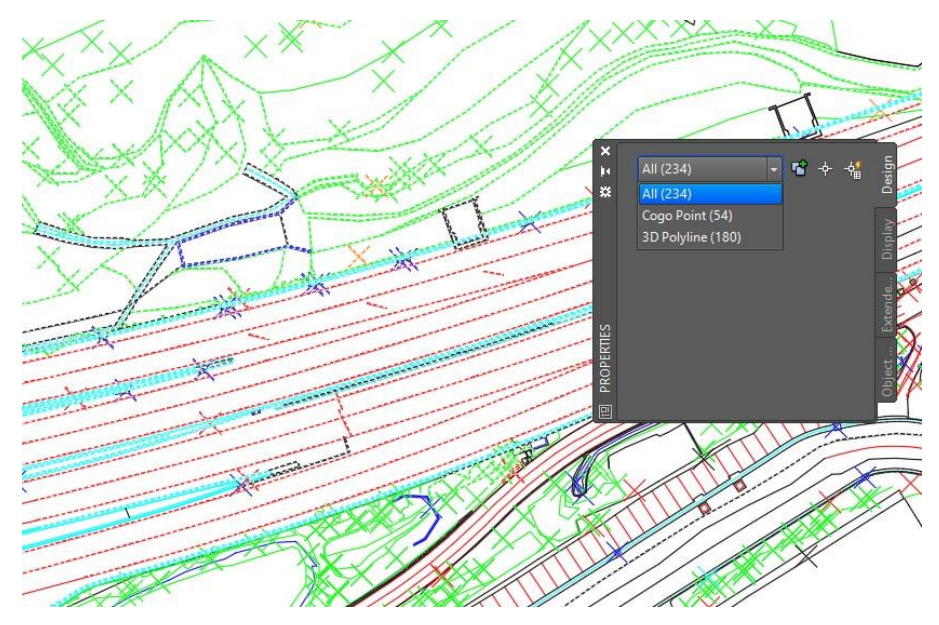

Figure 27: GENIO Import 3D Polylines and COGO Points

# 5.5 Convert the drawing to 2D

- Run the Genio2D add-in from the Toolbox (described above)
- A warning dialog will ask if you wish to proceed. Please note that all 3D polylines and COGO points are deleted (or converted) into a 2D Polylines, Block References and MText.
- Click 'Yes'

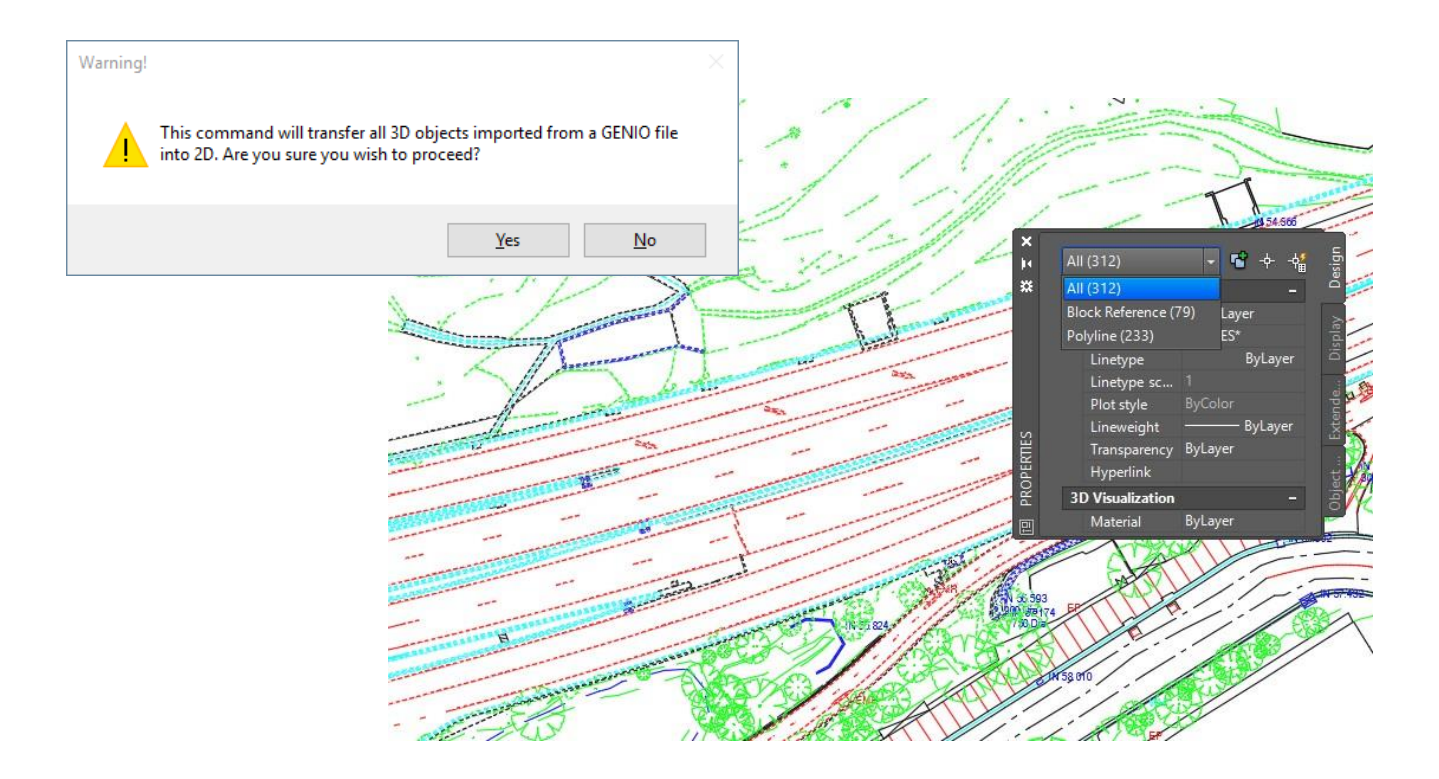

- This applied mapping file is in a subfolder (called **\Settings\**) under the add-in installation folder, for example, the executable file in:
- C:\ProgramData\Autodesk\C3D <version>\enu\Data\ToolBox\ANZ\ Autodesk.Consulting.Civil3D.Genio2D.<version>.dll

Looks for a mapping file in the folder:

- C:\ProgramData\Autodesk\C3D <version>\enu\Data\ToolBox\ANZ\Settings\
- 'genio\_import\_app\_settings\_2D.txt'
- Save the drawing and open it again to see all the block references applied correctly.
- This drawing is now ready to be used as a 2D representation of the survey Genio.

# 6.0 Civil 3D ExportForConstruction

**ExportForConstruction** allows users to export Corridor Feature Lines and Site Feature Lines into a new AutoCAD drawing as a 2D or 3D drawing.

### 6.1 Prerequisites

Prior to running the Export add-in, the following steps are required

- The drawings should contain either:
- One (1) Corridor containing feature line(s)
- One or more ground Feature Lines

# 6.2 General Notes

• The ExportForConstruction add-in will create an XML file, called *ExportForConstruction.xml*, in the same folder where the current drawing is located. The XML file will read and write settings so when the program is re-run, the latest settings in the dialog are not lost.

# 6.3 Loading

Navigate to the Toolspace – Toolbox - Australia and New Zealand Reports Manager – ANZ Tools – Export For Construction ANZ, and either right-click and select 'Execute' or double-click the left mouse button to run the command.

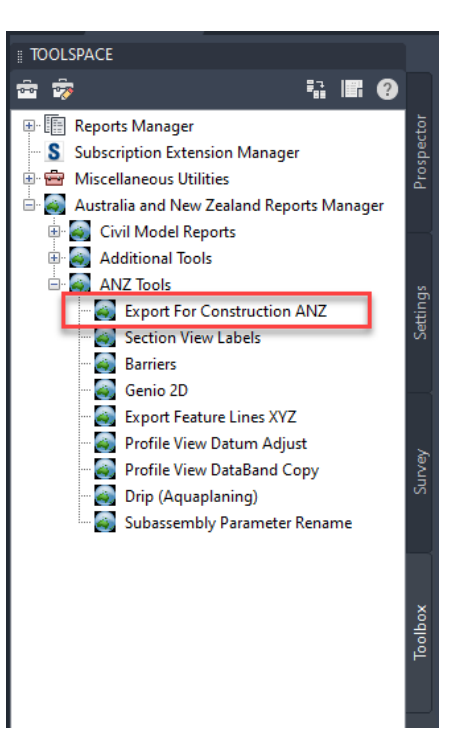

Figure 28: Export For Construction Loader

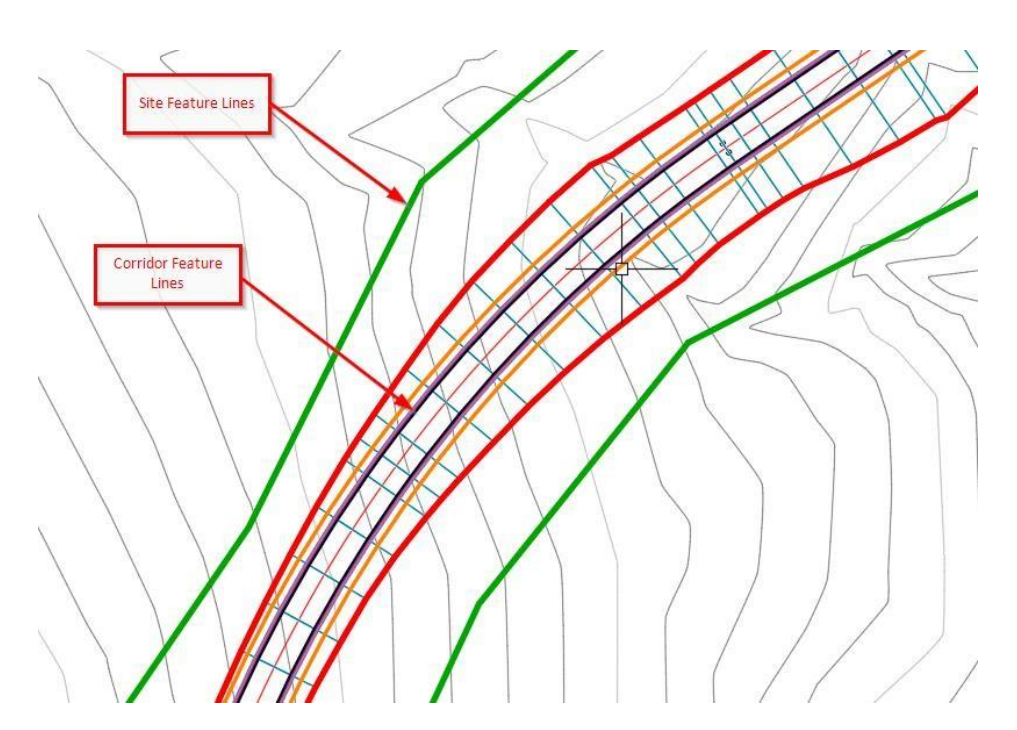

Figure 29: Corridor Feature Lines and Site Feature Lines

# 6.4 Process

Run the Genio2D add-in from the Toolbox (described above)

| TOOLSPACE     Active Drawing View     • NET SampleDrip     • Point Groups     • Point Groups   • Point Groups   • Point Groups   • Point Groups   • Pipe Networks   • Pipe Networks   • Pipe Networks   • Pipe Networks     • Pipe Networks     • Pipe Networks     • Pipe Networks                                                                                                    | Export Corridor and Site Feature Lines to 3D and 2D Polylines     Corridors <a href="https://documents.org"> <a href="https://documents.org"></a> <a href="https://documents.org"></a> <a href="https://documents.org"></a> </a> <a href="https://documents.org"></a> <a hr<="" th=""></a></a></a></a></a></a></a></a></a></a></a></a></a></a></a> |
|----------------------------------------------------------------------------------------------------|----------------------------------------------------------------------------------------------------|
| Corridors     Assemblies     Intersections     Intersections     Intersections     Survey     Survey     Surfaces     View Frame Groups     Itata Shortcuts [C:\Users\milfora\Desktop\Civil     Alignments     Pipe Networks     Pipe Networks     Pressure Networks     Corridors     View Frame Groups      View Frame Groups      Name     Style     Layer     2D Len     Boundary 1     _RMS - PAVT SI S     C FEAT     322.86     Boundary 2     _RMS - PAVT SI S     C FEAT     294.27                                                                                                    | Export Options  Use Existing AutoCAD Layer  Join AutoCAD Polylines  Save in a New Drawing  Export a 2D Drawing  Doen the Drawing  Export Feature Lines                                                                                                    |
| <ul> <li></li> <li></li> <li><td></td></li></ul> |                                                                                                    |
### 6.5 Corridors

The **ExportForConstruction** add-in will allow exporting from either multiple corridors or allow selection of a single corridor.

The drop-down <All Corridors> will combine the feature line codes for all corridors in the current drawing. Conversely, selecting a single corridor from the drop-down will display feature line codes for that specific corridor. Note that when changing the corridor selection in the drop-down, the checkboxes in the selection panel underneath will change also.

The check list boxes below the corridor selection displays the specific corridor's codes, which can be individually selected for export.

| <all corridors="">  CB   EH  CE  CE  CE  CE  CE  CE  CE  CE  CE</all> |  |
|-----------------------------------------------------------------------|--|
| CB     CE     CE     CE_Pave1     IA     IA                           |  |
| CE_Pave2                                                              |  |

Figure 30: All Corridors selected with specific feature line codes

### 6.6 Sites

The drop-down <All Sites> will combine the feature line codes for all sites in the current drawing. Conversely, selecting a single site from the drop-down will display feature lines for that specific site. Note that when changing the site selection in the drop-down, the checkboxes in the selection panel underneath will change also.

The check list boxes below the site selection displays the specific site's feature lines, which can be individually selected for export.

| <all sites=""></all> | ``` |
|----------------------|-----|
| Boundary 1           |     |
| Boundary 2           |     |
|                      |     |
|                      |     |
|                      |     |
|                      |     |

Figure 31: All Sites selected with specific feature lines

Autodesk® Civil 3D® ANZ Country Kit Documentation Civil 3D Productivity Tools for ANZ

# 6.7 Export Options

Several export options are available to customize the exports, including:

- Use Existing AutoCAD Layer Checking this box will enable a drop-down list allowing the selection of a custom layer. This option will force all exported 3d polylines onto the layer specified in the drop-down
- Join AutoCAD Polylines

Checking this box will attempt to join adjacent 3D polylines based on endpoint proximity and the exported feature line code.

Note: this option can take longer to process

Clicking the \_\_\_\_ icon will open a 'Save As' dialog. Enter a new drawing name and click 'Save'

- Export a 2D Drawing Checking this option will create an additional 2D 'flattened' version of the export. The name given to the 2D version is the same as the name give from the Save option above, with a suffix '\_2D' added.
- Open the Drawing Checking this option will open the new 3D drawing upon processing.

| Export Options             |   |  |
|----------------------------|---|--|
| Use Existing AutoCAD Layer |   |  |
|                            | ~ |  |
| Join AutoCAD Polylines     |   |  |
| Save in a New Drawing      |   |  |
|                            |   |  |
| Export a 2D Drawing        |   |  |
| Open the Drawing           |   |  |
|                            |   |  |

Figure 32: Export Options

Autodesk® Civil 3D® ANZ Country Kit Documentation Civil 3D Productivity Tools for ANZ

| · · T 🚍                                                                                                    | > SYDPCOPUX9S > DataD     | rive1 (D | ) ~                                                                   | Q  | Search DataDrive | 1 (D:) | ٩ |
|----------------------------------------------------------------------------------------------------|---------------------------|----------|-----------------------------------------------------------------------|----|------------------|--------|---|
| Organize 👻 Nev                                                                                                    | v folder                  |          |                                                                       |    |                  | •== •  | ? |
| <ul> <li>Desktop</li> <li>Documents</li> <li>Downloads</li> <li>Drive</li> <li>Fusion 360</li> <li>Music</li> <li>Pictures</li> </ul> |                           | * N      | Ame<br>SRECYCLE.BIN<br>ADSK<br>AutoCAD<br>Datasets<br>InfraWorks Mode | ls | ^                |        |   |
| File <u>n</u> ame:                                                                                                    | ExportForConstruction_Out | out      |                                                                       |    |                  |        |   |

Figure 33: Save in a new drawing dialog

# 6.8 Export Feature Lines

This button will begin exporting the feature lines into new drawing(s)

|                                        | Export Feat                                                                                                    | ture Lines                                                                                                    |                   |         |
|----------------------------------------|----------------------------------------------------------------------------------------------------|----------------------------------------------------------------------------------------------------|-------------------|---------|
|                                        | Figure 34: Expo                                                                                                    | rt Feature Lines                                                                                                    |                   |         |
| Select File                            |                                                                                                    |                                                                                                    |                   | ×       |
| Look in                                | DataDrive1 (D:)                                                                                                    | ~                                                                                                    | 🔶 🖳 🜊 🗶 🖳 Views 🔹 | Tools 👻 |
| Projects<br>10 - Civil 3D<br>Documents | Name SRECYCLE.BIN ADSK AutoCAD Datasets InfraWorks Models Library ProgramData Projects System Volume Information                 | Date modified<br>20-Oct-17 4:05 PM<br>31-Aug-18 7:05 AM<br>27-Feb-18 9:52 AM<br>21-Dec-17 11:40 AM<br>04-Sep-18 2:12 PM<br>22-Jun-18 9:33 AM<br>25-May-18 11:16<br>08-Mar-19 7:35 AM<br>20-Oct-17 3:30 PM | Preview           |         |
| Hatory<br>Favorites<br>Desktop<br>FTP  | Training Virtual Machiner Virtual Machiner ExportForConstruction_Output.dwg Virtual Machiner ExportForConstruction_Output_2D.dwg | 26-Feb-19 9:13 PM<br>10-Feb-19 4:06 PM<br>12-Mar-19 4:47 PM<br>12-Mar-19 4:47 PM                                                                                                    | Initial View      | 2pen 💌  |
|                                        | Files of type: Drawing (*.dwg)                                                                                                   |                                                                                                    | ~                 | Cancel  |

Figure 35: Resulting output drawings (3D and 2D)

# 7.0 Civil 3D Barriers

**Civil 3D Barriers** allows users to create custom safety barrier objects from Civil 3D Alignments as 3D AutoCAD solids within the design model, for use in design review and clash detection workflows.

Barrier systems currently available are Wire Rope (4-wire) and W-Beam barrier types.

Barrier terminals and posts are added at the ends of the alignment and at regular spacing's, respectively, and can be customized to local requirements.

# 7.1 Prerequisites

Prior to running the Barriers add-in, the following steps are required

- The drawings should contain:
- One (1) Alignment object defining the setout control of the barrier
- A Civil 3D Surface with the text characters 'BARR' in the name (not case sensitive). The add-in will search for and return the first Tin Surface containing the characters 'BARR', and use the surface levels to layout the 3D AutoCAD solid barrier objects.

# 7.2 General Notes

- The Barrier add-in creates Extended Data on each Alignment object in the model so that when the program is re-run, previous settings (barrier type, terminal type, post spacing etc.) are retained for future use.
- For AutoCAD blocks (Posts and Terminals) to be read into the Barrier dialog, a single instance of each block must exist in the drawing Model space prior to running the command. This is a limitation of the software and will be addressed in a future release.
- To add custom Terminals, create a 3D block containing the characters 'TERM' (not case sensitive)
- To add custom Posts, create a 3D block containing the characters 'POST' (not case sensitive)
- Sample 3D Terminal and Post 3D blocks can be found in the ANZ template drawing
- %LocalAppData%\Autodesk\C3D <Version>\enu\Template\\_AutoCAD Civil 3D <Version> ANZ Design\_RMS.dwt

# 7.3 Loading

Navigate to the Toolspace – Toolbox - Australia and New Zealand Reports Manager – ANZ Tools – Barriers, and either right-click and select 'Execute' or double-click the left mouse button to run the command.

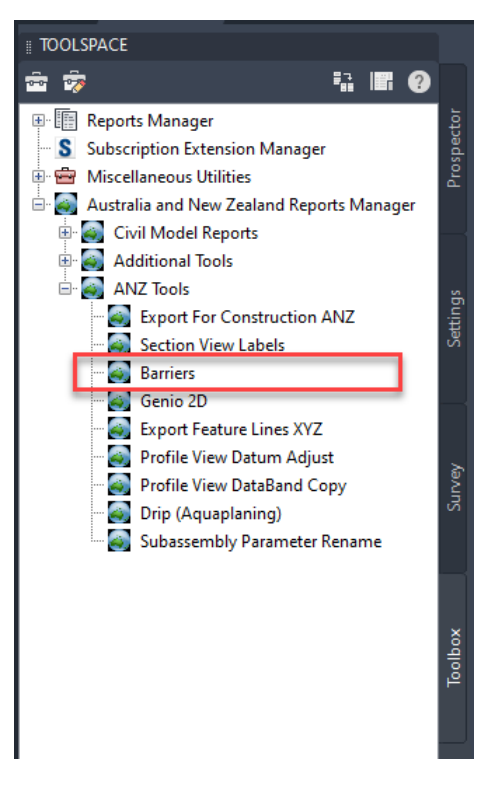

Figure 36: Barriers loader

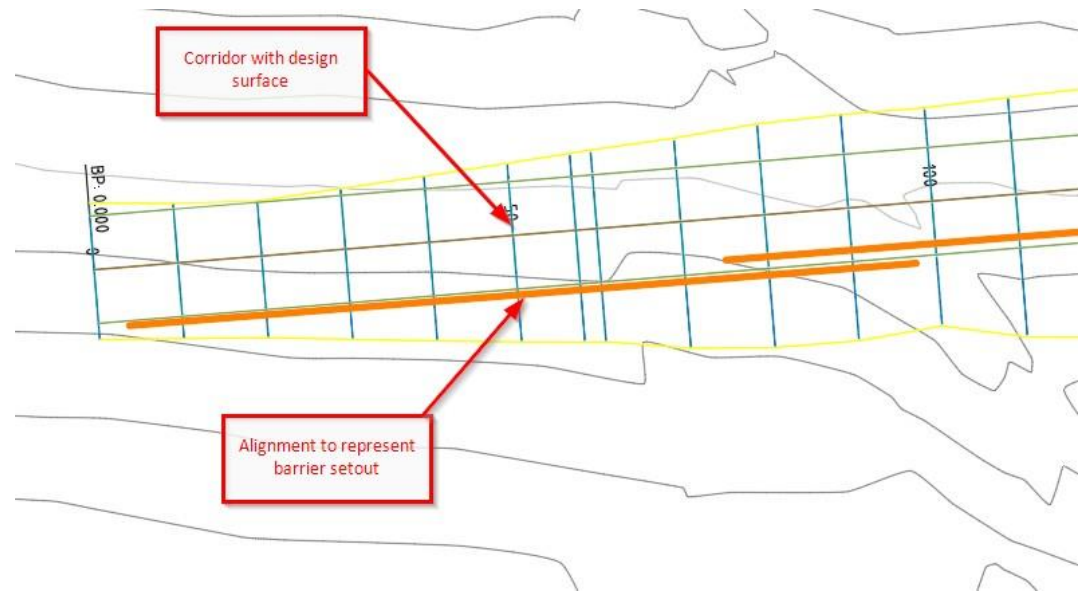

Figure 37: Corridor surface and Alignments

# 7.4 Process

Run the Barrier add-in from the Toolbox (described above)

| MC10         WireRope         2.5         0           BF10         ✓         RailLeft         G4_PostLHS         2.5         0           BX11         ✓         WireRope         TL3_Post         2.5         TL3_Terminal         TL3_Terminal         C-ALIGNME           BX11         ✓         WireRope         TL3_Post         2.5         TL3_Terminal         C-ALIGNME                                                         |  |
|----------------------------------------------------------------------------------------------------|--|
| BF10         ☑         RailLeft         G4_PostLHS         2.5         0           BX11         ☑         WireRope         TL3_Post         2.5         TL3_Terminal         TL3_Terminal         C-ALIGNME           BX11         ☑         WireRope         TL3_Post         2.5         TL3_Terminal         C-ALIGNME           BX11         ☑         WireRope         TL3_Post         2.5         TL3_Terminal         C-ALIGNME |  |
| WireRope         TL3_Post         2.5         TL3_Terminal         TL3_Terminal         C-ALIGNME           BX11         Image: WireRope         TL3_Post         2.5         TL3_Terminal         C-ALIGNME                                                                                                    |  |
| BX11 ☑ WireRope TL3_Post 2.5 TL3_Terminal C-ALIGNME                                                                                                    |  |
|                                                                                                    |  |
| BX50 WireKope 2.5 0                                                                                                    |  |
| BG11 🗹 RailRight G4_PostRHS 2.5 0                                                                                                    |  |
| BG11 (1) UireRope 2.5 0                                                                                                    |  |

Figure 38: Civil 3D Barriers

|   | Block Name   | 2D View w/ Insertion | 2D View | 3D View |
|---|--------------|----------------------|---------|---------|
| 1 | G4_PostLHS   |                      |         |         |
| 2 | G4_PostRHS   |                      |         |         |
| 3 | TL3_Post     |                      |         |         |
| 4 | TL3_Terminal | <b></b>              |         |         |

Autodesk® Civil 3D® ANZ Country Kit Documentation Civil 3D Productivity Tools for ANZ

# 7.5 Civil 3D Barrier Options

Several options are available to customize the barriers, including:

• Alignment

This column takes the name of the Civil 3D alignment. It is a read-only column. It is good practice to name alignments using a clear and concise naming convention.

• IsBarrier?

Checking this box will enable the creation of the barrier 3D Solid objects along the alignment. An unchecked box will ignore the alignment object for processing

• Barrier Type

The drop-down list enables selection of the barrier type, including:

| WireRope  | 4-post Wire Rope barrier swept object |
|-----------|---------------------------------------|
| RailLeft  | W-Beam swept object (Left side)       |
| RailRight | W-Beam swept object (Right side)      |
| None      | Does not create a swept barrier       |

• Post

Posts are 3D block objects that reside in the AutoCAD / Civil 3D Modelspace. The dropdown list enables selection of the barrier post type and is populated by searching through all block names in the drawing containing the characters 'POST' (not case sensitive)

To add a custom post, create a 3D block containing the characters 'POST' (not case sensitive)

Post Spacing

Setting the post spacing will array the selected posts along the alignment at the nominated interval.

#### • Terminal – Lead

Terminals are 3D block objects that reside in the AutoCAD / Civil 3D Modelspace. The drop-down list enables selection of the barrier terminal type and is populated by searching through all block names in the drawing containing the characters TERM' (not case sensitive)

To add a custom terminal, create a 3D block containing the characters 'TERM' (not case sensitive)

The Lead terminal is applied to the start of the Alignment string and aligns the rotation to the bearing of the start point.

• Terminal – Trail

The Trail terminal is identical to the Lead terminal described above.

The Trail terminal is applied to the end of the Alignment string and aligns the rotation to the bearing of the end point.

#### Layer

Enables a drop-down list allowing the placement of the 3D barrier objects to a specific layer. On object creation, all 3D solid objects and block references for a specific alignment will be placed onto the layer specified in the drop-down.

# 8.0 Civil 3D Export Feature Lines XYZ

**Civil 3D FeatureLineExport** allows the export of selected Civil 3D Feature Lines to a single CSV file. The output report includes values such as Chainage, Easting, Northing and Elevation. Unlike the built-in report tools. 'i.e. Corridor Points Report', the FeatureLineExport sorts the outputs by object type, not by chainage, for use in downstream export compatibility.

# 8.1 General Notes

- The Barrier add-in creates Extended Data on each Alignment object in the model so that when the program is re-run, previous settings (barrier type, terminal type, post spacing etc.) are retained for future use.
- For AutoCAD blocks (Posts and Terminals) to be read into the Barrier dialog, a single instance of each block must exist in the drawing Modelspace prior to running the command. This is a limitation of the software and will be addressed in a future release.
- To add custom Terminals, create a 3D block containing the characters 'TERM' (not case sensitive)
- To add custom Posts, create a 3D block containing the characters 'POST' (not case sensitive)
- Sample 3D Terminal and Post 3D blocks can be found in the ANZ template drawing

%LocalAppData%\Autodesk\C3D <Version>\enu\Template\\_AutoCAD Civil 3D <Version> ANZ Design\_RMS.dwt

### 8.2 Loading

Navigate to the Toolspace – Toolbox - Australia and New Zealand Reports Manager – ANZ Tools – Export Feature Lines XYZ, and either right-click and select 'Execute' or double-click the left mouse button to run the command.

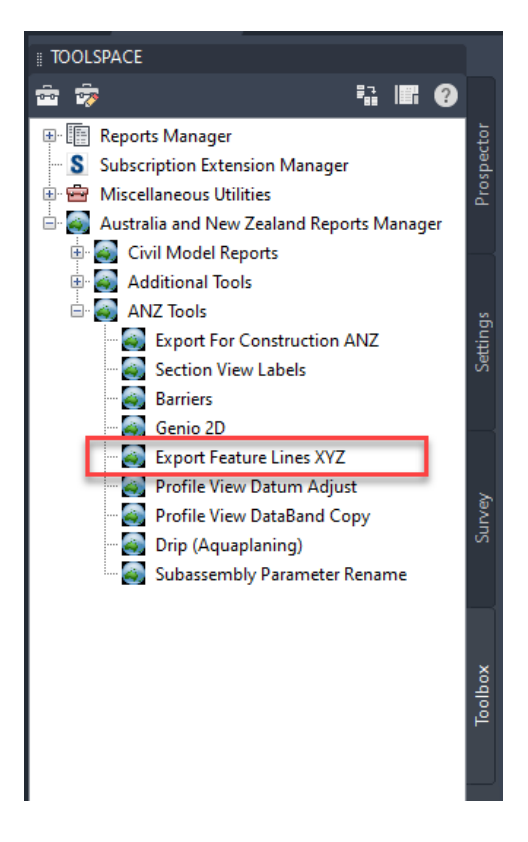

Figure 39: Barriers Export Feature Lines XYZ loader

# 8.3 Process

Run the Export Feature Lines XYZ add-in from the Toolbox (described above)

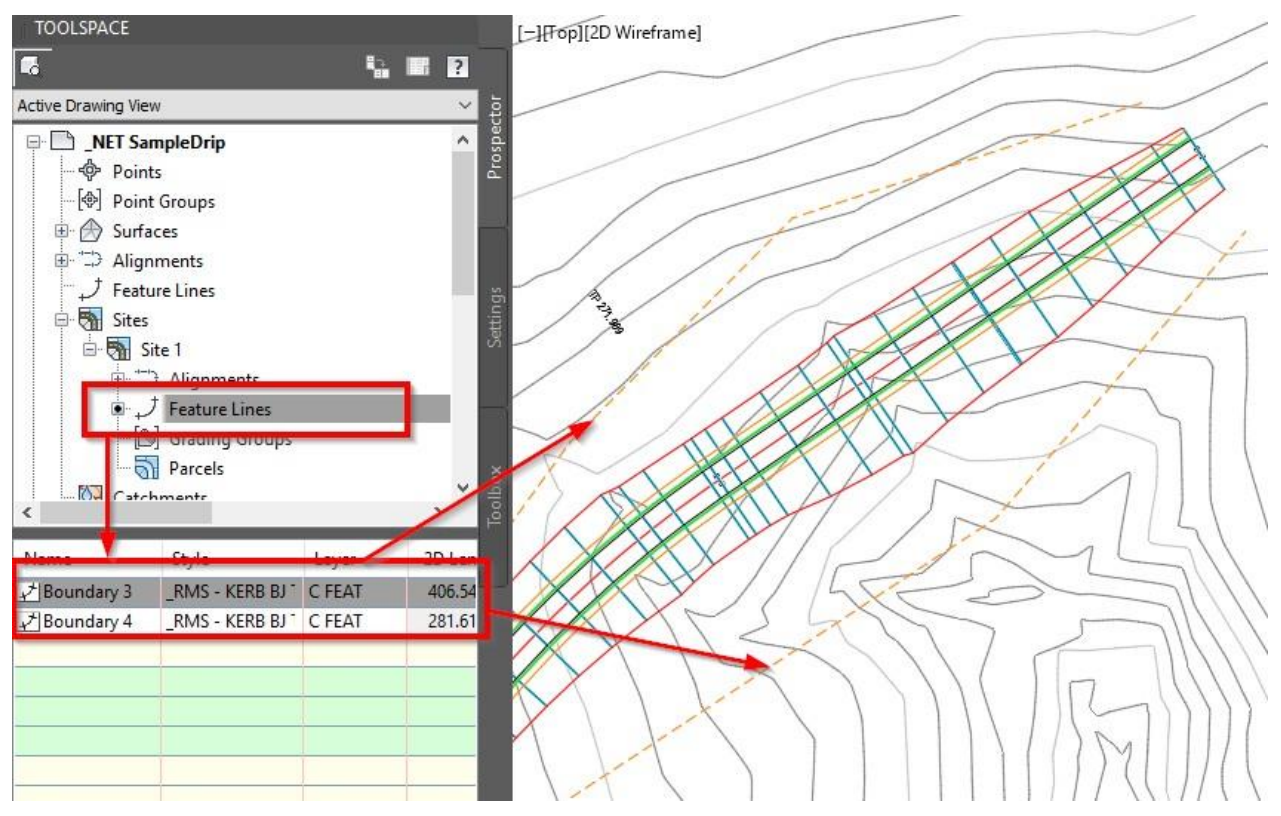

Figure 40: Export Feature Lines XYZ

• Select objects on-screen.

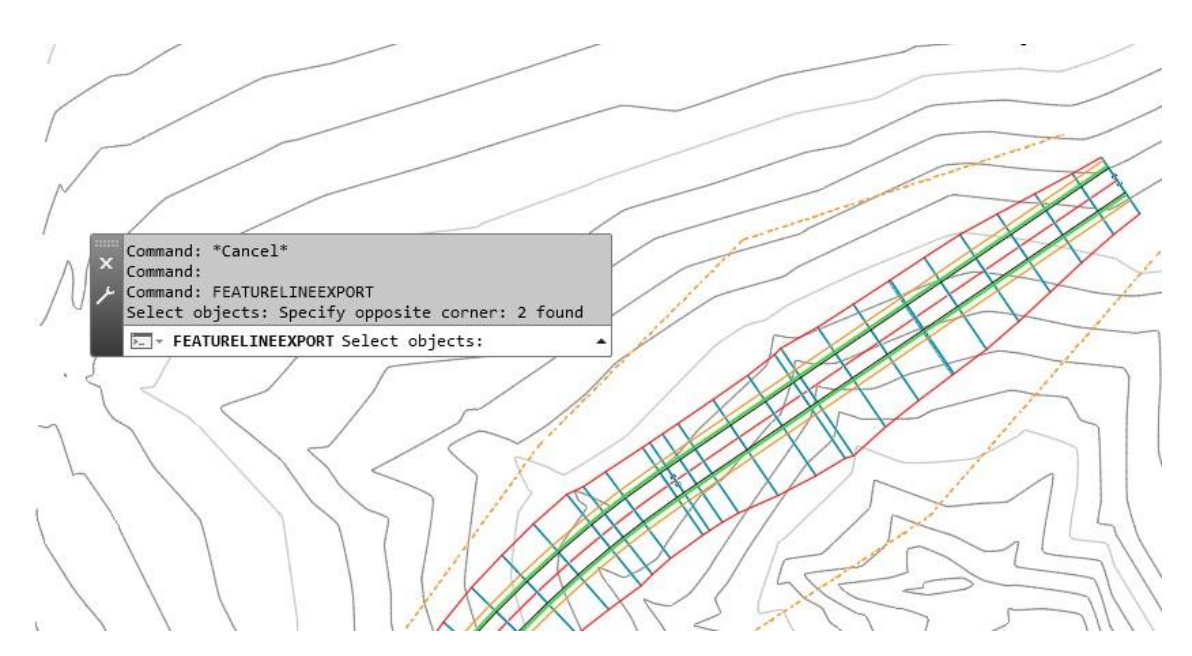

Figure 41: Select Feature Lines

Autodesk® Civil 3D® ANZ Country Kit Documentation Civil 3D Productivity Tools for ANZ

• Select a folder and filename to save the CSV file

| File <u>n</u> ame: | Export Feature Lines XYZ ~ | <u>S</u> ave |
|--------------------|----------------------------|--------------|
| Files of type:     | *.csv ~                    | Cancel       |

• Open the CSV file to view / edit

|    | А           | D          |            |   |
|----|-------------|------------|------------|---|
| 1  | Civil 3D Fe | ature Line | Export     |   |
| 2  |             |            |            |   |
| 3  | FeatureLin  |            |            |   |
| 4  | Chainage    | Z          |            |   |
| 5  | 0           | 346.418    | 1141.961   | 0 |
| 6  | 82.443      | 292.226    | 1079.832   | 0 |
| 7  | 214.779     | 181.609    | 1007.189   | 0 |
| 8  | 281.619     | 152.6      | 946.972    | 0 |
| 9  |             |            |            |   |
| 10 | FeatureLin  | ne Name: E | Boundary 3 |   |
| 11 | Chainage    | Х          | Y          | Z |
| 12 | 0           | 87.983     | 866.088    | 0 |
| 13 | 57.156      | 102.928    | 921.255    | 0 |
| 14 | 116.297     | 125.246    | 976.024    | 0 |
| 15 | 165.959     | 145.596    | 1021.325   | 0 |
| 16 | 258.731     | 200.099    | 1096.4     | 0 |
| 17 | 327.013     | 248.234    | 1144.828   | 0 |
| 18 | 406.546     | 323.785    | 1169.68    | 0 |

# 9.0 Profile Band Style

This feature allows user to add depth between rim elevation/finished ground level and the invert level of the pipe at regular intervals. To facilitate "Depth to Invert" band following functionality has been added to Civil 3D ANZ Country Kit 2024.

The additional ribbon is added to the toolbar.

User can access that ribbon for adding depth to invert band.

• Click "Insert Depth To Invert" or Type "INSERTDEPTHTOINVERTBAND".

| C C3D     |            | # .      | , ి 🖶         | <b>◆</b> • - / | 🔶 - 🔅 Ci  | vil 3D |          |         | 🚀 Shar | e       |             |            |             |           | Autodesk | Civil 3D 2023 | Drawing1.dw | /g      |             |         | k               |
|-----------|------------|----------|---------------|----------------|-----------|--------|----------|---------|--------|---------|-------------|------------|-------------|-----------|----------|---------------|-------------|---------|-------------|---------|-----------------|
| File      | Edit '     | View     | Insert        | Gener          | al Survey | Points | Surfaces | Lines/0 | Curves | Parcels | Grading     | Alignments | Profiles    | Corridors | Sections | Pipes         | Annotation  | Inquiry | Window      | Expre   | ss              |
| Home      | Insert     | Ann      | notate        | Modify         | Analyze   | View   | Manage   | Output  | Survey | Rail    | Transparent | InfraWorks | Collaborate | . Help    | Add-ins  | Featured Ap   | ps Express  | Tools   | IND Road Ma | arkings | Depth to Invert |
| Insert De | pth To Inv | vert     | C<br>Update P | /<br>rofile    |           |        |          |         |        |         |             |            |             |           |          |               |             |         |             |         |                 |
|           | Depth      | n to Inv | ert           |                |           |        |          |         |        |         |             |            |             |           |          |               |             |         |             |         |                 |

• Select profile view then select required profile view.

| No. Bit Vent Note Source Source                                                                                                    | d == = = = = = = = = + · ·               |         | ni 30        |            | M Share       |                |                | As           | itodesk Civ | H 30 2023 | Pressure Pipe a | 021_Databands            | dwg                  |                            | <ul> <li>Type a keyword or phrase</li> </ul> |
|----------------------------------------------------------------------------------------------------|------------------------------------------|---------|--------------|------------|---------------|----------------|----------------|--------------|-------------|-----------|-----------------|--------------------------|----------------------|----------------------------|----------------------------------------------|
| <pre>New Ver Audel Mody Audy Ver Mody Ver Mody V</pre>                                                                                                    | File Edit View Insert Gener              |         |              |            |               | ls Grading     | Alignments     |              |             |           | s Pipes A       | Annotation Inq           |                      |                            |                                              |
|                                                                                                    | Home Insert Annotate Modify              |         | View Manage  | Output     | Survey Rail   | I Transparent  | InfraWorks     | Collaborate  | Help        | Add-ins   | Featured App    | s Express Too            | Is IND Road Markings | ANZCountryKit              | <b>1</b>                                     |
| Total Prove P32 Distances       Image: Distance Distance         Total Formation       Image: Distance         Image: Distance       Image: Distance         Image: Distance       Image: Distance                                                                                                    | nsert Depth To Invert<br>ANIZ Countro AT |         |              |            |               |                |                |              |             |           |                 |                          |                      |                            |                                              |
| TOUSUNCE       Image: Second Second Sec                                                                                                    | Start Pressure Pipe 2021 Databan         | ds* × + |              |            |               |                |                |              |             |           |                 |                          |                      |                            |                                              |
| Cent Derest Ring Name     Cent Derest Ring Name     Softender     Softender     <                                                                                                    | TOOLSPACE                                |         | (-10001/2D V | Vireframel |               |                |                |              |             |           |                 |                          |                      |                            |                                              |
| Characterizations New     Construction     Construction                                                                                                    | 5                                        | 0       | ( Weblier    |            |               |                |                |              |             |           |                 |                          |                      |                            |                                              |
| Image: Second Second Secon                                                                                                    | ctive Drawing Settings View              | ~       | 5            |            |               |                |                |              |             |           |                 |                          |                      |                            |                                              |
| Stream      Stream Stream                                                                                                    | Pressure Pine 2021 Databands             | ^       | pect         |            |               |                |                |              |             |           |                 |                          |                      |                            |                                              |
| Point<br>Subjects<br>Subjects<br>Sub | General                                  |         | lios         |            |               |                |                |              |             |           |                 |                          |                      |                            |                                              |
| Subscription<br>Subscription<br>Su                                                                                                    |                                          |         |              |            |               |                |                |              |             |           |                 |                          |                      |                            |                                              |
| Prede Adjourners Prede Prede Pred Prede Prede Prede Prede Prede Prede Prede Prede Prede Prede Prede Prede Prede Prede Prede Prede Prede Pred Pred Pred Pred Pred Pred Pred Pred Pred Pred Pred Pred Pred Pred Pred Pred Pred Pred Pred Pred Pred Pred Pred Pred                                                                                                    | B- C Surface                             |         |              |            |               |                |                |              |             |           |                 |                          |                      |                            |                                              |
| Subscription   Parfa   Parfa   Parfa   Parfa   Supportention   Subscription   Subscription   Parfa   Subscription   Parfa   Parfa   Subscription   Parfa   Subscription   Parfa   Subscription   Parfa   Subscription   Parfa   Subscription   Parfa   Subscription   Parfa   Subscription   Parfa   Subscription   Parfa   Subscription   Parfa   Subscription   Parfa   Subscription   Parfa   Subscription   Parfa   Parfa   Parfa   Parfa   Parfa                                                                                                    | Parcel                                   | - 11    |              |            |               |                |                |              |             |           |                 |                          |                      |                            |                                              |
| Agament Agament Preface Preface Preface Supercleation View Supercleation View                                                                                                    | 🕀 🏊 Grading                              |         | *            |            |               |                |                |              |             |           |                 |                          |                      |                            |                                              |
| Parfar Parfar <p< td=""><td>Alianment</td><td></td><td>- S</td><td></td><td></td><td></td><td></td><td></td><td></td><td></td><td></td><td></td><td></td><td></td><td></td></p<>                                                                                                    | Alianment                                |         | - S          |            |               |                |                |              |             |           |                 |                          |                      |                            |                                              |
| Profile View Profile View Support Environ Support Environ Su                                                                                                    | Profile                                  |         | J.           |            |               |                |                |              |             |           |                 |                          |                      |                            |                                              |
| Superior denomination View          Superior denomination View         Superior denomination View <td>Profile View</td> <td>- 11</td> <td></td> <td></td> <td></td> <td></td> <td></td> <td></td> <td></td> <td></td> <td></td> <td></td> <td></td> <td></td> <td></td>                                                                                                    | Profile View                             | - 11    |              |            |               |                |                |              |             |           |                 |                          |                      |                            |                                              |
| <pre>     Cast View     Sample Line     Sample Line     Sample     Sample Line     Sample Line     Sample Line     Sample Line     Sample Line     Sample Line     Sample Line     Sample Line     Sample Line     Sample Line     Sample Line     Sample Line     Sample Line     Sample Line     Sample Line     Sample Line     Sample     Sample Line</pre>                                                                                                    | Superelevation View                      |         |              |            |               |                |                |              |             |           |                 |                          |                      |                            |                                              |
| Sample Line   Section   Section View   Section View                                                                                                    | Cant View                                |         |              |            |               |                |                |              |             |           |                 |                          | X                    |                            |                                              |
| <pre>Section Year<br/>Section Year<br/>Mass Haul Year<br/>Section Year<br/>Mass Haul Year<br/>Mass Haul Year<br/>Mass Haul Year<br/>Mas</pre>                                                                                                    | Sample Line                              |         |              |            |               |                |                |              |             |           |                 |                          |                      |                            |                                              |
| <pre>Section View<br/>Mess Haul Line<br/>Mess Haul View<br/>Mess Haul View<br/>Mess Haul View<br/>Mess Haul View<br/>Mess Haul View<br/>Mess Haul View<br/>Mess Haul View<br/>Mess Haul View<br/>Mess Haul View<br/>Mess Haul View<br/>Mess Mess Mess Mess<br/>Mess Mess Mess Mess</pre>                                                                                                    | B A Section                              |         | 2            |            |               |                |                |              |             |           |                 |                          |                      |                            |                                              |
| Mass Haul Line<br>Mass Haul Line<br>Mas                                                                                                    | B- Col Section View                      |         | 3            |            |               |                |                |              |             |           |                 |                          |                      |                            |                                              |
| Mass Haul View   P Rail   Solution   P Rail   P Solution   P Per Network   P Per Network <td>Mass Haul Line</td> <td></td> <td></td> <td></td> <td></td> <td></td> <td></td> <td></td> <td></td> <td></td> <td></td> <td></td> <td></td> <td></td> <td></td>                                                                                                    | Mass Haul Line                           |         |              |            |               |                |                |              |             |           |                 |                          |                      |                            |                                              |
| Presuse Network   Presuse Network   Presuse Network <td>A A A A A A A A A A A A A A A A A A A</td> <td></td> <td></td> <td></td> <td></td> <td></td> <td></td> <td></td> <td></td> <td></td> <td></td> <td></td> <td></td> <td></td> <td></td>                                                                                                    | A A A A A A A A A A A A A A A A A A A    |         |              |            |               |                |                |              |             |           |                 |                          |                      |                            |                                              |
| <pre>Part Turnout Provide Catchment Provide Parts Provide Parts Parts Parts Part</pre>                                                                                                    | (P-13) Rail                              |         |              |            |               |                |                |              |             |           |                 |                          |                      |                            |                                              |
| Pressure Pipe   Pressure Pipe                                                                                                    | B-2 Rail Turnout                         |         |              |            |               |                |                |              |             |           |                 |                          |                      |                            |                                              |
| Pipe Network Pipe Network Pip                                                                                                    | Catchment                                |         | lbox         |            |               | VERTIEXAD 15   |                |              |             |           |                 |                          |                      |                            |                                              |
| Pipe       Pipe                                                                                                    | B-31 Pipe Network                        |         | 100          |            |               | Datum 76.000   |                |              |             |           |                 |                          |                      | Claime - Whee- Shield (191 |                                              |
| Image: Structure       Image: Structure       Image: Structure <td< td=""><td>B. C Pine</td><td></td><td></td><td></td><td></td><td>STATE N</td><td></td><td>-1.85</td><td></td><td></td><td></td><td>419 -24%</td><td></td><td>SWN</td><td></td></td<>                                                                                                    | B. C Pine                                |         |              |            |               | STATE N        |                | -1.85        |             |           |                 | 419 -24%                 |                      | SWN                        |                                              |
| Image: Second second secon                                                                                                    |                                          |         |              |            |               |                |                | 2010/24 0    | 150         |           | 2010CTA MAR     | DUNCES IN THE LEWIS CO.  | -                    | 05.7148                    |                                              |
| Image: Second Pipe       Image: Second Pipe       Image: Second Pipe       Image: Second Pipe         Image: Second Pipe       Image: Second Pipe       Image: Second Pipe       Image: Second Pipe       Image: Second Pipe         Image: Second Pipe       Image: Second Pipe       Image: Second Pipe       Image: Second Pipe       Image: Second Pipe       Image: Second Pipe         Image: Second Pipe       Image: Second Pipe </td <td>Pressure Network</td> <td></td> <td></td> <td></td> <td></td> <td>PPT IX FALS</td> <td></td> <td>ZULDETS B</td> <td></td> <td></td> <td>2010/07/194/5</td> <td>Ditalite a sep timbre ti</td> <td><b>1</b></td> <td></td> <td></td>                                                                                                    | Pressure Network                         |         |              |            |               | PPT IX FALS    |                | ZULDETS B    |             |           | 2010/07/194/5   | Ditalite a sep timbre ti | <b>1</b>             |                            |                                              |
| P Fiting P Fiting </td <td>Pressure Pipe</td> <td></td> <td></td> <td></td> <td></td> <td>CD-ER</td> <td>1</td> <td>455.044</td> <td></td> <td></td> <td>sis variant B</td> <td>등 100 (~~ )을 통 100 (~</td> <td>23 u</td> <td></td> <td>5</td>                                                                                                    | Pressure Pipe                            |         |              |            |               | CD-ER          | 1              | 455.044      |             |           | sis variant B   | 등 100 (~~ )을 통 100 (~    | 23 u                 |                            | 5                                            |
| Image: State of the Bridge       Image: State of the Bridge         Image: State of the Bridge       Image: State of the Bridge         Image: State of the Bridge       Image: State of                                                                                                    | ⊕ ♥ Fitting                              |         |              |            |               | AT PITTING     |                |              |             |           | 1               | 1                        | 2                    |                            |                                              |
| Image: Subassembly       Image: Subassembly         Image: Subassembly       Image: Subassembly         Image: Subasse                                                                                                    |                                          |         |              |            |               | INVERTIEVES    | 5              |              |             |           | 4 E             | 5 5 5                    | 813                  |                            | 6                                            |
| Consider<br>Consider<br>Consid                                                                                                    |                                          |         |              |            |               | DESCRIPTION &  | f              |              |             |           |                 |                          |                      |                            | -1                                           |
| Image: Subassembly       Image: Subassembly         Image: Subassembly       Image: Subassembly         Image: Subasse                                                                                                    | Corridor                                 |         |              |            |               | DESIGNEETELS   |                | -            |             |           |                 |                          |                      |                            |                                              |
| Assembly      Assembly      Assembly      PER.NC)LONG SECTION       Command:      Command:                                                                                                    |                                          |         | Y            |            |               | EXSTING LEVELS | 2 2            | 1            | R.          |           |                 |                          |                      |                            | <u></u>                                      |
|                                                                                                    | dia Assembly                             |         |              |            |               | OVARAGE        |                |              |             |           | 1               | 1                        |                      |                            | 2                                            |
| Comand:<br>Comand: InsertDepthToInvertBand<br>Comand: InsertDepthToInvertBand<br>Comand: DepthToInvertBand<br>Comand: DepthToInvertBand                                                                                                    | B Subassembly                            |         |              |            |               |                | PIPE RUN - (3) | LONG SECTION |             |           |                 |                          |                      |                            |                                              |
| Command:<br>Command:<br>Command: InsertDepthToInvertBand<br>Command: InsertDepthToInvertBand<br>Command: InsertDepthToInvertBand<br>Command: Command: Command                                                                                                    | 1 44                                     | v       | ф;           | X          |               |                |                |              |             |           |                 |                          |                      |                            |                                              |
| Command:<br>Command: InsertDepthtoInvertBand<br>Command: EnsertDepthtoInvertBand<br>Command: EnsertDepthtoInvertBand                                                                                                    |                                          |         |              |            |               |                |                |              |             |           |                 |                          |                      |                            |                                              |
| Command: InsertDepthToInvertBand                                                                                                    |                                          |         | Connand      |            |               |                |                |              |             |           |                 |                          |                      |                            |                                              |
| □ " INSERTDEPTHTOINVERTBAND Select a ProfileView:                                                                                                    |                                          |         | CONTRACTOR   | : Insert   | DepthToInvert | tBand          |                |              |             |           |                 |                          |                      |                            |                                              |
|                                                                                                    |                                          |         | ⊡ * IN       | SERTDEPT   | HTOINVERTBAND | Select a P     | rofileView:    |              |             |           |                 |                          |                      |                            |                                              |

Autodesk® Civil 3D® ANZ Country Kit Documentation Civil 3D Productivity Tools for ANZ

# $\circ$ Select the required surface.

| ANZCountryKit                             |                                 |                 |          |        |           |                       |                             |              |             |            |                        |                                    |        |
|-------------------------------------------|---------------------------------|-----------------|----------|--------|-----------|-----------------------|-----------------------------|--------------|-------------|------------|------------------------|------------------------------------|--------|
| Start Pressure Pipe 2021_Databands* × + / |                                 |                 |          |        |           |                       |                             |              |             |            |                        |                                    |        |
| TOOLSPACE                                 | [-][Top][2D Wireframe]          |                 |          |        |           |                       |                             |              |             |            |                        |                                    |        |
| n 🖪 🖉                                     |                                 |                 |          |        |           |                       |                             |              |             |            |                        | ~~~                                | 1      |
| tive Drawing Settings View 🗸 ខ្ព          |                                 |                 |          | 7      |           |                       |                             |              |             |            |                        |                                    | +      |
| - 🗅 Pressure Pipe 2021_Databands 🔥        |                                 |                 |          | 1      |           |                       |                             |              |             |            |                        |                                    |        |
| 🗈 🐯 General 🖁                             |                                 |                 |          |        |           |                       |                             |              |             |            |                        |                                    |        |
| 🕂 🔶 Point                                 |                                 |                 |          |        |           |                       |                             |              |             |            |                        |                                    |        |
| 🗉 🔗 Surface                               |                                 |                 |          |        |           |                       |                             |              |             |            |                        |                                    |        |
| 🖶 🥎 Parcel                                |                                 |                 |          |        |           |                       |                             |              |             |            |                        |                                    |        |
| 🖭 🦢 Grading                               |                                 |                 |          |        |           |                       |                             |              |             |            |                        |                                    |        |
| 🕀 😳 Alignment                             |                                 |                 |          |        |           |                       |                             |              |             |            |                        |                                    |        |
| Profile                                   |                                 |                 |          |        |           |                       |                             |              |             |            |                        |                                    |        |
| Profile View                              |                                 |                 |          |        |           |                       |                             |              |             |            |                        |                                    |        |
| Superelevation View                       |                                 |                 |          |        |           |                       |                             |              |             |            |                        |                                    |        |
| 🖽 📴 Cant View                             |                                 |                 |          |        |           |                       |                             |              |             |            |                        |                                    |        |
| Sample Line                               |                                 |                 |          |        |           | [                     |                             |              |             |            |                        |                                    |        |
|                                           |                                 |                 |          |        |           |                       |                             |              |             |            |                        |                                    |        |
| Section View                              |                                 |                 |          |        |           |                       |                             |              |             |            |                        |                                    |        |
| Mass Haul Line                            |                                 |                 |          |        |           |                       |                             |              |             |            |                        |                                    |        |
| Thass Haul View                           |                                 |                 |          |        |           |                       |                             |              |             |            |                        |                                    |        |
|                                           |                                 |                 |          |        |           |                       |                             |              |             |            |                        |                                    |        |
|                                           |                                 |                 |          |        |           |                       |                             |              |             |            |                        |                                    |        |
|                                           |                                 | VERT EXAG 110   |          |        |           |                       |                             |              |             |            |                        |                                    |        |
|                                           |                                 | PIPE TYPE       |          | pipe   | -1000 mm- | push on-du            | ctile iron-1                | 0 bar - AWW/ | A C151 pipe | e-1000 mm- | push orpipe            | c1000 rem-1                        | 1      |
|                                           |                                 | GRADE %         |          |        |           | -1                    | 35%                         |              |             |            | -1                     | 875                                |        |
| Pressure Network                          |                                 | PIPE DETAILS    |          | pipe   | -1000 mm- | push on-du<br>3D LENS | ctile iron-1<br>ITH: 80.519 | 0 bar-AWW/   | A C151 pipe | e-1000 mm- | aush orpipe<br>30 LENG | c <b>1000.nem-)</b><br>5114 19.618 | 301    |
| 🕀 🔗 Pressure Pipe                         | ſ                               | 4.8             | <b>2</b> |        |           | 2D LENG               | TH: 80.512                  |              |             |            | 20 LENG                | TH 19.615                          | 20 U   |
| 🐨 🐨 Fitting                               | -                               | LOVER           | \$       |        |           | 0.51                  | 5 (nih)                     |              |             |            | 1 S 100                | (1 timin)                          | 12     |
| ⊕ ⊨Öi Appurtenance                        |                                 | AT FITTING      |          |        |           |                       |                             |              |             |            |                        |                                    |        |
| ⊕ + # Bridge                              |                                 | NVERT LEVEL     | 14.281   |        |           |                       |                             |              |             | 1          | 15.378                 |                                    | 75.817 |
| 🕀 🐚 Corridor                              | Y                               | DESIGN LEVELS   |          |        |           |                       |                             |              |             | ě          | EOL                    | 245                                |        |
| 🖝 🏶 Intersection                          |                                 |                 |          |        | Ē         | 2                     | 3                           | :            | 2           |            | 5                      | 2                                  | 2      |
| Assembly V                                |                                 | EXISTING LEVELS | ¥        | *      | 4         | <i>1</i> 1            | 1                           | 1            |             |            |                        |                                    |        |
|                                           |                                 | CHAINAGE        |          |        |           |                       |                             |              |             |            |                        |                                    | 5      |
|                                           | Command:                        |                 |          |        |           |                       |                             |              |             |            |                        |                                    |        |
|                                           | Command: InsertDepthToInvertBan | i               |          |        |           |                       |                             |              |             |            |                        |                                    |        |
|                                           | Select a ProfileView.           |                 |          |        |           |                       |                             |              |             |            |                        |                                    |        |
|                                           | ► ▼ INSERTDEPTHTOINVERTBAND Se  | lect a Surfa    | ice Pr   | rofile |           |                       |                             |              |             |            |                        |                                    |        |

 $\circ$   $\;$  Requested band style will get added to the profile view.

| VERT EXAG 1:10<br>Datum 65.000 |        |             |                                    |                                                |            |                   |                               |                                                        |                  |                                   |                                                          |                     |              |           |                                       |                                       |           |        |
|--------------------------------|--------|-------------|------------------------------------|------------------------------------------------|------------|-------------------|-------------------------------|--------------------------------------------------------|------------------|-----------------------------------|----------------------------------------------------------|---------------------|--------------|-----------|---------------------------------------|---------------------------------------|-----------|--------|
| PIPE TYPE                      |        | pipe-1000 m | m-push on-du                       | ictile iron-10 b                               | ar-AWWA C1 | 51 pipe-1000 mm   | push orpig                    | deet000mm-blu                                          | ike 490          | lik Alifitish                     | 10nb.etucAltevitikon                                     | 4 <b>50</b> bar-A   | WWA (dible-1 | 000 mm-pu | sh on-ductil                          | e iron-10 ba                          | r-AWWA C1 |        |
| GRADE %                        |        |             |                                    | 1.35%                                          |            |                   |                               | -1.81%                                                 |                  |                                   |                                                          |                     |              |           | -15.59                                | %                                     |           |        |
| PIPE DETAILS                   |        | pipe-1000 m | m-push on-du<br>3D LEN(<br>2D LEN( | ictile iron-10 b<br>GTH: 80.519<br>GTH: 80.512 | ar-AWWA C1 | 51 pipe-1000 mm   | -push orpig<br>3D LE<br>2D LE | <b>iee1000mm-10</b> uj<br>NGTH: 19.618<br>NGTH: 19.615 | 3D LEN<br>2D LEN | <b>IGTH: 14.93</b><br>IGTH: 14.93 | 10n6alucAiteVitola<br>D LENGTH: 13.89<br>D LENGTH: 13.78 | 450 bar-A<br>7<br>7 | wwa (digie-1 | 000 mm-pu | sh on-duchi<br>3D LENGTH<br>2D LENGTH | e iron-10 ba<br> : 77.418<br>: 76.494 |           |        |
| COVER                          | 0.515  |             |                                    | 15 (min)                                       |            |                   | 1:209                         | 061 (min) 🚆                                            | 00 12            | 00 (min) 👸                        | 80.832 (min)                                             | 1.207               |              |           | 1.200 (r                              | nin)                                  |           |        |
| DESIGN LEVEL                   |        |             |                                    |                                                |            |                   | 76.398                        | 715                                                    |                  | 77.827                            | 769 62                                                   |                     |              |           |                                       |                                       |           |        |
| INVERT LEVEL                   | 74.281 |             |                                    |                                                |            |                   | 75.378                        | 15.733                                                 | 75.817           | 76.787                            | 76.833<br>78.580                                         | 78.64 <i>7</i>      |              |           |                                       |                                       |           |        |
| DESIGN LEVELS                  |        |             |                                    |                                                |            | 80 861            |                               | 572.08                                                 |                  | 80.440                            | 80.329                                                   | 80.320              | 80.321       |           |                                       |                                       |           |        |
| EXISTING LEVELS                | 76.459 | 76.751      | 76.971<br>11.11                    | 77 202                                         | 77.249     | 77.358<br>77 56.0 | 77.598                        | c81.11<br>21.898<br>77.898                             |                  | 78.4.75<br>79.027                 | 19.129<br>80.336                                         | 82.175              | 84.052       | 85.898    | 87.659                                | 89.4.19                               | 90.74.0   | 91.808 |
| CHAINAGE                       |        |             |                                    |                                                |            |                   | 814.37                        | 116 911                                                |                  | 18.475                            | LEL C                                                    |                     |              |           |                                       |                                       |           |        |
| Depth To Invert                |        |             |                                    |                                                |            | 1                 | 2.6                           | 4.83                                                   | 9                | 3.55                              | 2.07                                                     | 0.58                |              |           |                                       |                                       |           |        |

# • For adding the depth to invert at regular intervals user need to untick Match major/minor increments to vertical grid intervals then the user can change intervals according to requirement.

| id type:               |                                      |             | Select ban | d style:    |           |              |                     |             |             |     |
|------------------------|--------------------------------------|-------------|------------|-------------|-----------|--------------|---------------------|-------------|-------------|-----|
| ofile Data             |                                      | ~           | The ANZ    | Chainage    |           |              |                     | ~ 🍫 🔻 💰     | Add:        | >>  |
| st of bands            |                                      | ,           |            |             |           |              |                     |             |             |     |
| ocation:               |                                      |             |            |             |           |              |                     |             |             |     |
| Dettern - Erre Classie |                                      |             |            |             |           |              |                     |             |             |     |
| Bottom of profile view | w ~                                  |             |            |             |           |              |                     |             |             |     |
| Band Type              | Style                                | Description | Gap        | Show Labels | Major Int | Minor Int    | Label Start Station | Alignment F | Profile 1   | 1   |
| Pressure Data          | Pipe Type                            |             | 0.00mm     | <b>~</b>    | i i       | i i          |                     | Ripe Run P  | ipe Run     |     |
| Pressure Data          | Pipe Grade                           |             | 0.00mm     | ✓           |           |              |                     | Ripe Run P  | ipe Run     |     |
| Pressure Data          | Pipe Data                            | -           | 0.00mm     | ✓           |           |              |                     | Fipe Run P  | ipe Run     |     |
| Pressure Data          | Cover                                |             | 0.00mm     | ~           |           |              |                     | Pipe Run P  | ipe Run     |     |
| Profile Data           | Pressure Pipe Design (P1)            | Set Desig   | 0.00mm     | ~           | 50.000m   | 10.000m ···· | >                   | Pipe Run P  | ipe Run     | t i |
| Pressure Data          | Invert Level                         |             | 0.00mm     | ~           |           |              |                     | Pipe Run P  | ipe Run     |     |
| Profile Data           | ANZ_Design (P1)                      | Set Desig   | 0.00mm     | ~           | 50.000m   | 10.000m ···· | >                   | 🖬 ipe Run B | uilding Pad |     |
| Profile Data           | ANZ_NS (P2)                          | "Design Pr  | 0.00mm     | ~           | 50.000m   | 10.000m ···· | >                   | 🖬 ipe Run e | g Surfac    |     |
| Profile Data           | Pressure Pipe Chainage               |             | 0.00mm     | ~           | 50.000m   | 10.000m      | >                   | 🖬 ipe Run P | ipe Run     |     |
| Profile Data           | Depth To Invert                      |             | 0.00mm     | ~           | 50.000m   | 10.000m ···  | >                   | 🚽 ipe Run B | uilding Pad |     |
|                        |                                      |             |            |             |           |              |                     |             |             |     |
|                        |                                      |             |            |             |           |              |                     |             |             |     |
|                        |                                      |             |            |             |           |              |                     |             |             |     |
|                        |                                      |             |            |             |           |              |                     |             |             |     |
|                        |                                      |             |            |             |           |              |                     |             |             |     |
|                        |                                      |             |            |             |           |              |                     |             |             |     |
|                        |                                      |             |            |             |           |              |                     |             |             |     |
|                        |                                      |             |            |             |           |              |                     |             |             |     |
| c                      |                                      |             |            |             |           |              |                     |             | >           |     |
|                        |                                      |             |            |             |           |              |                     |             |             |     |
| Match major/mino       | r increments to vertical grid interv | als         |            | Import ban  | d set     |              | Save as band set    |             |             |     |
|                        |                                      |             |            |             |           |              |                     | -           |             |     |

• After adding the band if the user changes any pipe or structure then the user needs to add the command "UPDATEPROFILE" button available near depth to invert in ribbon, then the profile will automatically update to the changed invert levels and the same will be reflected in band .

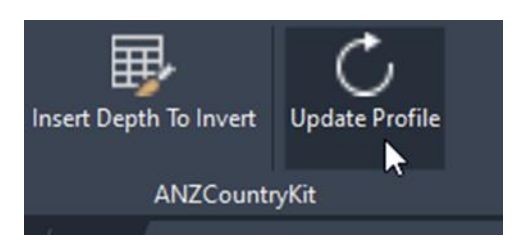

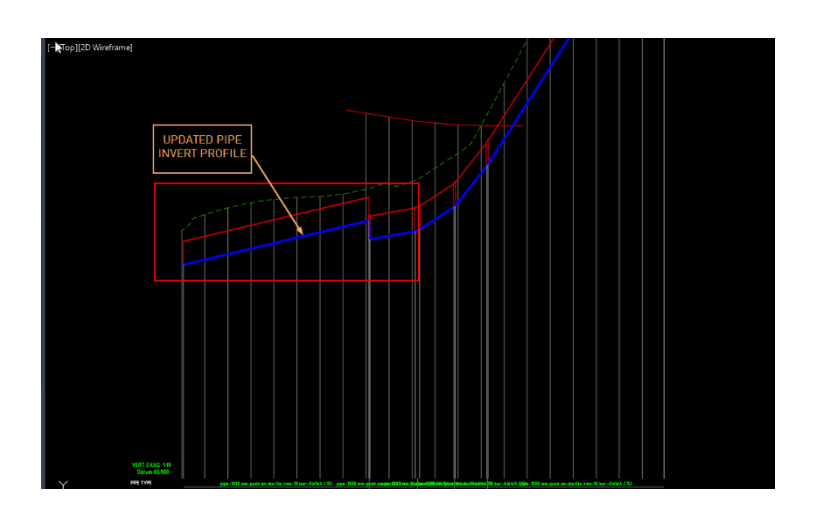

(The following images contain exaggerated changes in pipes just to visualize the functionality of the command)

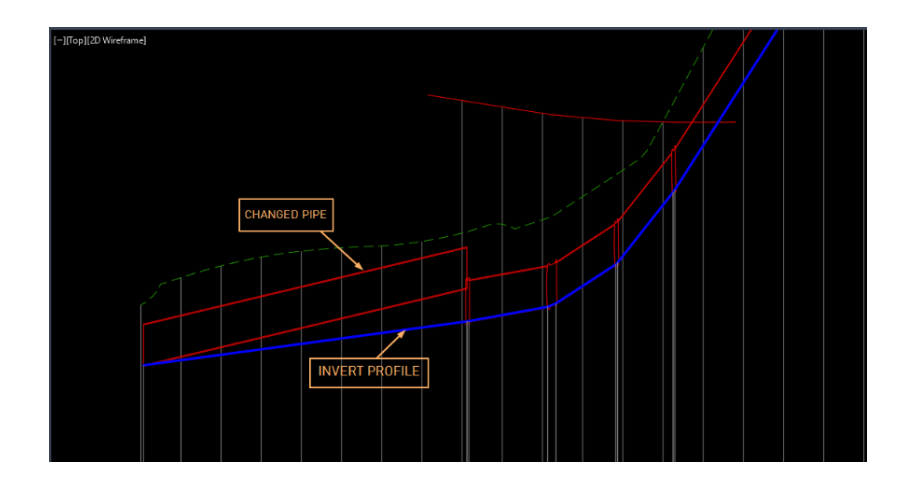

Autodesk® Civil 3D® ANZ Country Kit Documentation Civil 3D Productivity Tools for ANZ

# 10.0 Dynamo Scripts

Following dynamo scripts have been incorporated in the ANZ Country Kit 2024.

All these dynamo scripts are placed at below path.

"C:\Program Files\Autodesk\AutoCAD 2024\C3D\Sample\Dynamo"

| Dynamo Player                        | <b>-</b> × |
|--------------------------------------|------------|
|                                      | ?          |
| Filter                               | Q          |
| 2D Poly to Road Network<br>■ ▲ Ready |            |
| 3D poly from Pipe Networks           |            |
| CrashBarrier-Steel                   |            |
| Pipe Conflict Labels                 |            |
| Placing 3D Culvert                   |            |
|                                      |            |
|                                      |            |
| Drawing1.dwg                         |            |

### 10.1 .Pre-requisites

- Make sure you have the required version of iron python and .NET Framework.
- Make sure the required Civil3DToolkit v 1.1.16 is installed, if not installed dynamo will inform the user about the missing package and the user can install the same by clicking on it.
- The following scripts are compatible with 1.1.16 version and 1.1.32 version too.
- If you do not have the required packages then follow the below steps.
- Go to manage >> Go to Visual Programming.
- o Click on Dynamo.

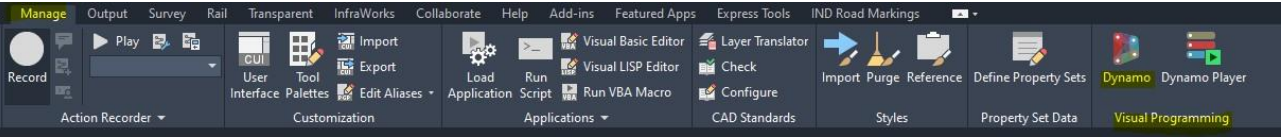

• Below window will appear.

| C Dy | namo |   |          |                  |     |            |       |   |               |               |     |  | - | × |
|------|------|---|----------|------------------|-----|------------|-------|---|---------------|---------------|-----|--|---|---|
|      |      |   |          |                  | •   |            |       |   |               |               |     |  |   |   |
|      |      |   |          |                  |     |            |       |   |               |               |     |  |   |   |
| tart |      | × |          |                  |     |            |       |   |               |               |     |  |   |   |
|      |      |   |          |                  |     |            | _     |   |               |               |     |  |   |   |
|      |      |   |          |                  |     |            | ) $n$ | n | $\cap$        |               |     |  |   |   |
|      |      |   |          |                  |     |            | JVIIC |   |               |               |     |  |   |   |
|      |      |   |          |                  |     | <b>5</b> L | Jyric |   | 0             |               |     |  |   |   |
|      |      |   |          |                  |     | FILES      | упс   |   | 0             |               | ASK |  |   |   |
|      |      |   |          | New              |     | FILES      | упс   |   | Discussion f  | orum          | ASK |  |   |   |
|      |      |   | <u> </u> | New              |     | FILES      | Jyric |   | Discussion fi | orum          | ASK |  |   |   |
|      |      |   |          | New<br>Custom No | ode | FILES      | Jyric |   | Discussion fi | orum<br>bsite | ASK |  |   |   |

• Go to Packages >> Select "Search for a Package..."

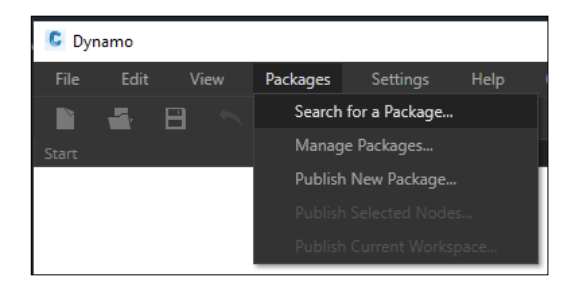

• Below window appears.

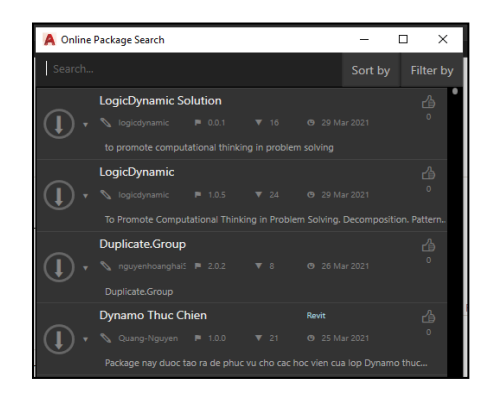

 Search for "Civil3DToolkit" and select the "Civil3DToolkit" from result and install the version 1.1.32 from list.

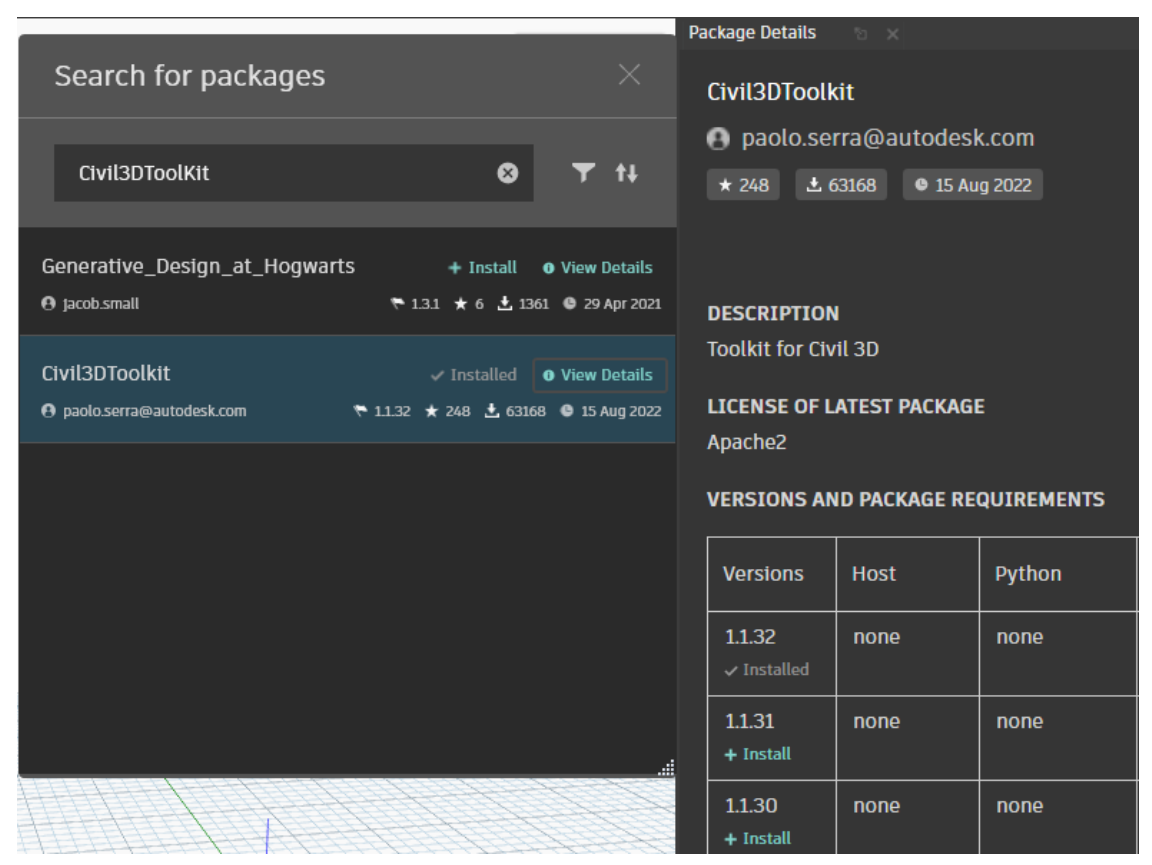

• Restart Civil 3D 2023 application.

# 10.2 Converting 2D Polyline to Road Network

Script Name: 2D Poly to Road Network.

This script is basically developed to create a quick road corridor from 2D polyline. It will create alignment, profile, and corridor using the default design set and styles. This created road corridor canbe modified later as per user requirements.

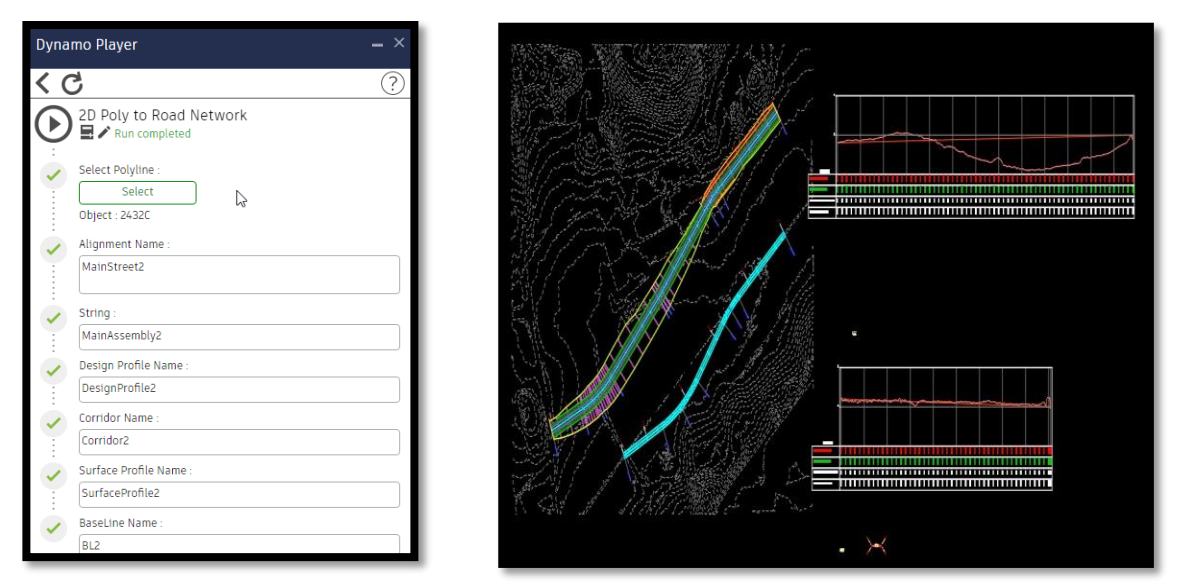

To use these scripts user should have a minimum of one ground surface in the drawing file where he wants to create a road network from selected polylines.

The same script can be run multiple times to create road networks from each polyline.

A design profile connecting start and end of the profile view is generated, as designing a profile is peculiar task, user can modify the design profile as per requirements.

Autodesk® Civil 3D® ANZ Country Kit Documentation Civil 3D Productivity Tools for ANZ

### 10.3 Placing 3D Culverts

#### Script Name: 3D Culvert Placing.dyn

Objective: It is basically developed to place the 3D solid culvert with user defined number of sand pipe diameters at identified chainages along the road corridor.

| 'na | mo Player                          |  |
|-----|------------------------------------|--|
| (   | 5                                  |  |
|     | 3D Culvert Placing                 |  |
|     | Ready                              |  |
| 1   | Number Slider   Skew :             |  |
| Ε.  | 15                                 |  |
| :   | Number Slider   Width \ Diameter : |  |
|     | 5                                  |  |
|     |                                    |  |
| /   | Integer Slider   Number of Cells : |  |
| 1   | 2                                  |  |
|     | Corridor Name :                    |  |
| :   | MC10                               |  |
|     | Baseline Name :                    |  |
| :   | MC10                               |  |
|     | Feature Line Code 1 :              |  |
|     | Daylight                           |  |
|     | Feature Line Code 2 :              |  |
|     | Edge                               |  |
|     | Chainage :                         |  |
|     | 0901                               |  |

| Number Slider<br>Width\Diameter | Culvert<br>Pipe Sizes | Wall<br>Thickness |
|---------------------------------|-----------------------|-------------------|
| No.s                            | m                     | m                 |
| 1                               | 0.225                 | 0.05              |
| 2                               | 0.300                 | 0.062             |
| 3                               | 0.375                 | 0.07              |
| 4                               | 0.450                 | 0.084             |
| 5                               | 0.525                 | 0.088             |
| 6                               | 0.600                 | 0.096             |
| 7                               | 0.750                 | 0.102             |
| 8                               | 0.825                 | 0.108             |
| 9                               | 0.900                 | 0.114             |
| 10                              | 1.050                 | 0.128             |
| 11                              | 1.200                 | 0.14              |
| 12                              | 1.350                 | 0.152             |
| 13                              | 1.500                 | 0.152             |
| 14                              | 1.650                 | 0.166             |
| 15                              | 1.800                 | 0.178             |
| 16                              | 1.950                 | 0.204             |
| 17                              | 2.100                 | 0.228             |
| 18                              | 2.250                 | 0.28              |
| 19                              | 2.400                 | 0.28              |
| 20                              | 2.700                 | 0.33              |
| 21                              | 3.000                 | 0.35              |
| 22                              | 3.300                 | 0.6               |
| 23                              | 3.600                 | 0.64              |

Number Slider I Skew: It is basically the angle of orientation of culvert with road alignment.

Number Slider I Width\ Diameter: User has to select one number and it will fill the culvert pipe diameter and associated wall thickness with that. Currently the following table is with pipe sizes and wall thickness is configure in the dynamo. User can change the list as per requirements.

Integer Slider I Number of cells: It is no. of pipes that user want to use.

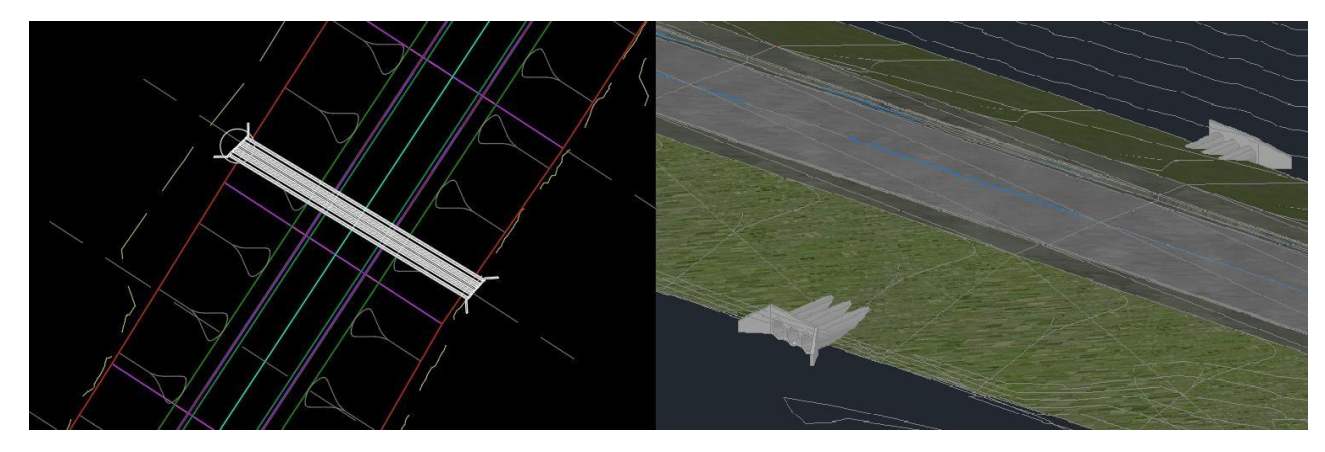

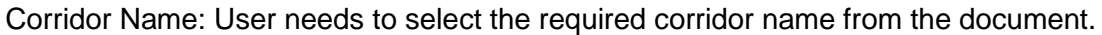

Baseline Name: User needs to select the associated base line name from the corridor.

Feature Line Code 1: These codes shall be selected based on the requirement of position and the assemblies that one has used.

Feature Line Code 2: These codes shall be selected based on the requirement of position and teassemblies that one has used.

Chainages: Need to select the chainages from the associated alignment.

#### 10.4 Creating 3D Polylines from Pipe Networks

Script Name: 3D poly from Pipe Networks.dyn

Objective: The objective of this script is to extract 3D polylines from the invert elevation of pipes. It extracts all pipe networks at a once from document.

#### 10.5 Crash Barriers Steel

Script Name: CrashBarrier-Steel.dyn

Objective: This script is developed to place 3D crash barriers along road corridor following 2D polylines.

However, user needs to give .csv file prepared with default values to create shape of crash barrier æbelow.

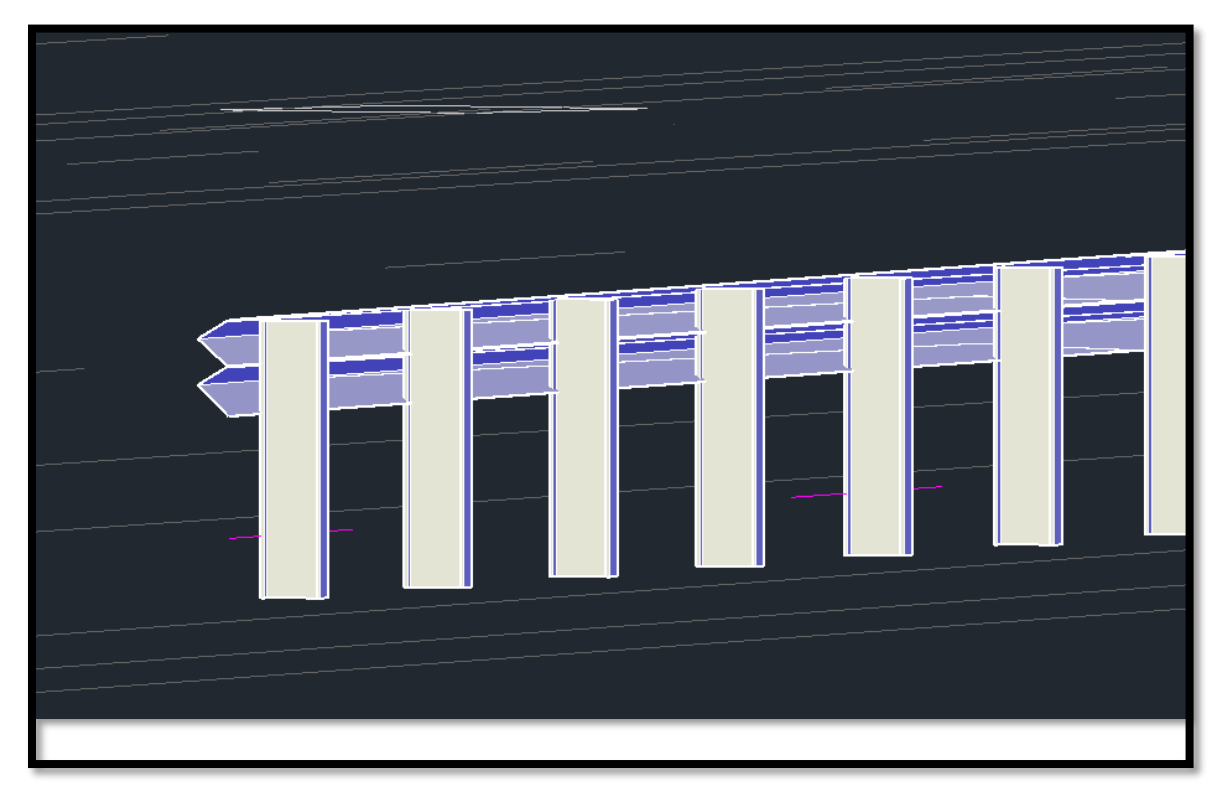

# 10.6 Pipe Conflict Labels

Script Name: Pipe Conflicts Label.dyn

Objective: This script is developed to place a marker and callout on the crossing of pipes (both gravity and pressure) for a Civil3D drawing.

This script will color code the created markers based on the user input value for 'minimum clearance'. If the crossing pipes are closer than the 'minimum clearance' a red marker will be placed. Otherwise, a green marker is placed. If the pipes are on alignments, the alignment name and crossing station is provided in the crossing label's text.

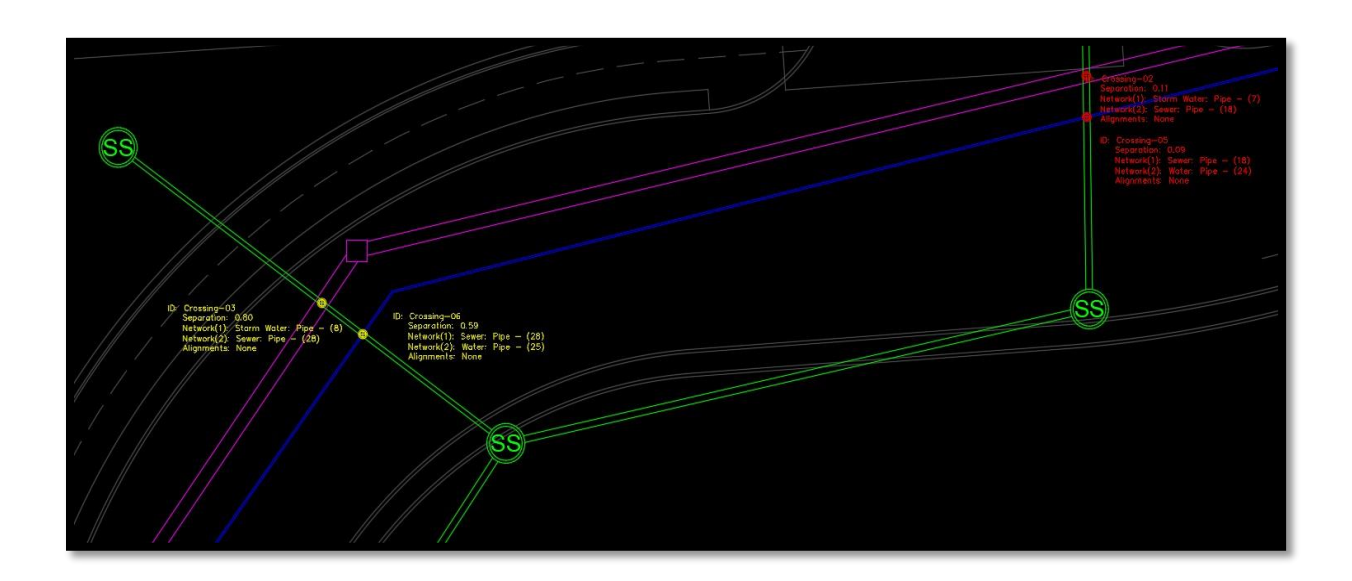

# 11.0 Template

Default Template – With Added Object Styles Listed Ahead, The templates can be accessed at their default location: C:\Users\<UserName>\AppData\Local\Autodesk\C3D 2024\enu\Template

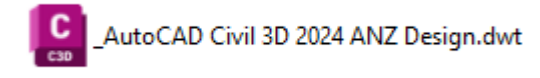

# 11.1 Plan Production

Creation of Title blocks for RMS (Road and Maritime Services) and MRWA (Main Roads Western Australia).

The Plan Production title blocks are created with different sizes and scales for RMS & MRWA respectively.

\_AutoCAD\_Civil3D\_2024\_RMS Bridge\_PlanOnly\_Sheet\_ANZ.dwt Sheet\_ANZ.dwt AutoCAD\_Civil3D\_2024\_RMS Bridge\_PlanProfile\_Sheet\_ANZ.dwt AutoCAD\_Civil3D\_2024\_RMS Bridge\_ProfileOnly\_Sheet\_ANZ.dwt AutoCAD\_Civil3D\_2024\_RMS Bridge\_Section\_Sheet\_ANZ.dwt Civil3D\_2024\_MRWA\_CONS HTBLK\_PlanOnly\_A1&A3Sheet\_ANZ.dwt Civil3D\_2024\_MRWA\_CONS HTBLK\_PlanProfile\_A1&A3Sheet\_ANZ.dwt Civil3D\_2024\_MRWA\_CONS HTBLK\_ProfileOnly\_A1&A3Sheet\_ANZ.dwt Civil3D\_2024\_MRWA\_CONS HTBLK\_SectionOnly\_A1&A3Sheet\_ANZ.dwt Civil3D\_2024\_MRWA\_CONS VTBLK\_PlanOnly\_A1Sheet\_ANZ.dwt Civil3D\_2024\_MRWA\_CONS VTBLK\_PlanProfile\_A1Sheet\_ANZ.dwt Civil3D\_2024\_MRWA\_CONS VTBLK\_ProfileOnly\_A1Sheet\_ANZ.dwt Civil3D\_2024\_MRWA\_CONS VTBLK\_SectionOnly\_A1Sheet\_ANZ.dwt Civil3D\_2024\_MRWA\_DC HTBLK\_PlanOnly\_A1Sheet\_ANZ.dwt Civil3D\_2024\_MRWA\_DC HTBLK\_PlanProfile\_A1Sheet\_ANZ.dwt Civil3D\_2024\_MRWA\_DC HTBLK\_ProfileOnly\_A1Sheet\_ANZ.dwt Civil3D\_2024\_MRWA\_DC HTBLK\_SectionOnly\_A1Sheet\_ANZ.dwt Civil3D\_2024\_MRWA\_DC VTBLK\_PlanOnly\_A1Sheet\_ANZ.dwt Civil3D\_2024\_MRWA\_DC VTBLK\_PlanProfile\_A1Sheet\_ANZ.dwt Civil3D\_2024\_MRWA\_DC VTBLK\_ProfileOnly\_A1Sheet\_ANZ.dwt SectionOnly\_A1Sheet\_ANZ.dwt

# 11.2 Road and Maritime Services (RMS) Title Blocks

Added title blocks with the sizes of A1, A2, and A3 with scales of 1:200, 1:500 and 1:1000 each.

| <br>                   |                      |                                            |                    |                     |                            |
|------------------------|----------------------|--------------------------------------------|--------------------|---------------------|----------------------------|
|                        |                      |                                            |                    |                     |                            |
|                        |                      |                                            |                    |                     |                            |
|                        |                      |                                            |                    |                     |                            |
|                        |                      |                                            |                    |                     |                            |
|                        |                      |                                            |                    |                     |                            |
|                        |                      |                                            |                    |                     |                            |
|                        |                      |                                            |                    |                     |                            |
|                        |                      |                                            |                    |                     |                            |
|                        |                      |                                            |                    |                     |                            |
|                        |                      |                                            |                    |                     |                            |
|                        |                      |                                            |                    |                     |                            |
|                        |                      |                                            |                    |                     |                            |
|                        |                      |                                            |                    |                     |                            |
|                        |                      |                                            |                    |                     |                            |
|                        |                      |                                            |                    |                     |                            |
|                        |                      |                                            |                    |                     |                            |
|                        |                      |                                            |                    |                     |                            |
|                        |                      |                                            |                    |                     |                            |
|                        |                      |                                            |                    |                     |                            |
|                        |                      |                                            |                    |                     |                            |
|                        |                      |                                            |                    |                     |                            |
|                        |                      |                                            |                    |                     |                            |
|                        |                      |                                            |                    |                     |                            |
| <br>-                  |                      |                                            |                    |                     | -                          |
|                        |                      |                                            |                    |                     |                            |
|                        |                      |                                            |                    |                     |                            |
|                        |                      |                                            |                    |                     |                            |
|                        |                      |                                            |                    |                     |                            |
|                        |                      |                                            |                    |                     |                            |
|                        |                      |                                            |                    |                     |                            |
|                        |                      |                                            |                    |                     |                            |
|                        |                      |                                            |                    |                     |                            |
|                        |                      |                                            |                    |                     |                            |
|                        |                      |                                            |                    |                     |                            |
|                        |                      |                                            |                    |                     |                            |
|                        |                      |                                            |                    |                     |                            |
|                        |                      |                                            |                    |                     |                            |
|                        |                      |                                            |                    |                     |                            |
|                        |                      |                                            |                    |                     |                            |
|                        |                      |                                            |                    |                     |                            |
|                        |                      |                                            |                    |                     | Depterson by Dept of Woody |
|                        |                      | DATUM: MGA / AHD SCALE ON A3 SIZE : 1:1000 |                    |                     | MAIN TITLE LINE1           |
| 50083A F 46.65         | AN INCODE NAMES AND  |                                            | IN SERT CONSULTANT | IN SERT CONTRACTORS | M AN TITLE LINE2           |
| INSERT XREF FILES      | INSERT               |                                            | DETAILS HERE       | DETAILS HERE        | SHEET TITLE                |
| INSERT XREF FILES      | AMENDMENT / REVISION |                                            |                    |                     | XXXX XXX BC XXXX           |
| INSERT AREF FILES HERE | DE SURIPTION NERE    |                                            | , <b>L</b> ,       | L                   | DRAMMAG STATUS BXXXXXX X X |
| <br>                   |                      |                                            |                    |                     |                            |

### 11.3 Main Roads Western Australia (MRWA) Title Blocks

For MRWA Title Blocks drawings projects undertaken mainly done for projects undertaken by Consultants and for Construct Contracts.

- Title Block drawings for a project undertaken by consultants
  - $_{\odot}$  Added with A1 and A3 sizes with scales of 1:200, 1:500, 1:1000 and 1:2000.
  - In Title Block sizes A1 and A3 two different styles are created i.e. horizontal and vertical.

| Create View Frame | es - Sheets                                                         | X                                                                                                    |
|-------------------|---------------------------------------------------------------------|----------------------------------------------------------------------------------------------------|
| Alignment         | Choose the sheet type and make settings for the view frames. To use | e a template, the DWT file must contain viewports specified using Extended Data Properties, according to your desired sheet type. |
| Sheets            |                                                                     |                                                                                                    |
| View Frame Group  | Sheet Settings<br>Choose the sheet type you want to generate:       |                                                                                                    |
| Match Lines       | Plan and Profile                                                    |                                                                                                    |
|                   | Plan(e) only                                                        |                                                                                                    |
| Profile Views     |                                                                     |                                                                                                    |
|                   |                                                                     |                                                                                                    |
|                   | Colliners) EEEO for Plan sheet:                                     |                                                                                                    |
|                   | C. Osers (3332 (AppData (Edda) Autodesk (C3D 2023 (end (Temp        | size (nan Production Civilia) (metric) han only dwillion Al Han only 1 to 1000                                                    |
|                   |                                                                     |                                                                                                    |
|                   | View Frame Placement                                                |                                                                                                    |
|                   | Alere eterment                                                      | 🔝 Select Layout as Sheet Template ? 🗙                                                                                             |
|                   |                                                                     |                                                                                                    |
|                   | O Rotate to north                                                   | Drawing template file name:                                                                                                    |
|                   | Set the first view frame before the start of the alignment by:      | C:\Users\5552\AppData\Local\Autodesk\C3D 2023\enu\Template\Plan Production\_AutoCAD_C                                             |
|                   | 10.000                                                              | Select a layout to create new sheets                                                                                              |
|                   | 10.000m                                                             | ANZ A1 1to 200                                                                                                    |
|                   |                                                                     | ANZ A1 1to 500                                                                                                    |
|                   |                                                                     | _ANZ A2 10 200                                                                                                    |
|                   |                                                                     | _ANZ A2 1to 500                                                                                                    |
|                   |                                                                     | _ANZ 43 1to 200                                                                                                    |
|                   | < Back Next > Create View Fram                                      | ANZ AS 1to 500 Cancel Help                                                                                                    |
|                   |                                                                     | OK Cannal Help                                                                                                    |
|                   |                                                                     | ox Cantel hep                                                                                                    |

- Title Block drawings for a project undertaken by Design Construct
  - $\circ~$  Created for A1 size with scales of 1:200, 1:500, 1:1000, and 1:2000.
  - For this also two different styles are provided i.e., Horizontal and Vertical.

# 11.4 Object Styles:

The following styles have been added to the latest version of ANZ country kit 2024.

| Sr. No | Content                   | Object                                                                                                    | To ANZ                                    |
|--------|---------------------------|----------------------------------------------------------------------------------------------------|-------------------------------------------|
| 1      | Parcels                   | Parcel style 1. No display 2. Drainage Area 3. Housing 4. Private 5. Proposed Housing 6. Protected Ecology                                                                                                    | _AutoCAD Civil 3D 2023 ANZ Design.<br>DWT |
|        |                           | Parcel label style         Area :-         1. Number Area (m2 and hectares) & Perimeter (m)         2. Parcel Number Area (m2 and acres) & Perimeter (m)         3. Parcel Number Area (m2) & Perimeter (m)         Parcel Table style         Line :-         1. Length & Direction         Curve :-         1. Length Radius & Delta | _AutoCAD Civil 3D 2023 ANZ Design.<br>DWT |
| 2      | Surface style created new | Length & (Bearing or Delta & Radius)     ANZ_Points & Borders     ANZ_Conts + Triangles (2m)     ANZ_Conts + Triangles (5m)     ANZ_Points + Triangles (5m)     ANZ_Points + Triangles + Borders     ANZ_Analysis - Slope Arrows & Contours (5m)                                                                                       | _AutoCAD Civil 3D 2023 ANZ Design.<br>DWT |
| 3      | Alignment style           | 1. Existing<br>2. No Display                                                                                                    | _AutoCAD Civil 3D 2023 ANZ Design.<br>DWT |
|        | Road Geometry Table       | 3. Table Style 01<br>4. Table Style 02                                                                                                    | _AutoCAD Civil 3D 2023 ANZ Design.<br>DWT |
| 4      | Multipurpose styles       | Feature line styles :-<br>1. Electricity cable<br>2. Carriageway Lane<br>3. Crash Barriers<br>4. CCTV                                                                                                    | _AutoCAD Civil 3D 2023 ANZ Design.<br>DWT |
| 5      | Sample line               | <ol> <li>ANZ_252-Hidden - 2L</li> <li>ANZ_Sample Lines - Blue - Cont</li> <li>ANZ_Sample Lines - Red - Phantom</li> </ol>                                                                                                    | _AutoCAD Civil 3D 2023 ANZ Design.<br>DWT |

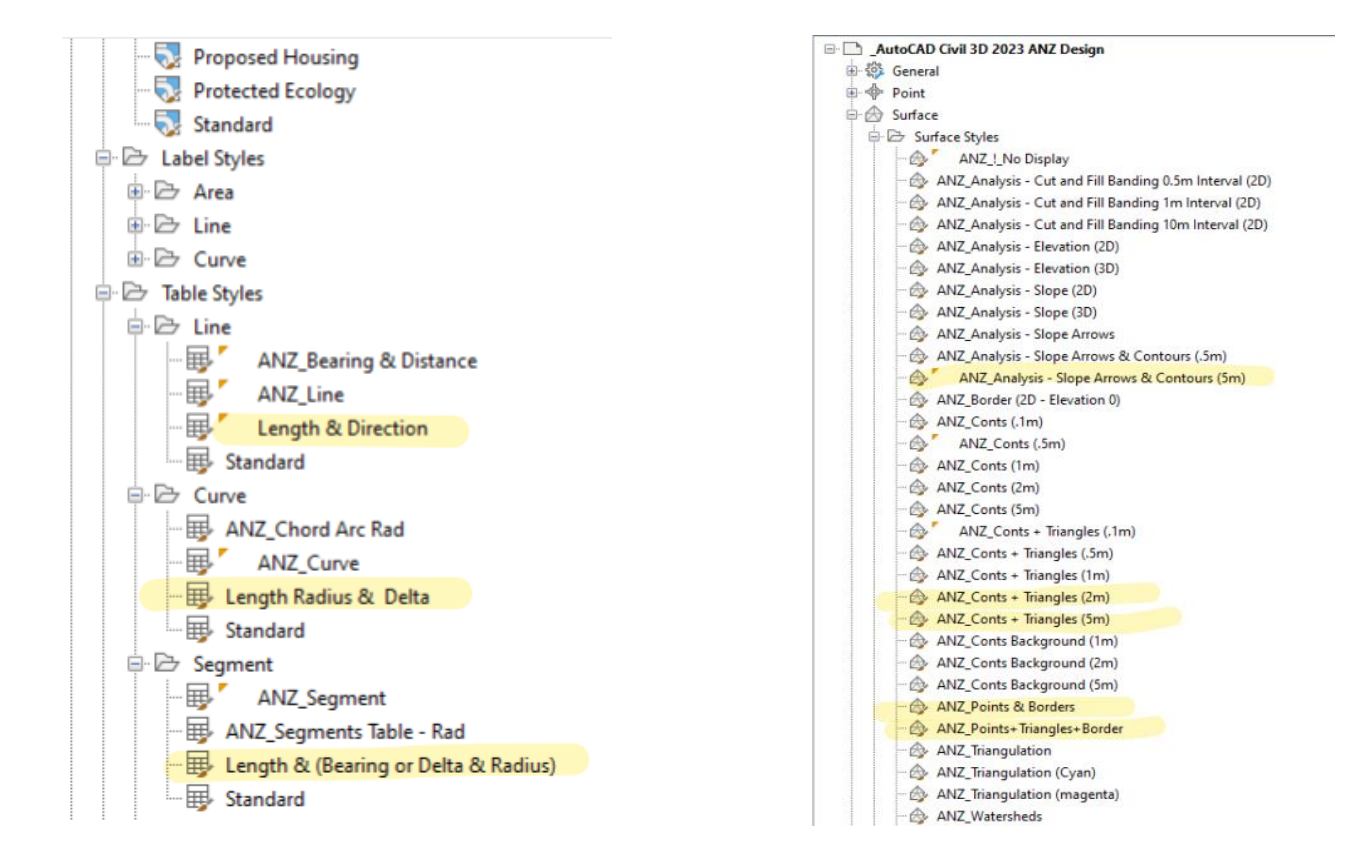

| ⇒ 🗅 _A      | utoCAD Civil 3D 2023 ANZ Design |
|-------------|---------------------------------|
| <u>نې</u> 🗄 | General                         |
| ÷           | Point                           |
| 🖻 🖂         | Surface                         |
| 👜 🕤         | Parcel                          |
| 🕂 · 🥿       | Grading                         |
| ė- ">       | Alignment                       |
|             | 🗁 Alignment Styles              |
|             |                                 |
|             |                                 |
|             |                                 |
|             | ANZ_Offsets                     |
|             |                                 |
|             | ANZ_Plotting Kerb Returns       |
|             | ANZ_Plotting Main Strings       |
|             | ANZ_Plotting Offset Strings     |
|             | ARD-Kerb                        |
|             | Centreline                      |
|             | Existing                        |
|             | - 😳 Offset                      |
|             | Standard                        |
|             | String                          |
|             |                                 |

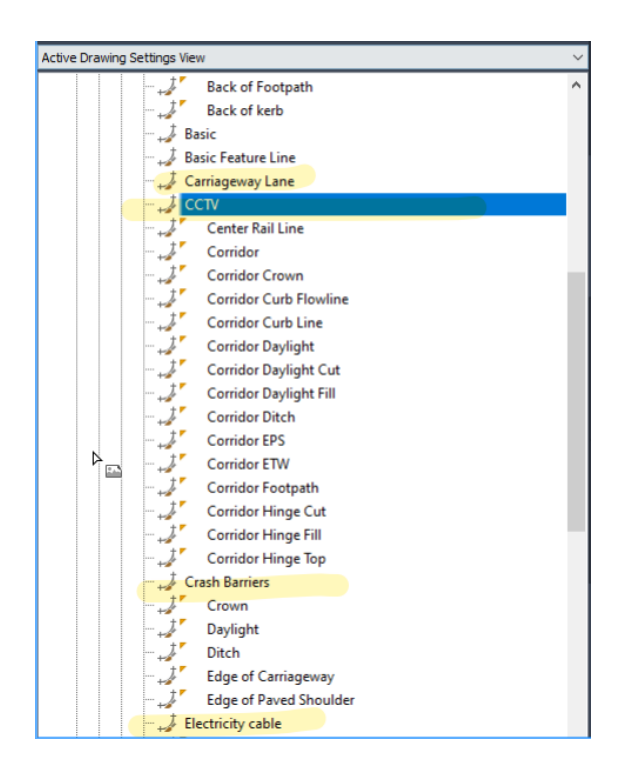

The following alignment geometry table styles are created.

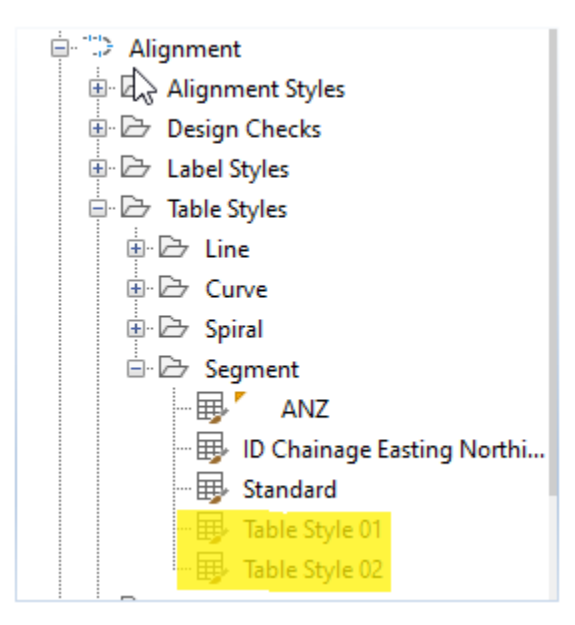

# 12.0 Country Kit Design Elements

The design criteria file used in roadway design in Civil 3D was updated to match with the latest version of Austroads Guide to Road Design – Part 3 – Geometric Design.

All the values present are cross-checked and modified where required as per the latest edition of the Austroads Code.

All these design criteria files can be accessed at below path.

C:\ProgramData\Autodesk\C3D 2024\enu\Data\Corridor Design Standards\Metric

- 12.1 Modifications
- Minimum Radius Table: Removed the absolute and desirable minimum radius values for Urban roads with emax=5% for design speeds of 100 kmph, 110 kmph, 120 kmph adhering to Austroads guide.
- Updated the clause, table and page number references.

#### 12.2 Crosschecking

- All the values for super elevation rates, design speeds, minimum K values, and extra widening values have been checked with Austroads 2021 Edition.
- The latest modification The minimum radius value for urban roads with emax=5% for design speed 100,110,120 kmph were removed hence the pop up giving information on the same.

| Name                                 | Date modified    | Туре     | Size   |
|--------------------------------------|------------------|----------|--------|
| Austroads Min Radius Tables_ANZ_2016 | 18-05-2022 14:46 | XMLFiles | 300 KB |
| Austroads Min Radius Tables ANZ 2021 | 13-04-2023 11:57 | XMLFiles | 341 KB |

Autodesk® Civil 3D® ANZ Country Kit Documentation Civil 3D Productivity Tools for ANZ

| 😭 Create Alignment - Layout                       |                                | ×                                                                                                    |
|---------------------------------------------------|--------------------------------|----------------------------------------------------------------------------------------------------|
| Name:                                             |                                |                                                                                                    |
| Test Alignment                                    |                                | الله المراجع المراجع المراجع المراجع المراجع المراجع المراجع المراجع المراجع المراجع المراجع المراجع المراجع ال |
| Type:                                             |                                |                                                                                                    |
| Centerline                                        |                                | ~                                                                                                    |
| Description:                                      |                                |                                                                                                    |
|                                                   |                                | ^                                                                                                    |
|                                                   |                                |                                                                                                    |
|                                                   | Charling stations              | 0 1000 00                                                                                                    |
| a I Design Oritoria                               | Starung station:               | 0+000.00m                                                                                                    |
| General Design Criteria                           |                                |                                                                                                    |
| Starting design speed:                            |                                |                                                                                                    |
| 100 km/h                                          |                                |                                                                                                    |
| Use criteria-based design                         |                                |                                                                                                    |
| ☑ Use design criteria file                        |                                |                                                                                                    |
| C:\ProgramData\Autodesk\C3D 2023\enu\Data\Corrido | r Design Standards Metric \ Au | stroads Min Radius Tables ANZ 2021.x                                                                            |
| Default criteria:                                 |                                |                                                                                                    |
| Property                                          | Value                          |                                                                                                    |
| Minimum Radius Table                              | Austroads 2021 Urba            | an Roads Desirable Min. e=5%                                                                                    |
| Transition Length Table                           | 1 Lane                         |                                                                                                    |
| Attainment Method                                 | AUSTROADS - Stand              | ard - Enter % in Civil 3D Wizard                                                                                |
| ]                                                 |                                |                                                                                                    |
|                                                   |                                |                                                                                                    |
|                                                   |                                |                                                                                                    |
| T Basic                                           |                                | × × *                                                                                                    |
|                                                   |                                |                                                                                                    |
|                                                   |                                |                                                                                                    |
|                                                   | OK                             | Cancel Help                                                                                                    |
|                                                   |                                |                                                                                                    |

| ACE [-][Top][2D Wireframe]                            |                                             |                                                                                                    |                                       |
|-------------------------------------------------------|---------------------------------------------|----------------------------------------------------------------------------------------------------|---------------------------------------|
| ii 🖪 🕐                                                | -                                           | N                                                                                                    |                                       |
| » 🗸 🗸                                                 | 🔛 Create Alignment - Layout                 | ×                                                                                                    |                                       |
| Dpen Drawings                                         | Name:                                       |                                                                                                    | E                                     |
| UC02_Test 3                                           | Alignment - (<[Next Counter(CP)]>)          | ۲. International (The International International Interna |                                       |
| ··· 🇇 Points                                          | Type:                                       |                                                                                                    |                                       |
| ····[] Point Groups                                   | Centerline                                  | ~                                                                                                    |                                       |
| Contracts                                             | Description:                                |                                                                                                    | *                                     |
| Alignments                                            |                                             | ^                                                                                                    | *                                     |
|                                                       |                                             | ~                                                                                                    |                                       |
| Create Alignment - Design Speed Out of Kange          | -                                           | Starting station: 0+000.00m                                                                                                    |                                       |
| You have entered a design speed that is higher than   | General Design Criteria                     |                                                                                                    |                                       |
| the maximum permissible speed for the design          | Starting design grounds                     |                                                                                                    |                                       |
| criteria. What do you want to do?                     | 100 km/h                                    |                                                                                                    | 1 1 1 1 1 1 1 1 1 1 1 1 1 1 1 1 1 1 1 |
| The maximum speed for the chosen criteria is 90 km/h. |                                             | J                                                                                                    | ă 🕂                                   |
|                                                       |                                             |                                                                                                    |                                       |
|                                                       | CilbrogramData/Autodock/C2D_2022/apu/Data/C | Carridar Dasiga Standards Matric) Austroade Min Padius Tables ANZ 2021 va                                                                                                    |                                       |
| $\rightarrow$ Use the maximum speed of 90 km/h        | Default criteria:                           |                                                                                                    |                                       |
|                                                       | Property                                    | Value                                                                                                    |                                       |
| - 31 Price a lower design speed                       | Minimum Radius Table                        | Austroads 2021 Urban Roads Desirable Min. e=5%                                                                                                    | 50 Z                                  |
|                                                       | Transition Length Table                     | 1 Lane                                                                                                    |                                       |
| Hide details                                          | Attainment Method                           | AUSTROADS - Standard - Enter % in Civil 3D Wizard                                                                                                    |                                       |
| Assemblies                                            | I                                           |                                                                                                    | <ul> <li>2/13062. MI</li> </ul>       |
| - Intersections                                       | Use design check set                        |                                                                                                    | $\mathcal{L}$                         |
| ר א <sup>ק</sup> Survey                               | 🕆 Basic                                     | ~ 🍂 <del>-</del>                                                                                                    | 4                                     |
| ···· 📧 View Frame Groups                              | · · ·                                       |                                                                                                    |                                       |
| Data Shortcuts []                                     |                                             |                                                                                                    | 4                                     |
| a Alianments                                          |                                             | OK Cancel Help                                                                                                    |                                       |
| Pipe Networks                                         |                                             |                                                                                                    | 1.                                    |
|                                                       |                                             |                                                                                                    |                                       |
|                                                       |                                             |                                                                                                    |                                       |

# 13.0 Road Signs & Blocks

Following Blocks have been incorporated in the ANZ Country Kit 2024.

#### 13.1 TMR (Transport and Main Roads) Blocks

- TMR blocks have been incorporated in this country kit are given below.
- The blocks can be found at "\_AutoCAD Civil 3D 2024 ANZ\_TMR.dwt"

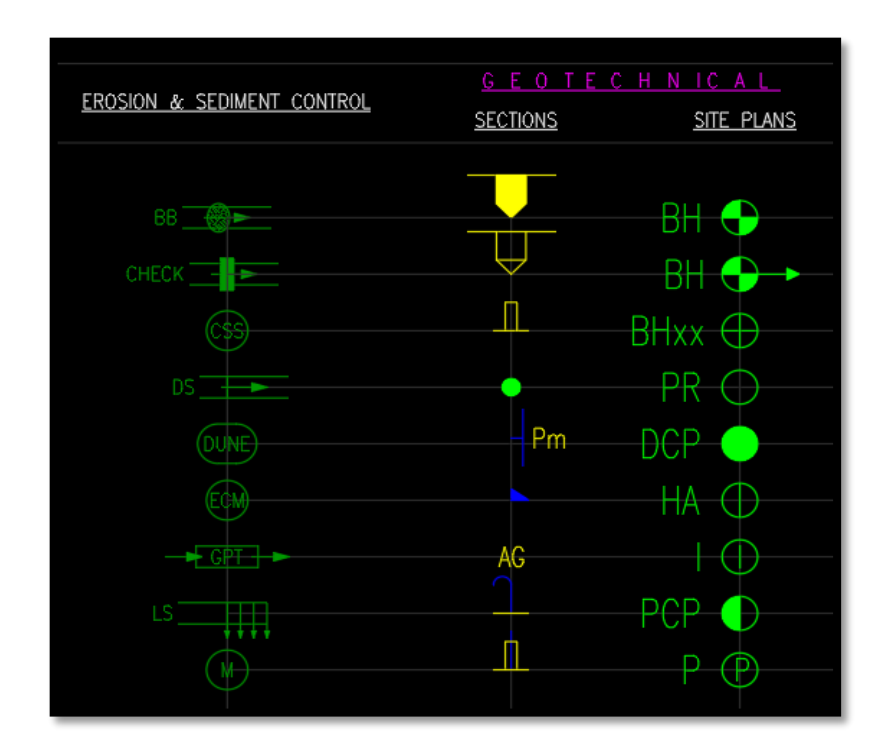

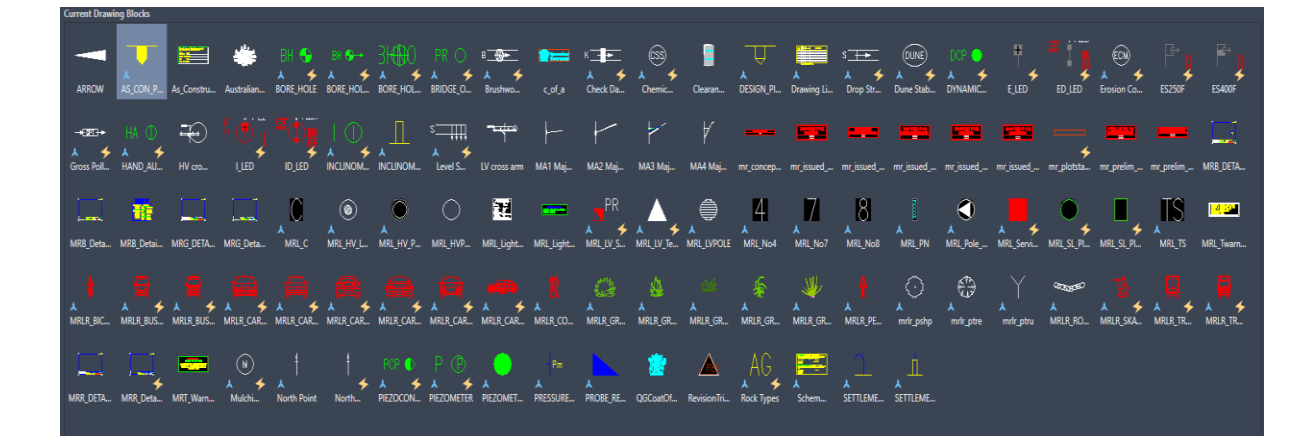

### 13.2 Transportation Blocks

- o Created the transportation blocks, please see the image which is given below
- o Circular Solid Pile, Rail\_CaternaryPole\_Double, Rail\_CaternaryPole\_Single, Sheet Pile

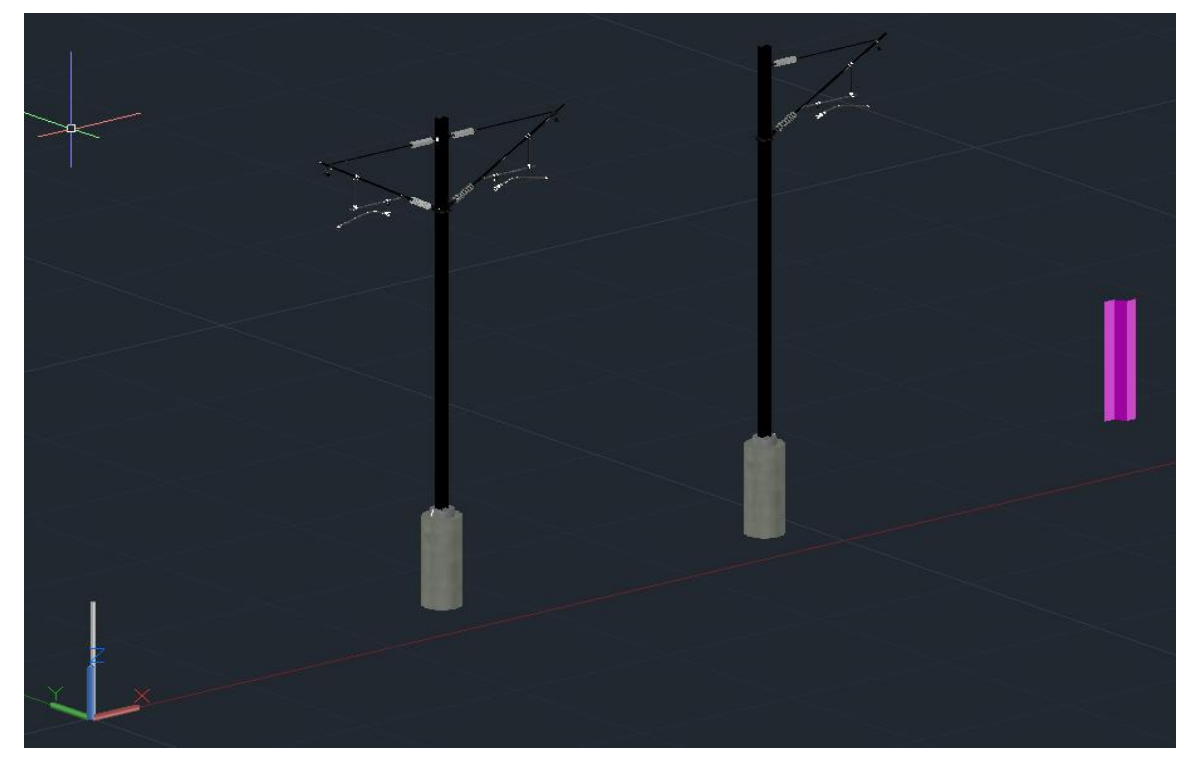

# 13.3 Road Sign 2D

 Following commonly used 2D Road signs has been added to the new version of ANZ country kit, they are placed in master template "\_AutoCAD Civil 3D 2024 ANZ Design"

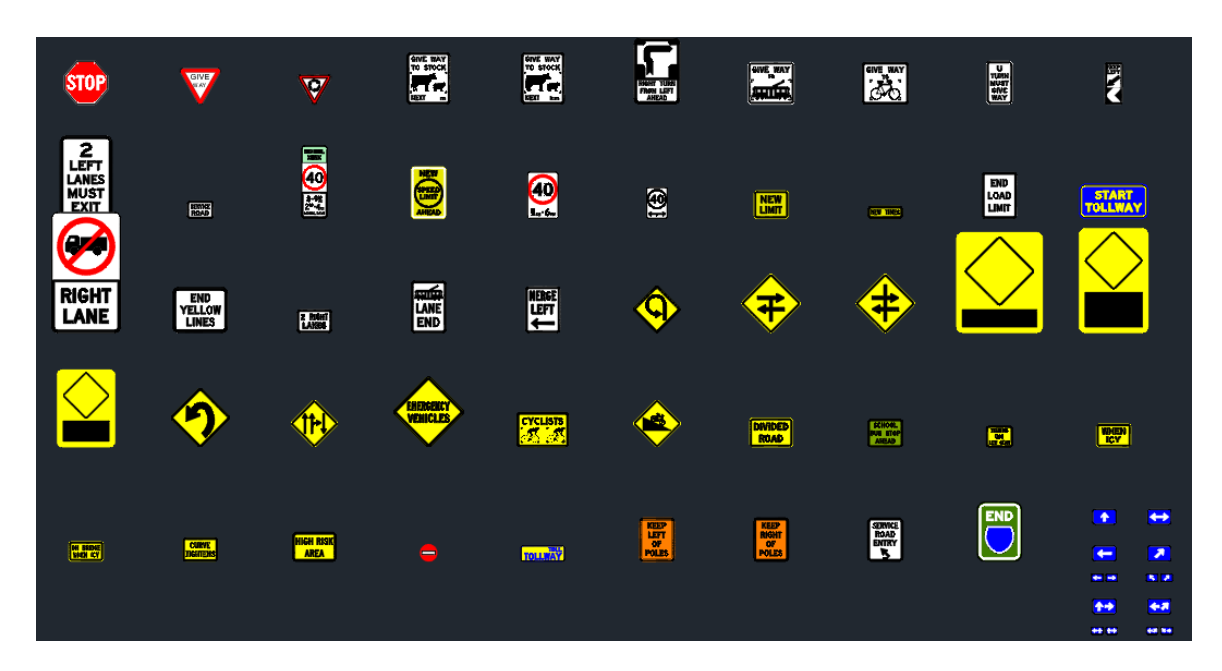

# 14.0 Pipe Catalog and Pressure Pipe Catalog

# 14.1 Pipe Catalog and Part List

The new version has the addition of ANZ Pipe Catalog based on AS/NZS material codes and standards as listed below:

- AS/ NZS 5065 Polyethylene and polypropylene pipes and fittings for drainage and sewerage applications.
- AS /NZS 4058- Precast Concrete pipes for pressure and non-pressure applications.

Pipe catalog and corresponding part lists are enlisted and available at the following location.

C:\ProgramData\Autodesk\C3D 2024\enu\Pipes Catalog

User need to enter command "SetPipeNetworkCatalog" to set the correct local catalog.

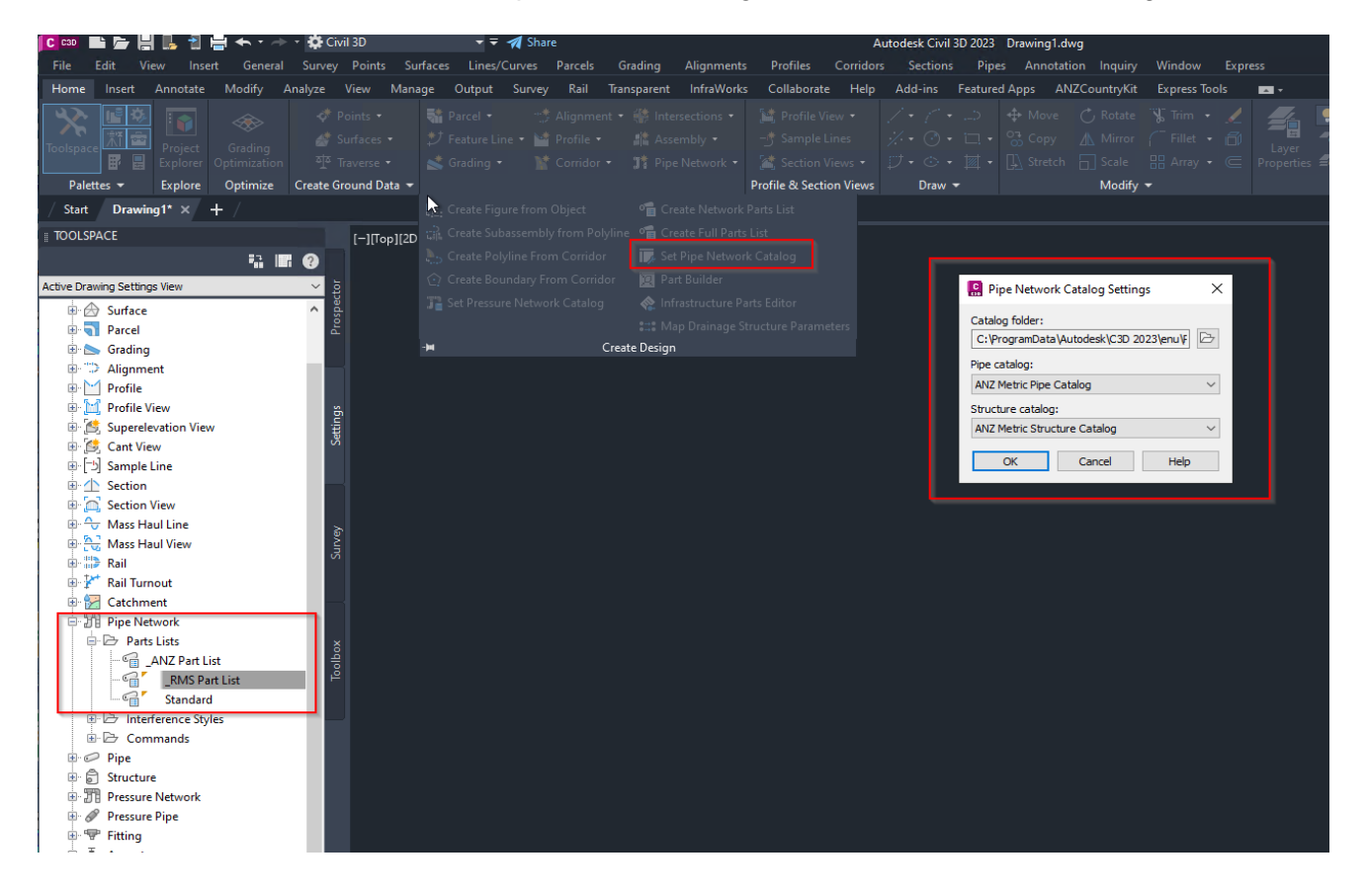

Pipe materials are added into RMS Part List and use of materials as per local market.

| C CSD ■ 2= H II - 1 = + + → + 10 Civil 3D<br>File Folit View Insent General Survey Points Surfaces | ▼ ▼                                               | Corride   | Autodesk Civil 3D 2023 Drawing | 1.dwg<br>tation Inquiny Windy | w Fynress        | <ul> <li>Type a keywo</li> </ul> |
|----------------------------------------------------------------------------------------------------|---------------------------------------------------|-----------|--------------------------------|-------------------------------|------------------|----------------------------------|
| Home Insert Annotate Modify Analyze View Manage                                                    | Output Survey Rail Transparent InfraWorks Collabo | rate Heli | n Add-ins Featured Anns        | AN7CountryKit Expre           | ss Tools         |                                  |
|                                                                                                    |                                                   |           |                                | d =                           |                  | •                                |
|                                                                                                    | Network Parts ListRMS Part List                   |           |                                |                               |                  |                                  |
| Toolspace Project Grading                                                                          | ormation Pipes Structures Summary                 |           |                                |                               |                  | -h                               |
| Poletter = Explore Optimization I inverse ·                                                        |                                                   |           |                                |                               |                  |                                  |
| Start Drawing 14 V ± /                                                                             | Name                                              | Style     | Rules                          | Render M                      | aterial Pay Item |                                  |
|                                                                                                    | RMS Part List                                     |           |                                |                               |                  |                                  |
| TOOLSPACE [-][Top][2D V                                                                            | Humes RCP Flush Joint - Class 2                   | _         | E4                             | E.                            | E                | 66                               |
| 5 E Ø                                                                                              | Humes RCP Flush Joint - Class 3                   |           |                                |                               |                  | 57                               |
| Active Drawing Settings View 🗸 🦉                                                                   | Humes RCP Rubber Ring Joint - Class 2             | _         |                                |                               |                  | 50                               |
| 🖶 🔛 Profile View 🔨                                                                                 | Humes RCP Rubber Ring Joint - Class 3             | -         |                                |                               | E                |                                  |
| 🕀 🖄 Superelevation View                                                                            | Humes RCP Rubber Ring Joint - Class 4             |           | E                              | E                             | E                |                                  |
| 🗄 🔯 Cant View                                                                                      | 🕀 🗁 Humes RCP Rubber Ring Joint - Class 6         |           | Ę                              | E                             | E                |                                  |
| ⊕ [=5] Sample Line                                                                                 | 🐵 🗁 Humes RCP Rubber Ring Joint - Class 8         |           | E.                             | 8                             | 8                | 89                               |
| • 🛧 Section                                                                                        | Humes RCP Rubber Ring Joint - Class 10            |           | 昂                              | Ę                             | E                |                                  |
| ⊞ ் Section View த                                                                                 | Humes RCP Flush Joint - Class 6                   |           | R                              | E.                            | E.               | 80                               |
| Hass Haul Line                                                                                     | Humes RCP Flush Joint - Class 8                   |           | <u> </u>                       | <u>E</u>                      | <u>e</u>         |                                  |
| Mass Haul View                                                                                     | Humes RCP Flush Joint - Class 10                  |           | 료                              | E                             | E                | 80                               |
| ⊕ 📅 Rail                                                                                           | Humes RCP Rubber Ring Joint -In wall_ Class 2     |           | <u>E</u>                       | 특                             | Ę                |                                  |
| 🕀 💅 Rail Turnout                                                                                   | Humes RCP Rubber Ring Joint _In wall_ Class 3     |           | 片                              | E                             | E.               | 88                               |
| E Catchment                                                                                        | Humes RCP Rubber Ring Joint _In wall_ Class 4     |           | 片                              | 티                             | 브                |                                  |
| Pipe Network                                                                                       | Humes RCP Rubber Ring Joint _In wall_ Class 6     |           | 타                              | E                             | <u>E</u>         |                                  |
| Parts Lists                                                                                        | Humes RCP Rubber Ring Joint _In wall_ Class 8     |           | 특                              |                               | <u>E</u>         |                                  |
| ANZ Part List                                                                                      | Humes RCP Rubber Ring Joint - Pressure Pipe       |           | <u></u>                        | E.                            | <u>E</u>         |                                  |
| _RIVIS Part List                                                                                   | Humes RCP Rubber Ring Joint _In wall_ Class 10    |           | <u></u>                        | <u>E</u>                      | <u>E</u>         |                                  |
| Standard                                                                                           | Humes_Jacking Pipe_S Series                       |           | E                              | E.                            | E                |                                  |
| B Commande                                                                                         | Humes Jacking Pipe J Series                       |           | <u>e</u>                       |                               | <br>             | 66                               |
|                                                                                                    |                                                   |           | E4                             | E.                            | E4               | 68                               |
| ⊕ Ĝ Structure                                                                                      | Polypropyrene                                     |           | et                             | 452¥                          | C.1              | 69                               |
| TTP Pressure Network                                                                               | L                                                 |           |                                |                               |                  |                                  |
| Pressure Pipe                                                                                      |                                                   |           |                                |                               |                  |                                  |
| 🕀 🐨 Fitting                                                                                        |                                                   |           |                                |                               |                  |                                  |
| ⊕ di Appurtenance                                                                                  | 5                                                 |           |                                |                               |                  |                                  |
| ie-+++ Bridge                                                                                      | •                                                 |           |                                |                               |                  |                                  |
| 🖶 🐚 Corridor                                                                                       |                                                   |           |                                |                               |                  |                                  |
| 🖶 🖶 Intersection                                                                                   |                                                   |           |                                | OK                            | Cancel Apply     | Help                             |
| ⊕-£ Assembly                                                                                       |                                                   |           |                                |                               |                  |                                  |

#### Refer below list of pipes & materials added under pipe catalog

# Humes RCP Rubber Ring Joint-Class 6

| Name                   | Style              |
|------------------------|--------------------|
| 300 mm Concrete Pipe   | _RMS Standard Pipe |
| 375 mm Concrete Pipe   | _RMS Standard Pipe |
| 450 mm Concrete Pipe   | _RMS Standard Pipe |
| 525 mm Concrete Pipe   | _RMS Standard Pipe |
| 600 mm Concrete Pipe   | _RMS Standard Pipe |
| 675 mm Concrete Pipe   | _RMS Standard Pipe |
| 750 mm Concrete Pipe   | _RMS Standard Pipe |
| 825 mm Concrete Pipe   | _RMS Standard Pipe |
| 900 mm Concrete Pipe   | _RMS Standard Pipe |
| 1,050 mm Concrete Pipe | _RMS Standard Pipe |
| 1,200 mm Concrete Pipe | _RMS Standard Pipe |
| 1,350 mm Concrete Pipe | _RMS Standard Pipe |
| 1,500 mm Concrete Pipe | _RMS Standard Pipe |
| 1,650 mm Concrete Pipe | _RMS Standard Pipe |
| 1,800 mm Concrete Pipe | _RMS Standard Pipe |

# Humes RCP Rubber Ring Joint-Class 8

| Name                   | Style              |
|------------------------|--------------------|
| 300 mm Concrete Pipe   | _RMS Standard Pipe |
| 375 mm Concrete Pipe   | _RMS Standard Pipe |
| 450 mm Concrete Pipe   | _RMS Standard Pipe |
| 525 mm Concrete Pipe   | _RMS Standard Pipe |
| 600 mm Concrete Pipe   | _RMS Standard Pipe |
| 675 mm Concrete Pipe   | _RMS Standard Pipe |
| 750 mm Concrete Pipe   | _RMS Standard Pipe |
| 825 mm Concrete Pipe   | _RMS Standard Pipe |
| 900 mm Concrete Pipe   | _RMS Standard Pipe |
| 1,050 mm Concrete Pipe | _RMS Standard Pipe |
| 1,200 mm Concrete Pipe | _RMS Standard Pipe |
| 1,350 mm Concrete Pipe | _RMS Standard Pipe |
| 1,500 mm Concrete Pipe | _RMS Standard Pipe |
| 1,650 mm Concrete Pipe | _RMS Standard Pipe |
| 1,800 mm Concrete Pipe | _RMS Standard Pipe |
## Humes RCP Rubber Ring Joint-Class 10

| Name                   | Style              |
|------------------------|--------------------|
| 300 mm Concrete Pipe   | _RMS Standard Pipe |
| 375 mm Concrete Pipe   | _RMS Standard Pipe |
| 450 mm Concrete Pipe   | _RMS Standard Pipe |
| 525 mm Concrete Pipe   | _RMS Standard Pipe |
| 600 mm Concrete Pipe   | _RMS Standard Pipe |
| 675 mm Concrete Pipe   | _RMS Standard Pipe |
| 750 mm Concrete Pipe   | _RMS Standard Pipe |
| 825 mm Concrete Pipe   | _RMS Standard Pipe |
| 900 mm Concrete Pipe   | _RMS Standard Pipe |
| 1,050 mm Concrete Pipe | _RMS Standard Pipe |
| 1,200 mm Concrete Pipe | _RMS Standard Pipe |
| 1,350 mm Concrete Pipe | _RMS Standard Pipe |
| 1,500 mm Concrete Pipe | _RMS Standard Pipe |
| 1,650 mm Concrete Pipe | _RMS Standard Pipe |
| 1,800 mm Concrete Pipe | _RMS Standard Pipe |

## Humes RCP Flush Joint-Class 6

| Name                   | Style              |
|------------------------|--------------------|
| 300 mm Concrete Pipe   | _RMS Standard Pipe |
| 375 mm Concrete Pipe   | _RMS Standard Pipe |
| 450 mm Concrete Pipe   | _RMS Standard Pipe |
| 525 mm Concrete Pipe   | _RMS Standard Pipe |
| 600 mm Concrete Pipe   | _RMS Standard Pipe |
| 675 mm Concrete Pipe   | _RMS Standard Pipe |
| 750 mm Concrete Pipe   | _RMS Standard Pipe |
| 825 mm Concrete Pipe   | _RMS Standard Pipe |
| 900 mm Concrete Pipe   | _RMS Standard Pipe |
| 1,050 mm Concrete Pipe | _RMS Standard Pipe |
| 1,200 mm Concrete Pipe | _RMS Standard Pipe |
| 1,350 mm Concrete Pipe | _RMS Standard Pipe |
| 1,500 mm Concrete Pipe | _RMS Standard Pipe |
| 1,650 mm Concrete Pipe | _RMS Standard Pipe |
| 1,800 mm Concrete Pipe | _RMS Standard Pipe |
| 1,950 mm Concrete Pipe | _RMS Standard Pipe |
| 2,100 mm Concrete Pipe | _RMS Standard Pipe |
| 2,250 mm Concrete Pipe | _RMS Standard Pipe |
| 2,400 mm Concrete Pipe | _RMS Standard Pipe |
| 2,700 mm Concrete Pipe | _RMS Standard Pipe |
| 3,000 mm Concrete Pipe | RMS Standard Pipe  |

#### Humes RCP Flush Joint-Class 8

| Name                   | Style              |
|------------------------|--------------------|
| 300 mm Concrete Pipe   | _RMS Standard Pipe |
| 375 mm Concrete Pipe   | _RMS Standard Pipe |
| 450 mm Concrete Pipe   | _RMS Standard Pipe |
| 525 mm Concrete Pipe   | _RMS Standard Pipe |
| 600 mm Concrete Pipe   | _RMS Standard Pipe |
| 675 mm Concrete Pipe   | _RMS Standard Pipe |
| 750 mm Concrete Pipe   | _RMS Standard Pipe |
| 825 mm Concrete Pipe   | _RMS Standard Pipe |
| 900 mm Concrete Pipe   | _RMS Standard Pipe |
| 1,050 mm Concrete Pipe | _RMS Standard Pipe |
| 1,200 mm Concrete Pipe | _RMS Standard Pipe |
| 1,350 mm Concrete Pipe | _RMS Standard Pipe |
| 1,500 mm Concrete Pipe | _RMS Standard Pipe |
| 1,650 mm Concrete Pipe | _RMS Standard Pipe |
| 1,800 mm Concrete Pipe | _RMS Standard Pipe |
| 1,950 mm Concrete Pipe | _RMS Standard Pipe |
| 2,100 mm Concrete Pipe | _RMS Standard Pipe |
| 2,250 mm Concrete Pipe | _RMS Standard Pipe |
| 2,400 mm Concrete Pipe | _RMS Standard Pipe |
| 2,700 mm Concrete Pipe | _RMS Standard Pipe |
| 3,000 mm Concrete Pipe | _RMS Standard Pipe |

#### Humes RCP Flush Joint-Class 10

| Name                   | Style              |
|------------------------|--------------------|
| 300 mm Concrete Pipe   | _RMS Standard Pipe |
| 375 mm Concrete Pipe   | _RMS Standard Pipe |
| 450 mm Concrete Pipe   | _RMS Standard Pipe |
| 525 mm Concrete Pipe   | _RMS Standard Pipe |
| 600 mm Concrete Pipe   | _RMS Standard Pipe |
| 675 mm Concrete Pipe   | _RMS Standard Pipe |
| 750 mm Concrete Pipe   | _RMS Standard Pipe |
| 825 mm Concrete Pipe   | _RMS Standard Pipe |
| 900 mm Concrete Pipe   | _RMS Standard Pipe |
| 1,050 mm Concrete Pipe | _RMS Standard Pipe |
| 1,200 mm Concrete Pipe | _RMS Standard Pipe |
| 1,350 mm Concrete Pipe | _RMS Standard Pipe |
| 1,500 mm Concrete Pipe | _RMS Standard Pipe |
| 1,650 mm Concrete Pipe | _RMS Standard Pipe |
| 1,800 mm Concrete Pipe | _RMS Standard Pipe |
| 1,950 mm Concrete Pipe | _RMS Standard Pipe |
| 2,100 mm Concrete Pipe | _RMS Standard Pipe |
| 2,250 mm Concrete Pipe | _RMS Standard Pipe |
| 2,400 mm Concrete Pipe | _RMS Standard Pipe |
| 2,700 mm Concrete Pipe | _RMS Standard Pipe |
| 3,000 mm Concrete Pipe | _RMS Standard Pipe |

## Humes RCP Rubber Ring Joint -In wall\_Class 2

| Name                   | Style              |
|------------------------|--------------------|
| 1,200 mm Concrete Pipe | _RMS Standard Pipe |
| 1,950 mm Concrete Pipe | _RMS Standard Pipe |
| 2,100 mm Concrete Pipe | _RMS Standard Pipe |
| 2,250 mm Concrete Pipe | _RMS Standard Pipe |
| 2,400 mm Concrete Pipe | _RMS Standard Pipe |
| 2,700 mm Concrete Pipe | _RMS Standard Pipe |
| 3,000 mm Concrete Pipe | _RMS Standard Pipe |
| 3,300 mm Concrete Pipe | _RMS Standard Pipe |
| 3,600 mm Concrete Pipe | _RMS Standard Pipe |

#### Humes RCP Rubber Ring Joint -In wall\_Class 3

| Name                   | Style              |
|------------------------|--------------------|
| 1,200 mm Concrete Pipe | _RMS Standard Pipe |
| 1,950 mm Concrete Pipe | _RMS Standard Pipe |
| 2,100 mm Concrete Pipe | _RMS Standard Pipe |
| 2,250 mm Concrete Pipe | _RMS Standard Pipe |
| 2,400 mm Concrete Pipe | _RMS Standard Pipe |
| 2,700 mm Concrete Pipe | _RMS Standard Pipe |
| 3,000 mm Concrete Pipe | _RMS Standard Pipe |
| 3,300 mm Concrete Pipe | _RMS Standard Pipe |
| 3,600 mm Concrete Pipe | _RMS Standard Pipe |

#### Humes RCP Rubber Ring Joint –In wall\_Class 4

| Name                   | Style              |
|------------------------|--------------------|
| 1,200 mm Concrete Pipe | _RMS Standard Pipe |
| 1,950 mm Concrete Pipe | _RMS Standard Pipe |
| 2,100 mm Concrete Pipe | _RMS Standard Pipe |
| 2,250 mm Concrete Pipe | _RMS Standard Pipe |
| 2,400 mm Concrete Pipe | _RMS Standard Pipe |
| 2,700 mm Concrete Pipe | _RMS Standard Pipe |
| 3,000 mm Concrete Pipe | _RMS Standard Pipe |
| 3,300 mm Concrete Pipe | _RMS Standard Pipe |
| 3,600 mm Concrete Pipe | _RMS Standard Pipe |

#### Humes RCP Rubber Ring Joint -In wall\_Class 6

| Name                   | Style              |
|------------------------|--------------------|
| 1,200 mm Concrete Pipe | _RMS Standard Pipe |
| 1,950 mm Concrete Pipe | _RMS Standard Pipe |
| 2,100 mm Concrete Pipe | _RMS Standard Pipe |
| 2,250 mm Concrete Pipe | _RMS Standard Pipe |
| 2,400 mm Concrete Pipe | _RMS Standard Pipe |
| 2,700 mm Concrete Pipe | _RMS Standard Pipe |
| 3,000 mm Concrete Pipe | _RMS Standard Pipe |

#### Humes RCP Rubber Ring Joint -In wall\_Class 8

| Name                   | Style              |
|------------------------|--------------------|
| 1,200 mm Concrete Pipe | _RMS Standard Pipe |
| 1,950 mm Concrete Pipe | _RMS Standard Pipe |
| 2,100 mm Concrete Pipe | _RMS Standard Pipe |
| 2,250 mm Concrete Pipe | _RMS Standard Pipe |
| 2,400 mm Concrete Pipe | _RMS Standard Pipe |
| 2,700 mm Concrete Pipe | _RMS Standard Pipe |
| 3,000 mm Concrete Pipe | _RMS Standard Pipe |

#### Humes RCP Rubber Ring Joint –In wall\_Class 10

| Name                   | Style              |
|------------------------|--------------------|
| 1,200 mm Concrete Pipe | _RMS Standard Pipe |
| 1,780 mm Concrete Pipe | _RMS Standard Pipe |
| 1,920 mm Concrete Pipe | _RMS Standard Pipe |
| 2,250 mm Concrete Pipe | _RMS Standard Pipe |
| 2,438 mm Concrete Pipe | _RMS Standard Pipe |
| 2,700 mm Concrete Pipe | _RMS Standard Pipe |
| 3,060 mm Concrete Pipe | _RMS Standard Pipe |

## Humes RCP Rubber Ring Joint - Pressure Pipe

| Name                   | Style              |
|------------------------|--------------------|
| 300 mm Concrete Pipe   | _RMS Standard Pipe |
| 375 mm Concrete Pipe   | _RMS Standard Pipe |
| 450 mm Concrete Pipe   | _RMS Standard Pipe |
| 525 mm Concrete Pipe   | _RMS Standard Pipe |
| 600 mm Concrete Pipe   | _RMS Standard Pipe |
| 675 mm Concrete Pipe   | _RMS Standard Pipe |
| 750 mm Concrete Pipe   | _RMS Standard Pipe |
| 825 mm Concrete Pipe   | _RMS Standard Pipe |
| 900 mm Concrete Pipe   | _RMS Standard Pipe |
| 1,050 mm Concrete Pipe | _RMS Standard Pipe |
| 1,200 mm Concrete Pipe | _RMS Standard Pipe |
| 1,350 mm Concrete Pipe | _RMS Standard Pipe |
| 1,500 mm Concrete Pipe | _RMS Standard Pipe |
| 1,650 mm Concrete Pipe | _RMS Standard Pipe |
| 1,800 mm Concrete Pipe | _RMS Standard Pipe |

## Humes\_Jacking Pipe\_S Series

| Name                 | Style              |
|----------------------|--------------------|
| 350 mm Concrete Pipe | _RMS Standard Pipe |
| 400 mm Concrete Pipe | _RMS Standard Pipe |
| 450 mm Concrete Pipe | _RMS Standard Pipe |
| 500 mm Concrete Pipe | _RMS Standard Pipe |
| 600 mm Concrete Pipe | _RMS Standard Pipe |
| 700 mm Concrete Pipe | _RMS Standard Pipe |
| 300 mm Concrete Pipe | _RMS Standard Pipe |

#### Humes\_Jacking Pipe\_J Series

| Name                   | Style              |
|------------------------|--------------------|
| 800 mm Concrete Pipe   | _RMS Standard Pipe |
| 900 mm Concrete Pipe   | _RMS Standard Pipe |
| 1,000 mm Concrete Pipe | _RMS Standard Pipe |
| 1,100 mm Concrete Pipe | _RMS Standard Pipe |
| 1,200 mm Concrete Pipe | _RMS Standard Pipe |
| 1,350 mm Concrete Pipe | _RMS Standard Pipe |
| 1,500 mm Concrete Pipe | _RMS Standard Pipe |
| 1,650 mm Concrete Pipe | _RMS Standard Pipe |
| 1,800 mm Concrete Pipe | _RMS Standard Pipe |
| 2,100 mm Concrete Pipe | _RMS Standard Pipe |
| 2,400 mm Concrete Pipe | _RMS Standard Pipe |
| 2,500 mm Concrete Pipe | _RMS Standard Pipe |
| 2,700 mm Concrete Pipe | _RMS Standard Pipe |
| 3,000 mm Concrete Pipe | _RMS Standard Pipe |

#### Polypropylene

| Name                      | Style              |
|---------------------------|--------------------|
| 225 mm Polypropylene Pipe | _RMS Standard Pipe |
| 300 mm Polypropylene Pipe | _RMS Standard Pipe |
| 375 mm Polypropylene Pipe | _RMS Standard Pipe |
| 450 mm Polypropylene Pipe | _RMS Standard Pipe |
| 525 mm Polypropylene Pipe | _RMS Standard Pipe |
| 600 mm Polypropylene Pipe | _RMS Standard Pipe |

### HDPE-PE100

| Name                          | Style              |
|-------------------------------|--------------------|
| 100 mm Corrugated HDPE Pipe   | _RMS Standard Pipe |
| 150 mm Corrugated HDPE Pipe   | _RMS Standard Pipe |
| 225 mm Corrugated HDPE Pipe   | _RMS Standard Pipe |
| 300 mm Corrugated HDPE Pipe   | _RMS Standard Pipe |
| 375mm Corrugated HDPE Pipe    | _RMS Standard Pipe |
| 450 mm Corrugated HDPE Pipe   | _RMS Standard Pipe |
| 525 mm Corrugated HDPE Pipe   | _RMS Standard Pipe |
| 600 mm Corrugated HDPE Pipe   | _RMS Standard Pipe |
| 750 mm Corrugated HDPE Pipe   | _RMS Standard Pipe |
| 900 mm Corrugated HDPE Pipe   | _RMS Standard Pipe |
| 1050 mm Corrugated HDPE Pipe  | _RMS Standard Pipe |
| 1200 mm Corrugated HDPE Pipe  | _RMS Standard Pipe |
| 1,500 mm Corrugated HDPE Pipe | _RMS Standard Pipe |
| 1600 mm Corrugated HDPE Pipe  | _RMS Standard Pipe |
| 1,800 mm Corrugated HDPE Pipe | _RMS Standard Pipe |
| 2000 mm Corrugated HDPE Pipe  | _RMS Standard Pipe |
| 2500 mm Corrugated HDPE Pipe  | _RMS Standard Pipe |
| 3000 mm Corrugated HDPE Pipe  | _RMS Standard Pipe |
| 3500 mm Corrugated HDPE Pipe  | _RMS Standard Pipe |
| 4000 mm Corrugated HDPE Pipe  | _RMS Standard Pipe |

# 14.2 Pressure Pipe Catalog and Part List

The new version has the addition of ANZ Pressure Pipe Catalog based on AS/NZS material codes and standards as listed below:

- AS/ NZS 1477 PVC pipes and fittings for Pressure applications.
- AS/ NZS 4765 Modified PVC (PVC –M) pipes for Pressure applications.
- AS/ NZS 4441 Oriented PVC (PVC –O) pipes for Pressure applications.
- AS/ NZS 4130 Polyethylene pipes and fittings for Pressure applications.
- AS/ NZS 3571 Glass filament reinforced thermosetting plastic (GRP) pipes and fittings for water supply, Sewerage, and drainage applications.
- AS/ NZS 2280 Ductile Iron pipes and fittings.
- AS / NZS 1579 Steel pipes and fittings for water and wastewater applications.

The pressure Pipe catalog and corresponding part lists are available at the location below.

#### "C:\ProgramData\Autodesk\C3D 2024\enu\Pressure Pipes Catalog\Metric"

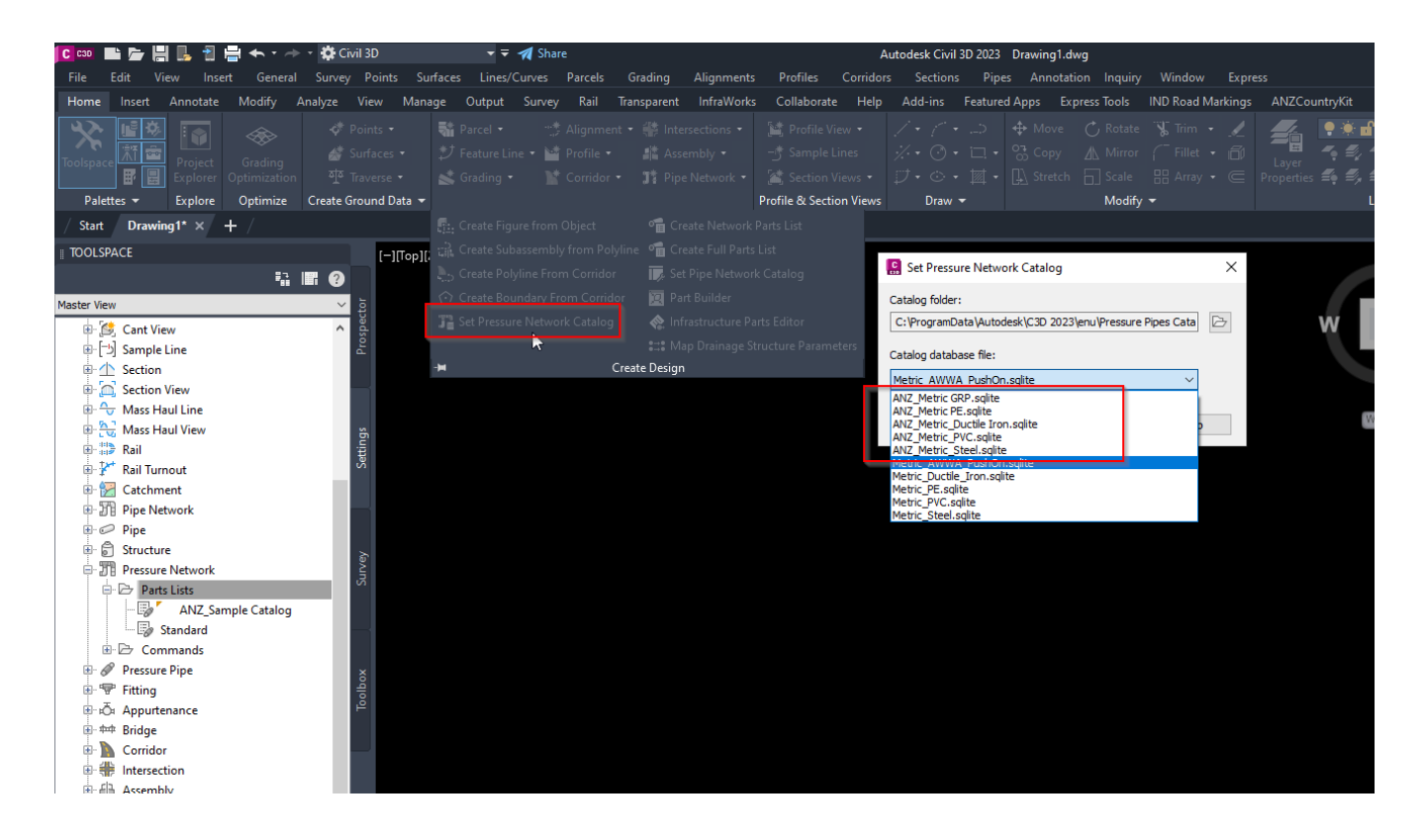

The list of pipe materials used in all over Australia added into the Part List.

| 🚺 🚥 🖿 🚰 🛄 🔒 者 🔸 - 🔶                                                                                                    | 🔹 🗱 Civil 3D 🔹 👻 🛪                                    | Share                                                                                                    | Autodesk Civil                                                                                                    | 8D 2023 Part List Testing.dwg   |
|----------------------------------------------------------------------------------------------------|-------------------------------------------------------|----------------------------------------------------------------------------------------------------|----------------------------------------------------------------------------------------------------|---------------------------------|
| File Edit View Insert General                                                                                                    |                                                       | ves Parcels Grading Alignments                                                                                                    | s Profiles Corridors Sectio                                                                                                    | ns Pipes Annotation Inquiry \   |
| Home Insert Annotate Modify /                                                                                                    | Analyze View Manage Output Su                         | urvey Rail Transparent InfraWork                                                                                                    | s Collaborate Help Add-ins                                                                                                    | Featured Apps Express Tools INI |
| Toolspace                                                                                                    | <ul> <li>         ✓ Points •      <li></li></li></ul> | Ignment •       Intersections •         Image: Profile •       Image: Assembly •         Image: Corridor •       Image: Pipe Network •         Create Design ♥ | Image: Section Views     / • / *       -→ Sample Lines     ½ • · ⑦       Image: Section Views     ∅ • ○       Profile & Section Views     Draw | ·                               |
| / Start Part List Testing* × + /                                                                                                    |                                                       |                                                                                                    |                                                                                                    |                                 |
| E TOOLSPACE                                                                                                    | [-1[Top][2                                            | 2D Wireframel                                                                                                    |                                                                                                    |                                 |
| Master View  Mast Haul View  Rail  Rail  R | Toolbox                                               |                                                                                                    |                                                                                                    |                                 |

### ANZ\_Ductile Iron\_Pipe

|                                         | Ctula              |
|-----------------------------------------|--------------------|
| Name                                    | Style              |
| pipe-100 mm-push-on-ductile iron-35 bar | _RMS Standard Pipe |
| pipe-150 mm-push on-ductile iron-35 bar | _RMS Standard Pipe |
| pipe-200 mm-push on-ductile iron-35 bar | _RMS Standard Pipe |
| pipe-225 mm-push-on-ductile iron-20 bar | _RMS Standard Pipe |
| pipe-225mm-push on-ductile iron-35 bar  | _RMS Standard Pipe |
| pipe-250 mm-push on-ductile iron-35 bar | _RMS Standard Pipe |
| pipe-250 mm-push-on-ductile iron-20 bar | _RMS Standard Pipe |
| pipe-300 mm-push on-ductile iron-35 bar | _RMS Standard Pipe |
| pipe-300 mm-push-on-ductile iron-20 bar | _RMS Standard Pipe |
| pipe-375 mm-push on-ductile iron-35 bar | _RMS Standard Pipe |
| pipe-375 mm-push-on-ductile iron-20 bar | _RMS Standard Pipe |
| pipe-450 mm-push on-ductile iron-35 bar | _RMS Standard Pipe |
| pipe-450 mm-push-on-ductile iron-20 bar | _RMS Standard Pipe |
| pipe-500 mm-push on-ductile iron-35 bar | _RMS Standard Pipe |
| pipe-500 mm-push-on-ductile iron-20 bar | _RMS Standard Pipe |
| pipe-600 mm-push on-ductile iron-35 bar | _RMS Standard Pipe |
| pipe-600 mm-push-on-ductile iron-20 bar | _RMS Standard Pipe |
| pipe-750 mm-push on-ductile iron-35 bar | _RMS Standard Pipe |
| pipe-750 mm-push-on-ductile iron-20 bar | _RMS Standard Pipe |

## ANZ\_Ductile Iron\_Elbow

| Name                                           | Style        |
|------------------------------------------------|--------------|
| elbow-80 mm-11.25 degree-push on-ductile iron  | _RMS Fitting |
| elbow-80 mm-22.5 degree-push on-ductile iron   | _RMS Fitting |
| elbow-80 mm-45 degree-push on-ductile iron     | _RMS Fitting |
| elbow-80 mm-90 degree-push on-ductile iron     | _RMS Fitting |
| elbow-100 mm-11.25 degree-push on-ductile iron | _RMS Fitting |
| elbow-100 mm-22.5 degree-push on-ductile iron  | _RMS Fitting |
| elbow-100 mm-45 degree-push on-ductile iron    | _RMS Fitting |
| elbow-100 mm-90 degree-push on-ductile iron    | _RMS Fitting |
| elbow-150 mm-11.25 degree-push on-ductile iron | _RMS Fitting |
| elbow-150 mm-22.5 degree-push on-ductile iron  | _RMS Fitting |
| elbow-150 mm-45 degree-push on-ductile iron    | _RMS Fitting |
| elbow-150 mm-90 degree-push on-ductile iron    | _RMS Fitting |
| elbow-200 mm-11.25 degree-push on-ductile iron | _RMS Fitting |
| elbow-200 mm-22.5 degree-push on-ductile iron  | _RMS Fitting |
| elbow-200 mm-45 degree-push on-ductile iron    | _RMS Fitting |
| elbow-200 mm-90 degree-push on-ductile iron    | _RMS Fitting |
| elbow-225mm-11.25 degree-push on-ductile iron  | _RMS Fitting |
| elbow-225 mm-22.5 degree-push on-ductile iron  | _RMS Fitting |
| elbow-225 mm-45 degree-push on-ductile iron    | _RMS Fitting |
| elbow-225 mm-90 degree-push on-ductile iron    | _RMS Fitting |
| elbow-250 mm-11.25 degree-push on-ductile iron | _RMS Fitting |
| elbow-250 mm-22.5 degree-push on-ductile iron  | _RMS Fitting |
| elbow-250 mm-45 degree-push on-ductile iron    | _RMS Fitting |
| elbow-250 mm-90 degree-push on-ductile iron    | _RMS Fitting |
| elbow-300 mm-11.25 degree-push on-ductile iron | _RMS Fitting |
| elbow-300 mm-22.5 degree-push on-ductile iron  | _RMS Fitting |
| elbow-300 mm-45 degree-push on-ductile iron    | _RMS Fitting |
| elbow-300 mm-90 degree-push on-ductile iron    | _RMS Fitting |
| elbow-375 mm-11.25 degree-push on-ductile iron | _RMS Fitting |
| elbow-375 mm-22.5 degree-push on-ductile iron  | _RMS Fitting |
| elbow-375 mm-45 degree-push on-ductile iron    | _RMS Fitting |
| elbow-375 mm-90 degree-push on-ductile iron    | _RMS Fitting |
| elbow-450 mm-11.25 degree-push on-ductile iron | _RMS Fitting |
| elbow-450 mm-22.5 degree-push on-ductile iron  | _RMS Fitting |
| elbow-450 mm-45 degree-push on-ductile iron    | _RMS Fitting |
| elbow-450 mm-90 degree-push on-ductile iron    | _RMS Fitting |

| elbow-500 mm-11.25 degree-push on-ductile iron | _RMS Fitting |
|------------------------------------------------|--------------|
| elbow-500 mm-22.5 degree-push on-ductile iron  | _RMS Fitting |
| elbow-500 mm-45 degree-push on-ductile iron    | _RMS Fitting |
| elbow-500 mm-90 degree-push on-ductile iron    | _RMS Fitting |
| elbow-600 mm-11.25 degree-push on-ductile iron | _RMS Fitting |
| elbow-600 mm-22.5 degree-push on-ductile iron  | _RMS Fitting |
| elbow-600 mm-45 degree-push on-ductile iron    | _RMS Fitting |
| elbow-600 mm-90 degree-push on-ductile iron    | _RMS Fitting |
| elbow-750 mm-11.25 degree-push on-ductile iron | _RMS Fitting |
| elbow-750 mm-22.5 degree-push on-ductile iron  | _RMS Fitting |
| elbow-750 mm-45 degree-push on-ductile iron    | _RMS Fitting |
| elbow-750 mm-90 degree-push on-ductile iron    | _RMS Fitting |

## ANZ\_Ductile Iron\_Tee

| Name                                        | Style        |
|---------------------------------------------|--------------|
| tee-100mmx100mm-push on -ductile iron-20bar | _RMS Fitting |
| tee-150mmx100mm-push on -ductile iron-20bar | _RMS Fitting |
| tee-150mmx150mm-push on -ductile iron-20bar | _RMS Fitting |
| tee-200mmx100mm-push on -ductile iron-20bar | _RMS Fitting |
| tee-200mmx150mm-push on -ductile iron-20bar | _RMS Fitting |
| tee-200mmx200mm-push on -ductile iron-20bar | _RMS Fitting |
| tee-225mmx100mm-push on -ductile iron-20bar | _RMS Fitting |
| tee-225mmx150mm-push on -ductile iron-20bar | _RMS Fitting |
| tee-225mmx200mm-push on -ductile iron-20bar | _RMS Fitting |
| tee-225mmx225mm-push on -ductile iron-20bar | _RMS Fitting |
| tee-250mmx100mm-push on -ductile iron-20bar | _RMS Fitting |
| tee-250mmx150mm-push on -ductile iron-20bar | _RMS Fitting |
| tee-250mmx200mm-push on -ductile iron-20bar | _RMS Fitting |
| tee-250mmx225mm-push on -ductile iron-20bar | _RMS Fitting |
| tee-250mmx250mm-push on -ductile iron-20bar | _RMS Fitting |
| tee-300mmx100mm-push on -ductile iron-35bar | _RMS Fitting |
| tee-300mmx150mm-push on -ductile iron-35bar | _RMS Fitting |
| tee-300mmx200mm-push on -ductile iron-35bar | _RMS Fitting |
| tee-300mmx225mm-push on -ductile iron-35bar | _RMS Fitting |
| tee-300mmx250mm-push on -ductile iron-35bar | _RMS Fitting |
| tee-300mmx300mm-push on -ductile iron-35bar | _RMS Fitting |
| tee-375mmx100mm-push on -ductile iron-35bar | _RMS Fitting |
| tee-375mmx150mm-push on -ductile iron-35bar | _RMS Fitting |
| tee-375mmx200mm-push on -ductile iron-35bar | _RMS Fitting |
| tee-375mmx250mm-push on -ductile iron-35bar | _RMS Fitting |
| tee-375mmx300mm-push on -ductile iron-35bar | _RMS Fitting |

| tee-375mmx375mm-push on -ductile iron-35bar | _RMS Fitting |
|---------------------------------------------|--------------|
| tee-450mmx100mm-push on -ductile iron-35bar | _RMS Fitting |
| tee-450mmx200mm-push on -ductile iron-35bar | _RMS Fitting |
| tee-450mmx225mm-push on -ductile iron-35bar | _RMS Fitting |
| tee-450mmx250mm-push on -ductile iron-35bar | _RMS Fitting |
| tee-450mmx300mm-push on -ductile iron-35bar | _RMS Fitting |
| tee-450mmx375mm-push on -ductile iron-35bar | _RMS Fitting |
| tee-450mmx450mm-push on -ductile iron-35bar | _RMS Fitting |
| tee-500mmx200mm-push on -ductile iron-35bar | _RMS Fitting |
| tee-500mmx250mm-push on -ductile iron-35bar | _RMS Fitting |
| tee-500mmx300mm-push on -ductile iron-35bar | _RMS Fitting |
| tee-500mmx375mm-push on -ductile iron-35bar | _RMS Fitting |
| tee-500mmx450mm-push on -ductile iron-35bar | _RMS Fitting |
| tee-500mmx500mm-push on -ductile iron-35bar | _RMS Fitting |
| tee-600mmx300mm-push on -ductile iron-35bar | _RMS Fitting |
| tee-600mmx375mm-push on -ductile iron-35bar | _RMS Fitting |
| tee-600mmx500mm-push on -ductile iron-35bar | _RMS Fitting |
| tee-600mmx600mm-push on -ductile iron-35bar | _RMS Fitting |
| tee-750mmx300mm-push on -ductile iron-35bar | _RMS Fitting |
| tee-750mmx750mm-push on -ductile iron-35bar | _RMS Fitting |

## ANZ\_GRP Pipe

| Name                      | Style              |
|---------------------------|--------------------|
| Pipe_ DN 300_SN10,000     | _RMS Standard Pipe |
| Pipe_DN 300_PN16_SN10,000 | _RMS Standard Pipe |
| Pipe_DN 300_PN16_SN20,000 | _RMS Standard Pipe |
| Pipe_DN 300_PN25_SN10,000 | _RMS Standard Pipe |
| Pipe_DN 300_SN20,000      | _RMS Standard Pipe |
| Pipe_ DN 375_SN10,000     | _RMS Standard Pipe |
| Pipe_DN 375_PN16_SN10,000 | _RMS Standard Pipe |
| Pipe_DN 375_PN16_SN20,000 | _RMS Standard Pipe |
| Pipe_DN 375_PN25_SN10,000 | _RMS Standard Pipe |
| Pipe_DN 375_SN20,000      | _RMS Standard Pipe |
| Pipe_ DN 450_SN10,000     | _RMS Standard Pipe |
| Pipe_DN 450_PN16_SN10,000 | _RMS Standard Pipe |
| Pipe_DN 450_PN16_SN20,000 | _RMS Standard Pipe |
| Pipe_DN 450_PN25_SN10,000 | _RMS Standard Pipe |
| Pipe_DN 450_SN20,000      | _RMS Standard Pipe |
| Pipe_ DN 525_SN10,000     | _RMS Standard Pipe |
| Pipe_DN 525_PN16_SN10,000 | _RMS Standard Pipe |

| Pipe_DN 525_PN16_SN20,000  | _RMS Standard Pipe |
|----------------------------|--------------------|
| Pipe_DN 525_PN25_SN10,000  | _RMS Standard Pipe |
| Pipe_DN 525_SN20,000       | _RMS Standard Pipe |
| Pipe_ DN 600_SN10,000      | _RMS Standard Pipe |
| Pipe_DN 600_PN16_SN10,000  | _RMS Standard Pipe |
| Pipe_DN 600_PN16_SN20,000  | _RMS Standard Pipe |
| Pipe_DN 600_PN25_SN10,000  | _RMS Standard Pipe |
| Pipe_DN 600_SN20,000       | _RMS Standard Pipe |
| Pipe_ DN 675_SN10,000      | _RMS Standard Pipe |
| Pipe_DN 675_PN16_SN10,000  | _RMS Standard Pipe |
| Pipe_DN 675_PN16_SN20,000  | _RMS Standard Pipe |
| Pipe_DN 675_PN25_SN10,000  | _RMS Standard Pipe |
| Pipe_DN 675_SN20,000       | _RMS Standard Pipe |
| Pipe_ DN 750_SN10,000      | _RMS Standard Pipe |
| Pipe_DN 750_PN16_SN10,000  | _RMS Standard Pipe |
| Pipe_DN 750_PN16_SN20,000  | _RMS Standard Pipe |
| Pipe_DN 750_PN25_SN10,000  | _RMS Standard Pipe |
| Pipe_DN 750_SN20,000       | _RMS Standard Pipe |
| Pipe_ DN 900_SN10,000      | _RMS Standard Pipe |
| Pipe_DN 900_PN16_SN10,000  | _RMS Standard Pipe |
| Pipe_DN 900_PN25_SN10,000  | _RMS Standard Pipe |
| Pipe_ DN 1000_SN10,000     | _RMS Standard Pipe |
| Pipe_DN 1000_PN16_SN10,000 | _RMS Standard Pipe |
| Pipe_DN 1000_PN25_SN10,000 | _RMS Standard Pipe |
| Pipe_ DN 1100_SN10,000     | _RMS Standard Pipe |
| Pipe_DN 1100_PN16_SN10,000 | _RMS Standard Pipe |
| Pipe_DN 1100_PN25_SN10,000 | _RMS Standard Pipe |
| Pipe_ DN 1200_SN10,000     | _RMS Standard Pipe |
| Pipe_DN 1200_PN16_SN10,000 | _RMS Standard Pipe |
| Pipe_DN 1200_PN25_SN10,000 | _RMS Standard Pipe |
| Pipe_ DN 1300_SN10,000     | _RMS Standard Pipe |
| Pipe_DN 1300_PN16_SN10,000 | _RMS Standard Pipe |
| Pipe_DN 1300_PN25_SN10,000 | _RMS Standard Pipe |
| Pipe_DN 1400_PN16_SN10,000 | _RMS Standard Pipe |
| Pipe_DN 1400_PN25_SN10,000 | _RMS Standard Pipe |
| Pipe_DN 1400_SN10,000      | _RMS Standard Pipe |
| Pipe_DN 1500_PN16_SN10,000 | _RMS Standard Pipe |
| Pipe_DN 1500_PN25_SN10,000 | _RMS Standard Pipe |
| Pipe_DN 1500_SN10,000      | _RMS Standard Pipe |

Page 85 of 125 © 2022 Autodesk. All Rights Reserved Autodesk® Civil 3D® ANZ Country Kit Documentation Civil 3D Productivity Tools for ANZ

| Pipe_DN 1600_PN16_SN10,000 | _RMS Standard Pipe |
|----------------------------|--------------------|
| Pipe_DN 1600_PN25_SN10,000 | _RMS Standard Pipe |
| Pipe_DN 1600_SN10,000      | _RMS Standard Pipe |
| Pipe_DN 1700_PN16_SN10,000 | _RMS Standard Pipe |
| Pipe_DN 1700_PN25_SN10,000 | _RMS Standard Pipe |
| Pipe_DN 1700_SN10,000      | _RMS Standard Pipe |
| Pipe_DN 1800_PN16_SN10,000 | _RMS Standard Pipe |
| Pipe_DN 1800_SN10,000      | _RMS Standard Pipe |
| Pipe_DN 1900_PN16_SN10,000 | _RMS Standard Pipe |
| Pipe_DN 1900_SN10,000      | _RMS Standard Pipe |
| Pipe_DN 2000_PN16_SN10,000 | _RMS Standard Pipe |
| Pipe_DN 2000_SN10,000      | _RMS Standard Pipe |
| Pipe_DN 3000_PN16_SN10,000 | _RMS Standard Pipe |
| Pipe_DN 3000_SN10,000      | _RMS Standard Pipe |
| Pipe_DN 4000_PN16_SN10,000 | _RMS Standard Pipe |
| Pipe_DN 4000_SN10,000      | _RMS Standard Pipe |

#### ANZ\_GRP\_Elbow

| Name                | Style        |
|---------------------|--------------|
| Bend 11.25°_ DN 300 | _RMS Fitting |
| Bend 22.5°_ DN 300  | _RMS Fitting |
| Bend 45°_ DN 300    | _RMS Fitting |
| Bend 90°_ DN 300    | _RMS Fitting |
| Bend 11.25°_ DN 375 | _RMS Fitting |
| Bend 22.5°_ DN 375  | _RMS Fitting |
| Bend 45°_ DN 375    | _RMS Fitting |
| Bend 90°_ DN 375    | _RMS Fitting |
| Bend 11.25°_ DN 450 | _RMS Fitting |
| Bend 22.5°_ DN 450  | _RMS Fitting |
| Bend 45°_ DN 450    | _RMS Fitting |
| Bend 90°_ DN 450    | _RMS Fitting |
| Bend 11.25°_ DN 525 | _RMS Fitting |
| Bend 22.5°_ DN 525  | _RMS Fitting |
| Bend 45°_ DN 525    | _RMS Fitting |
| Bend 90°_ DN 525    | _RMS Fitting |
| Bend 11.25°_ DN 600 | _RMS Fitting |
| Bend 22.5°_ DN 600  | _RMS Fitting |
| Bend 45°_ DN 600    | _RMS Fitting |
| Bend 90°_ DN 600    | _RMS Fitting |
| Bend 11.25°_ DN 675 | _RMS Fitting |
| Bend 22.5° DN 675   | RMS Fitting  |

Page 86 of 125

© 2022 Autodesk. All Rights Reserved

Autodesk® Civil 3D® ANZ Country Kit Documentation Civil 3D Productivity Tools for ANZ

| Bend 45°_ DN 675     | _RMS Fitting |
|----------------------|--------------|
| Bend 90°_ DN 675     | _RMS Fitting |
| Bend 11.25°_ DN 750  | _RMS Fitting |
| Bend 22.5°_ DN 750   | _RMS Fitting |
| Bend 45°_ DN 750     | _RMS Fitting |
| Bend 90°_ DN 750     | _RMS Fitting |
| Bend 11.25°_ DN 900  | _RMS Fitting |
| Bend 22.5°_ DN 900   | _RMS Fitting |
| Bend 45°_ DN 900     | _RMS Fitting |
| Bend 90°_ DN 900     | _RMS Fitting |
| Bend 11.25°_ DN 1000 | _RMS Fitting |
| Bend 22.5°_ DN 1000  | _RMS Fitting |
| Bend 45°_ DN 1000    | _RMS Fitting |
| Bend 90°_ DN 1000    | _RMS Fitting |
| Bend 11.25°_ DN 1100 | _RMS Fitting |
| Bend 22.5°_ DN 1100  | _RMS Fitting |
| Bend 45°_ DN 1100    | _RMS Fitting |
| Bend 90°_ DN 1100    | _RMS Fitting |
| Bend 11.25°_ DN 1200 | _RMS Fitting |
| Bend 22.5°_ DN 1200  | _RMS Fitting |
| Bend 45°_ DN 1200    | _RMS Fitting |
| Bend 90°_ DN 1200    | _RMS Fitting |

ANZ\_GRP\_Cap

| Name                        | Style        |
|-----------------------------|--------------|
| Cap_DN 300_Closed Coupling  | _RMS Fitting |
| Cap_DN 375_Closed Coupling  | _RMS Fitting |
| Cap_DN 450_Closed Coupling  | _RMS Fitting |
| Cap_DN 525_Closed Coupling  | _RMS Fitting |
| Cap_DN 600_Closed Coupling  | _RMS Fitting |
| Cap_DN 675_Closed Coupling  | _RMS Fitting |
| Cap_DN 750_Closed Coupling  | _RMS Fitting |
| Cap_DN 900_Closed Coupling  | _RMS Fitting |
| Cap_DN 1000_Closed Coupling | _RMS Fitting |
| Cap_DN 1100_Closed Coupling | _RMS Fitting |
| Cap_DN 1200_Closed Coupling | _RMS Fitting |
| Cap_DN 1300_Closed Coupling | _RMS Fitting |
| Cap_DN 1400_Closed Coupling | _RMS Fitting |
| Cap_DN 1700_Closed Coupling | _RMS Fitting |
| Cap_DN 2000_Closed Coupling | _RMS Fitting |

## ANZ\_GRP\_Tee

| Name                   | Style        |
|------------------------|--------------|
| Tee_DN 300x150_ PN 16  | _RMS Fitting |
| Tee_DN 300x250_ PN 16  | _RMS Fitting |
| Tee_DN 300x300_PN16    | _RMS Fitting |
| Tee_DN 375x150_ PN 16  | _RMS Fitting |
| Tee_DN 375x250_ PN 16  | _RMS Fitting |
| Tee_DN 375x375_PN16    | _RMS Fitting |
| Tee_DN 450x150_ PN 16  | _RMS Fitting |
| Tee_DN 450x250_ PN 16  | _RMS Fitting |
| Tee_DN 450x375_ PN 16  | _RMS Fitting |
| Tee_DN 450x450_PN16    | _RMS Fitting |
| Tee_DN 525x150_ PN 16  | _RMS Fitting |
| Tee_DN 525x250_ PN 16  | _RMS Fitting |
| Tee_DN 525x375_ PN 16  | _RMS Fitting |
| Tee_DN 525x525_PN16    | _RMS Fitting |
| Tee_DN 600x150_ PN 16  | _RMS Fitting |
| Tee_DN 600x300_ PN 16  | _RMS Fitting |
| Tee_DN 600x450_ PN 16  | _RMS Fitting |
| Tee_DN 600x600_PN16    | _RMS Fitting |
| Tee_DN 675x150_ PN 16  | _RMS Fitting |
| Tee_DN 675x300_ PN 16  | _RMS Fitting |
| Tee_DN 675x450_ PN 16  | _RMS Fitting |
| Tee_DN 675x675_PN16    | _RMS Fitting |
| Tee_DN 750x200_ PN 16  | _RMS Fitting |
| Tee_DN 750x450_ PN 16  | _RMS Fitting |
| Tee_DN 750x600_ PN 16  | _RMS Fitting |
| Tee_DN 750x750_PN16    | _RMS Fitting |
| Tee_DN 900x300_ PN 16  | _RMS Fitting |
| Tee_DN 900x525_ PN 16  | _RMS Fitting |
| Tee_DN 900x675_ PN 16  | _RMS Fitting |
| Tee_DN 900x900_PN16    | _RMS Fitting |
| Tee_DN 1000x300_ PN 16 | _RMS Fitting |
| Tee_DN 1000x450_ PN 16 | _RMS Fitting |
| Tee_DN 1000x600_ PN 16 | _RMS Fitting |
| Tee_DN 1000x750_ PN 16 | _RMS Fitting |
| Tee_DN 1000x1000_PN16  | _RMS Fitting |

# ANZ\_GRP\_Coupling

| Name                    | Style        |
|-------------------------|--------------|
| Double Sockets_ DN 300  | _RMS Fitting |
| Double Sockets_ DN 375  | _RMS Fitting |
| Double Sockets_ DN 450  | _RMS Fitting |
| Double Sockets_ DN 525  | _RMS Fitting |
| Double Sockets_ DN 600  | _RMS Fitting |
| Double Sockets_ DN 675  | _RMS Fitting |
| Double Sockets_ DN 750  | _RMS Fitting |
| Double Sockets_ DN 900  | _RMS Fitting |
| Double Sockets_ DN 1000 | _RMS Fitting |
| Double Socket _ DN 1100 | _RMS Fitting |
| Double Sockets_ DN 1200 | _RMS Fitting |
| Double Sockets_ DN 1300 | _RMS Fitting |
| Double Sockets_ DN 1400 | _RMS Fitting |
| Double Sockets_ DN 1500 | _RMS Fitting |
| Double Sockets_ DN 1600 | _RMS Fitting |
| Double Sockets_ DN 1700 | _RMS Fitting |
| Double Sockets_ DN 1800 | _RMS Fitting |
| Double Sockets_ DN 1900 | _RMS Fitting |
| Double Sockets_ DN 2000 | _RMS Fitting |
| Double Sockets_ DN 3000 | _RMS Fitting |
| Double Sockets_ DN 4000 | _RMS Fitting |

## ANZ\_GRP\_Reducer

| Name                    | Style        |
|-------------------------|--------------|
| Ecc_Reducer_ DN 375x300 | _RMS Fitting |
| Reducer_ DN 375x300     | _RMS Fitting |
| Ecc_Reducer_ DN 450x300 | _RMS Fitting |
| Reducer_ DN 450x300     | _RMS Fitting |
| Ecc_ Reducer_DN 450x375 | _RMS Fitting |
| Reducer_ DN 450x375     | _RMS Fitting |
| Ecc_Reducer_DN 525x300  | _RMS Fitting |
| Reducer_ DN 525x300     | _RMS Fitting |
| Ecc_Reducer_DN 525x375  | _RMS Fitting |
| Reducer_ DN 525x375     | _RMS Fitting |
| Ecc_Reducer_DN 525x450  | _RMS Fitting |
| Reducer_ DN 525x450     | _RMS Fitting |
| Ecc_Reducer_DN 600x375  | _RMS Fitting |
| Reducer_ DN 600x375     | _RMS Fitting |
| Ecc_Reducer_DN 600x450  | _RMS Fitting |

| Reducer_ DN 600x450     | _RMS Fitting |
|-------------------------|--------------|
| Ecc_Reducer_DN 600x525  | _RMS Fitting |
| Reducer_ DN 600x525     | _RMS Fitting |
| Ecc_Reducer_DN 675x450  | _RMS Fitting |
| Reducer_ DN 675x450     | _RMS Fitting |
| Ecc_Reducer_DN 675x525  | _RMS Fitting |
| Reducer_ DN 675x525     | _RMS Fitting |
| Ecc_Reducer_DN 675x600  | _RMS Fitting |
| Reducer_ DN 675x600     | _RMS Fitting |
| Ecc_Reducer_DN 750x525  | _RMS Fitting |
| Reducer_ DN 750x525     | _RMS Fitting |
| Ecc_Reducer_DN 750x600  | _RMS Fitting |
| Reducer_ DN 750x600     | _RMS Fitting |
| Ecc_Reducer_DN 750x675  | _RMS Fitting |
| Reducer_ DN 750x675     | _RMS Fitting |
| Ecc_Reducer_DN 900x525  | _RMS Fitting |
| Reducer_ DN 900x525     | _RMS Fitting |
| Ecc_Reducer_DN 900x600  | _RMS Fitting |
| Reducer_ DN 900x600     | _RMS Fitting |
| Ecc_Reducer_DN 900x675  | _RMS Fitting |
| Reducer_ DN 900x675     | _RMS Fitting |
| Ecc_Reducer_DN 900x750  | _RMS Fitting |
| Reducer_ DN 900x750     | _RMS Fitting |
| Ecc_Reducer_DN 1000x525 | _RMS Fitting |
| Reducer_ DN 1000x525    | _RMS Fitting |
| Ecc_Reducer_DN 1000x600 | _RMS Fitting |
| Reducer_ DN 1000x600    | _RMS Fitting |
| Ecc_Reducer_DN 1000x675 | _RMS Fitting |
| Reducer_ DN 1000x675    | _RMS Fitting |
| Ecc_Reducer_DN 1000x750 | _RMS Fitting |
| Reducer_ DN 1000x750    | _RMS Fitting |
| Ecc_Reducer_DN 1000x900 | _RMS Fitting |
| Reducer_ DN 1000x900    | _RMS Fitting |

## ANZ\_PE Pipe

| Name              | Style              |
|-------------------|--------------------|
| Pipe_DN 25_PN12.5 | _RMS Standard Pipe |
| Pipe_DN 25_PN16   | _RMS Standard Pipe |
| Pipe_DN 25_PN20   | _RMS Standard Pipe |
| Pipe_DN 25_PN25   | _RMS Standard Pipe |
| Pipe_DN 32_PN10   | _RMS Standard Pipe |
| Pipe_DN 32_PN12.5 | _RMS Standard Pipe |
| Pipe_DN 32_PN16   | _RMS Standard Pipe |
| Pipe_DN 32_PN20   | _RMS Standard Pipe |
| Pipe_DN 32_PN25   | _RMS Standard Pipe |
| Pipe_DN 40_PN10   | _RMS Standard Pipe |
| Pipe_DN 40_PN12.5 | _RMS Standard Pipe |
| Pipe_DN 40_PN16   | _RMS Standard Pipe |
| Pipe_DN 40_PN20   | _RMS Standard Pipe |
| Pipe_DN 40_PN25   | _RMS Standard Pipe |
| Pipe_DN 40_PN8    | _RMS Standard Pipe |
| Pipe_DN 50_PN10   | _RMS Standard Pipe |
| Pipe_DN 50_PN12.5 | _RMS Standard Pipe |
| Pipe_DN 50_PN16   | _RMS Standard Pipe |
| Pipe_DN 50_PN20   | _RMS Standard Pipe |
| Pipe_DN 50_PN25   | _RMS Standard Pipe |
| Pipe_DN 50_PN8    | _RMS Standard Pipe |
| Pipe_DN 63_PN10   | _RMS Standard Pipe |
| Pipe_DN 63_PN12.5 | _RMS Standard Pipe |
| Pipe_DN 63_PN16   | _RMS Standard Pipe |
| Pipe_DN 63_PN20   | _RMS Standard Pipe |
| Pipe_DN 63_PN25   | _RMS Standard Pipe |
| Pipe_DN 63_PN6.3  | _RMS Standard Pipe |
| Pipe_DN 63_PN8    | _RMS Standard Pipe |
| Pipe_DN 75_PN10   | _RMS Standard Pipe |
| Pipe_DN 75_PN12.5 | _RMS Standard Pipe |
| Pipe_DN 75_PN16   | _RMS Standard Pipe |
| Pipe_DN 75_PN20   | _RMS Standard Pipe |
| Pipe_DN 75_PN25   | _RMS Standard Pipe |
| Pipe_DN 75_PN6.3  | _RMS Standard Pipe |
| Pipe_DN 75_PN8    | _RMS Standard Pipe |
| Pipe_DN 90_PN10   | _RMS Standard Pipe |

Page 91 of 125

© 2022 Autodesk. All Rights Reserved

| Pipe_DN 90_PN12.5  | _RMS Standard Pipe |
|--------------------|--------------------|
| Pipe_DN 90_PN16    | _RMS Standard Pipe |
| Pipe_DN 90_PN20    | _RMS Standard Pipe |
| Pipe_DN 90_PN25    | _RMS Standard Pipe |
| Pipe_DN 90_PN6.3   | _RMS Standard Pipe |
| Pipe_DN 90_PN8     | _RMS Standard Pipe |
| Pipe_ DN 110_PN4   | _RMS Standard Pipe |
| Pipe_DN 110_PN10   | _RMS Standard Pipe |
| Pipe_DN 110_PN12.5 | _RMS Standard Pipe |
| Pipe_DN 110_PN16   | _RMS Standard Pipe |
| Pipe_DN 110_PN20   | _RMS Standard Pipe |
| Pipe_DN 110_PN25   | _RMS Standard Pipe |
| Pipe_DN 110_PN6.3  | _RMS Standard Pipe |
| Pipe_DN 110_PN8    | _RMS Standard Pipe |
| Pipe_ DN 125_PN4   | _RMS Standard Pipe |
| Pipe_DN 125_PN10   | _RMS Standard Pipe |
| Pipe_DN 125_PN12.5 | _RMS Standard Pipe |
| Pipe_DN 125_PN16   | _RMS Standard Pipe |
| Pipe_DN 125_PN20   | _RMS Standard Pipe |
| Pipe_DN 125_PN25   | _RMS Standard Pipe |
| Pipe_DN 125_PN6.3  | _RMS Standard Pipe |
| Pipe_DN 125_PN8    | _RMS Standard Pipe |
| Pipe_ DN 140_PN4   | _RMS Standard Pipe |
| Pipe_DN 140_PN10   | _RMS Standard Pipe |
| Pipe_DN 140_PN12.5 | _RMS Standard Pipe |
| Pipe_DN 140_PN16   | _RMS Standard Pipe |
| Pipe_DN 140_PN20   | _RMS Standard Pipe |
| Pipe_DN 140_PN25   | _RMS Standard Pipe |
| Pipe_DN 140_PN6.3  | _RMS Standard Pipe |
| Pipe_DN 140_PN8    | _RMS Standard Pipe |
| Pipe_DN 160_PN10   | _RMS Standard Pipe |
| Pipe_DN 160_PN12.5 | _RMS Standard Pipe |
| Pipe_DN 160_PN16   | _RMS Standard Pipe |
| Pipe_DN 160_PN20   | _RMS Standard Pipe |
| Pipe_DN 160_PN25   | _RMS Standard Pipe |
| Pipe_DN 160_PN4    | _RMS Standard Pipe |
| Pipe_DN 160_PN6.3  | _RMS Standard Pipe |
| Pipe_DN 160_PN8    | _RMS Standard Pipe |
| Pipe_DN 180_PN10   | _RMS Standard Pipe |

Page 92 of 125 © 2022 Autodesk. All Rights Reserved

| Pipe_DN 180_PN12.5 | _RMS Standard Pipe |
|--------------------|--------------------|
| Pipe_DN 180_PN16   | _RMS Standard Pipe |
| Pipe_DN 180_PN20   | _RMS Standard Pipe |
| Pipe_DN 180_PN25   | _RMS Standard Pipe |
| Pipe_DN 180_PN4    | _RMS Standard Pipe |
| Pipe_DN 180_PN6.3  | _RMS Standard Pipe |
| Pipe_DN 180_PN8    | _RMS Standard Pipe |
| Pipe_DN 200_PN10   | _RMS Standard Pipe |
| Pipe_DN 200_PN12.5 | _RMS Standard Pipe |
| Pipe_DN 200_PN16   | _RMS Standard Pipe |
| Pipe_DN 200_PN20   | _RMS Standard Pipe |
| Pipe_DN 200_PN25   | _RMS Standard Pipe |
| Pipe_DN 200_PN4    | _RMS Standard Pipe |
| Pipe_DN 200_PN6.3  | _RMS Standard Pipe |
| Pipe_DN 200_PN8    | _RMS Standard Pipe |
| Pipe_DN 225_PN10   | _RMS Standard Pipe |
| Pipe_DN 225_PN12.5 | _RMS Standard Pipe |
| Pipe_DN 225_PN16   | _RMS Standard Pipe |
| Pipe_DN 225_PN20   | _RMS Standard Pipe |
| Pipe_DN 225_PN25   | _RMS Standard Pipe |
| Pipe_DN 225_PN4    | _RMS Standard Pipe |
| Pipe_DN 225_PN6.3  | _RMS Standard Pipe |
| Pipe_DN 225_PN8    | _RMS Standard Pipe |
| Pipe_ DN 250_PN4   | _RMS Standard Pipe |
| Pipe_DN 250_PN10   | _RMS Standard Pipe |
| Pipe_DN 250_PN12.5 | _RMS Standard Pipe |
| Pipe_DN 250_PN16   | _RMS Standard Pipe |
| Pipe_DN 250_PN20   | _RMS Standard Pipe |
| Pipe_DN 250_PN25   | _RMS Standard Pipe |
| Pipe_DN 250_PN6.3  | _RMS Standard Pipe |
| Pipe_DN 250_PN8    | _RMS Standard Pipe |
| Pipe_ DN 280_PN4   | _RMS Standard Pipe |
| Pipe_DN 280_PN10   | _RMS Standard Pipe |
| Pipe_DN 280_PN12.5 | _RMS Standard Pipe |
| Pipe_DN 280_PN16   | _RMS Standard Pipe |
| Pipe_DN 280_PN20   | _RMS Standard Pipe |
| Pipe_DN 280_PN25   | _RMS Standard Pipe |
| Pipe_DN 280_PN6.3  | _RMS Standard Pipe |
| Pipe_DN 280_PN8    | _RMS Standard Pipe |

Page 93 of 125 © 2022 Autodesk. All Rights Reserved

| Pipe_DN 315_PN10   | _RMS Standard Pipe |
|--------------------|--------------------|
| Pipe_DN 315_PN12.5 | _RMS Standard Pipe |
| Pipe_DN 315_PN16   | _RMS Standard Pipe |
| Pipe_DN 315_PN20   | _RMS Standard Pipe |
| Pipe_DN 315_PN25   | _RMS Standard Pipe |
| Pipe_DN 315_PN4    | _RMS Standard Pipe |
| Pipe_DN 315_PN6.3  | _RMS Standard Pipe |
| Pipe_DN 315_PN8    | _RMS Standard Pipe |
| Pipe_DN 355_PN10   | _RMS Standard Pipe |
| Pipe_DN 355_PN12.5 | _RMS Standard Pipe |
| Pipe_DN 355_PN16   | _RMS Standard Pipe |
| Pipe_DN 355_PN20   | _RMS Standard Pipe |
| Pipe_DN 355_PN25   | _RMS Standard Pipe |
| Pipe_DN 355_PN4    | _RMS Standard Pipe |
| Pipe_DN 355_PN6.3  | _RMS Standard Pipe |
| Pipe_DN 355_PN8    | _RMS Standard Pipe |
| Pipe_DN 400_PN10   | _RMS Standard Pipe |
| Pipe_DN 400_PN12.5 | _RMS Standard Pipe |
| Pipe_DN 400_PN16   | _RMS Standard Pipe |
| Pipe_DN 400_PN20   | _RMS Standard Pipe |
| Pipe_DN 400_PN25   | _RMS Standard Pipe |
| Pipe_DN 400_PN4    | _RMS Standard Pipe |
| Pipe_DN 400_PN6.3  | _RMS Standard Pipe |
| Pipe_DN 400_PN8    | _RMS Standard Pipe |
| Pipe_ DN 450_PN4   | _RMS Standard Pipe |
| Pipe_DN 450_PN10   | _RMS Standard Pipe |
| Pipe_DN 450_PN12.5 | _RMS Standard Pipe |
| Pipe_DN 450_PN16   | _RMS Standard Pipe |
| Pipe_DN 450_PN20   | _RMS Standard Pipe |
| Pipe_DN 450_PN25   | _RMS Standard Pipe |
| Pipe_DN 450_PN6.3  | _RMS Standard Pipe |
| Pipe_DN 450_PN8    | _RMS Standard Pipe |
| Pipe_ DN 500_PN4   | _RMS Standard Pipe |
| Pipe_DN 500_PN10   | _RMS Standard Pipe |
| Pipe_DN 500_PN12.5 | _RMS Standard Pipe |
| Pipe_DN 500_PN16   | _RMS Standard Pipe |
| Pipe_DN 500_PN20   | _RMS Standard Pipe |
| Pipe_DN 500_PN25   | _RMS Standard Pipe |
| Pipe_DN 500_PN6.3  | _RMS Standard Pipe |

Page 94 of 125 © 2022 Autodesk. All Rights Reserved

| Pipe_DN 500_PN8    | _RMS Standard Pipe |
|--------------------|--------------------|
| Pipe_DN 560_PN10   | _RMS Standard Pipe |
| Pipe_DN 560_PN12.5 | _RMS Standard Pipe |
| Pipe_DN 560_PN16   | _RMS Standard Pipe |
| Pipe_DN 560_PN20   | _RMS Standard Pipe |
| Pipe_DN 560_PN25   | _RMS Standard Pipe |
| Pipe_DN 560_PN4    | _RMS Standard Pipe |
| Pipe_DN 560_PN6.3  | _RMS Standard Pipe |
| Pipe_DN 560_PN8    | _RMS Standard Pipe |
| Pipe_DN 630_PN10   | _RMS Standard Pipe |
| Pipe_DN 630_PN12.5 | _RMS Standard Pipe |
| Pipe_DN 630_PN16   | _RMS Standard Pipe |
| Pipe_DN 630_PN20   | _RMS Standard Pipe |
| Pipe_DN 630_PN25   | _RMS Standard Pipe |
| Pipe_DN 630_PN4    | _RMS Standard Pipe |
| Pipe_DN 630_PN6.3  | _RMS Standard Pipe |
| Pipe_DN 630_PN8    | _RMS Standard Pipe |
| Pipe_DN 710_PN10   | _RMS Standard Pipe |
| Pipe_DN 710_PN12.5 | _RMS Standard Pipe |
| Pipe_DN 710_PN16   | _RMS Standard Pipe |
| Pipe_DN 710_PN20   | _RMS Standard Pipe |
| Pipe_DN 710_PN25   | _RMS Standard Pipe |
| Pipe_DN 710_PN4    | _RMS Standard Pipe |
| Pipe_DN 710_PN6.3  | _RMS Standard Pipe |
| Pipe_DN 710_PN8    | _RMS Standard Pipe |
| Pipe_DN 800_PN10   | _RMS Standard Pipe |
| Pipe_DN 800_PN12.5 | _RMS Standard Pipe |
| Pipe_DN 800_PN16   | _RMS Standard Pipe |
| Pipe_DN 800_PN20   | _RMS Standard Pipe |
| Pipe_DN 800_PN4    | _RMS Standard Pipe |
| Pipe_DN 800_PN6.3  | _RMS Standard Pipe |
| Pipe_DN 800_PN8    | _RMS Standard Pipe |
| Pipe_ DN 900_PN4   | _RMS Standard Pipe |
| Pipe_DN 900_PN10   | _RMS Standard Pipe |
| Pipe_DN 900_PN12.5 | _RMS Standard Pipe |
| Pipe_DN 900_PN16   | _RMS Standard Pipe |
| Pipe_DN 900_PN6.3  | _RMS Standard Pipe |
| Pipe_DN 900_PN8    | _RMS Standard Pipe |
| Pipe_ DN 1000_PN4  | _RMS Standard Pipe |

Page 95 of 125 © 2022 Autodesk. All Rights Reserved

| Pipe_DN 1000_PN10   | _RMS Standard Pipe |
|---------------------|--------------------|
| Pipe_DN 1000_PN12.5 | _RMS Standard Pipe |
| Pipe_DN 1000_PN16   | _RMS Standard Pipe |
| Pipe_DN 1000_PN6.3  | _RMS Standard Pipe |
| Pipe_DN 1000_PN8    | _RMS Standard Pipe |
| Pipe_ DN 1200_PN4   | _RMS Standard Pipe |
| Pipe_DN 1200_PN10   | _RMS Standard Pipe |
| Pipe_DN 1200_PN12.5 | _RMS Standard Pipe |
| Pipe_DN 1200_PN16   | _RMS Standard Pipe |
| Pipe_DN 1200_PN6.3  | _RMS Standard Pipe |
| Pipe_DN 1200_PN8    | _RMS Standard Pipe |
| Pipe_ DN 1400_PN4   | _RMS Standard Pipe |
| Pipe_DN 1400_PN10   | _RMS Standard Pipe |
| Pipe_DN 1400_PN12.5 | _RMS Standard Pipe |
| Pipe_DN 1400_PN16   | _RMS Standard Pipe |
| Pipe_DN 1400_PN6.3  | _RMS Standard Pipe |
| Pipe_DN 1400_PN8    | _RMS Standard Pipe |
| Pipe_DN 1600_PN4    | _RMS Standard Pipe |
| Pipe_DN 1600_PN10   | _RMS Standard Pipe |
| Pipe_DN 1600_PN12.5 | _RMS Standard Pipe |
| Pipe_DN 1600_PN6.3  | _RMS Standard Pipe |
| Pipe_DN 1600_PN8    | _RMS Standard Pipe |
| Pipe_DN 1800_PN10   | _RMS Standard Pipe |
| Pipe_DN 1800_PN12.5 | _RMS Standard Pipe |
| Pipe_DN 1800_PN4    | _RMS Standard Pipe |
| Pipe_DN 1800_PN6.3  | _RMS Standard Pipe |
| Pipe_DN 1800_PN8    | _RMS Standard Pipe |
| Pipe_DN 2000_PN10   | _RMS Standard Pipe |
| Pipe_DN 2000_PN12.5 | _RMS Standard Pipe |
| Pipe_DN 2000_PN4    | _RMS Standard Pipe |
| Pipe_DN 2000_PN6.3  | _RMS Standard Pipe |
| Pipe_DN 2000_PN8    | _RMS Standard Pipe |
|                     |                    |

## ANZ\_PE\_Elbow

| Name                                 | Style        |
|--------------------------------------|--------------|
| Long Bend 45°_ DN 20_Moulded         | _RMS Fitting |
| Long Bend 90°_ DN 20_Moulded         | _RMS Fitting |
| Long Bend 45°_ DN 25_Moulded         | _RMS Fitting |
| Long Bend 90°_ DN 25_Moulded         | _RMS Fitting |
| Long Bend 45°_ DN 32_Moulded         | _RMS Fitting |
| Long Bend 90°_ DN 32_Moulded         | _RMS Fitting |
| Long Bend 45°_ DN 40_Moulded         | _RMS Fitting |
| Long Bend 90°_ DN 40_Moulded         | _RMS Fitting |
| Long Bend 45°_ DN 50_Moulded         | _RMS Fitting |
| Long Bend 90°_ DN 50_Moulded         | _RMS Fitting |
| Long Bend 45°_ DN 63_Moulded         | _RMS Fitting |
| Long Bend 90°_ DN 63_Moulded         | _RMS Fitting |
| Short Bend 90°_ DN 63_Moulded        | _RMS Fitting |
| Long Bend 45°_ DN 75_Moulded         | _RMS Fitting |
| Long Bend 90°_ DN 75_Moulded         | _RMS Fitting |
| Short Bend 90°_ DN 75_Moulded        | _RMS Fitting |
| Long Bend 45°_ DN 90_Moulded         | _RMS Fitting |
| Long Bend 90°_ DN 90_Moulded         | _RMS Fitting |
| Short Bend 90°_ DN 90_Moulded        | _RMS Fitting |
| Long Bend 45°_ DN 110_Moulded        | _RMS Fitting |
| Long Bend 90°_ DN 110_Moulded        | _RMS Fitting |
| Short Bend 90°_ DN 110_Moulded       | _RMS Fitting |
| Long Bend 45°_ DN 125_Moulded        | _RMS Fitting |
| Long Bend 90°_ DN 125_Moulded        | _RMS Fitting |
| Short Bend 90°_ DN 125_Moulded       | _RMS Fitting |
| Long Bend 45°_ DN 140_Moulded        | _RMS Fitting |
| Long Bend 90°_ DN 140_Moulded        | _RMS Fitting |
| Short Bend 90°_ DN 140_Moulded       | _RMS Fitting |
| Long Bend 45°_ DN 160_Moulded        | _RMS Fitting |
| Long Bend 90°_ DN 160_Moulded        | _RMS Fitting |
| Short Bend 90°_ DN 160_Moulded       | _RMS Fitting |
| Long Bend 45°_ DN 180_Moulded        | _RMS Fitting |
| Long Bend 90°_ DN 180_Moulded        | _RMS Fitting |
| Short Bend 90°_ DN 180_Moulded       | _RMS Fitting |
| Long Bend 45°_ DN 200_Moulded        | _RMS Fitting |
| Long Bend 90°_ DN 200_Moulded        | _RMS Fitting |
| Short Bend 90°_ DN 200_Moulded       | _RMS Fitting |
| Segmented Bend 30°_DN 225_Corrugated | _RMS Fitting |
| Long Bend 45°_ DN 225_Moulded        | _RMS Fitting |

| Segmented Bend 45°_DN 225_Corrugated | _RMS Fitting |
|--------------------------------------|--------------|
| Segmented Bend 60°_DN 225_Corrugated | _RMS Fitting |
| Long Bend 90°_ DN 225_Moulded        | _RMS Fitting |
| Segmented Bend 90°_DN 225_Corrugated | _RMS Fitting |
| Short Bend 90°_ DN 225_Moulded       | _RMS Fitting |
| Long Bend 45°_ DN 250_Moulded        | _RMS Fitting |
| Long Bend 90°_ DN 250_Moulded        | _RMS Fitting |
| Short Bend 90°_ DN 250_Moulded       | _RMS Fitting |
| Long Bend 45°_ DN 280_Moulded        | _RMS Fitting |
| Long Bend 90°_ DN 280_Moulded        | _RMS Fitting |
| Short Bend 90°_ DN 280_Moulded       | _RMS Fitting |
| Segmented Bend 30°_DN 300_Corrugated | _RMS Fitting |
| Segmented Bend 45°_DN 300_Corrugated | _RMS Fitting |
| Segmented Bend 60°_DN 300_Corrugated | _RMS Fitting |
| Segmented Bend 90°_DN 300_Corrugated | _RMS Fitting |
| Long Bend 45°_ DN 315_Moulded        | _RMS Fitting |
| Long Bend 90°_ DN 315_Moulded        | _RMS Fitting |
| Short Bend 90°_ DN 315_Moulded       | _RMS Fitting |
| Short Bend 90°_ DN 355_Moulded       | _RMS Fitting |
| Segmented Bend 30°_DN 375_Corrugated | _RMS Fitting |
| Segmented Bend 45°_DN 375_Corrugated | _RMS Fitting |
| Segmented Bend 60°_DN 375_Corrugated | _RMS Fitting |
| Segmented Bend 90°_DN 375_Corrugated | _RMS Fitting |
| Short Bend 90°_ DN 400_Moulded       | _RMS Fitting |
| Segmented Bend 30°_DN 450_Corrugated | _RMS Fitting |
| Segmented Bend 45°_DN 450_Corrugated | _RMS Fitting |
| Segmented Bend 60°_DN 450_Corrugated | _RMS Fitting |
| Segmented Bend 90°_DN 450_Corrugated | _RMS Fitting |
| Short Bend 90°_ DN 450_Moulded       | _RMS Fitting |
| Short Bend 90°_ DN 500_Moulded       | _RMS Fitting |
| Segmented Bend 30°_DN 525_Corrugated | _RMS Fitting |
| Segmented Bend 45°_DN 525_Corrugated | _RMS Fitting |
| Segmented Bend 60°_DN 525_Corrugated | _RMS Fitting |
| Segmented Bend 90°_DN 525_Corrugated | _RMS Fitting |
| Segmented Bend 30°_DN 600_Corrugated | _RMS Fitting |
| Segmented Bend 45°_DN 600_Corrugated | _RMS Fitting |
| Segmented Bend 60°_DN 600_Corrugated | _RMS Fitting |
| Segmented Bend 90°_DN 600_Corrugated | _RMS Fitting |
| Segmented Bend 30°_DN 750_Corrugated | _RMS Fitting |
| Segmented Bend 45°_DN 750_Corrugated | _RMS Fitting |
| Segmented Bend 60°_DN 750_Corrugated | _RMS Fitting |
| Segmented Bend 90°_DN 750_Corrugated | _RMS Fitting |
| Segmented Bend 30°_DN 900_Corrugated | RMS Fitting  |

Page 98 of 125

© 2022 Autodesk. All Rights Reserved

| Segmented Bend 45°_DN 900_Corrugated | _RMS Fitting |
|--------------------------------------|--------------|
| Segmented Bend 60°_DN 900_Corrugated | _RMS Fitting |
| Segmented Bend 90°_DN 900_Corrugated | _RMS Fitting |

## ANZ\_PE\_Cap

| Name       | Style        |
|------------|--------------|
| Cap_DN 20  | _RMS Fitting |
| Cap_DN 25  | _RMS Fitting |
| Cap_DN 32  | _RMS Fitting |
| Cap_DN 40  | _RMS Fitting |
| Cap_DN 50  | _RMS Fitting |
| Cap_DN 63  | _RMS Fitting |
| Cap_DN 75  | _RMS Fitting |
| Cap_DN 90  | _RMS Fitting |
| Cap_DN 110 | _RMS Fitting |
| Cap_DN 125 | _RMS Fitting |
| Cap_DN 140 | _RMS Fitting |
| Cap_DN 160 | _RMS Fitting |
| Cap_DN 180 | _RMS Fitting |
| Cap_DN 200 | _RMS Fitting |
| Cap_DN 225 | _RMS Fitting |
| Cap_DN 250 | _RMS Fitting |
| Cap_DN 280 | _RMS Fitting |
| Cap_DN 315 | _RMS Fitting |

### ANZ\_PE\_Tee

| Name                      | Style        |
|---------------------------|--------------|
| Tee_DN 20x20_Moulded      | _RMS Fitting |
| Tee_DN 25x25_Moulded      | _RMS Fitting |
| Tee_DN 40x40_Moulded      | _RMS Fitting |
| Tee_DN 50x50_Moulded      | _RMS Fitting |
| Tee_DN 63x63_Moulded      | _RMS Fitting |
| Tee_DN 75x75_Moulded      | _RMS Fitting |
| Tee_DN 90x90_Moulded      | _RMS Fitting |
| Tee_DN 110x110_Moulded    | _RMS Fitting |
| Tee_DN 125x125_Moulded    | _RMS Fitting |
| Tee_DN 140x140_Moulded    | _RMS Fitting |
| Tee_DN 160x160_Moulded    | _RMS Fitting |
| Tee_DN 180x180_Moulded    | _RMS Fitting |
| Tee_DN 200x200_Moulded    | _RMS Fitting |
| Tee_DN 225x225_Corrugated | _RMS Fitting |
| Tee_DN 225x225_Moulded    | _RMS Fitting |

Autodesk® Civil 3D® ANZ Country Kit Documentation Civil 3D Productivity Tools for ANZ

| Tee_DN 250x250_Moulded    | _RMS Fitting |
|---------------------------|--------------|
| Tee_DN 280x280_Moulded    | _RMS Fitting |
| Tee_DN 300x300_Corrugated | _RMS Fitting |
| Tee_DN 315x315_Moulded    | _RMS Fitting |
| Tee_DN 355x355_Moulded    | _RMS Fitting |
| Tee_DN 375x375_Corrugated | _RMS Fitting |
| Tee_DN 400x400_Moulded    | _RMS Fitting |
| Tee_DN 450x450_Corrugated | _RMS Fitting |
| Tee_DN 450x450_Moulded    | _RMS Fitting |
| Tee_DN 500x500_Moulded    | _RMS Fitting |
| Tee_DN 525x525_Corrugated | _RMS Fitting |
| Tee_DN 600x600_Corrugated | _RMS Fitting |
| Tee_DN 750x750_Corrugated | _RMS Fitting |
| Tee_DN 900x900_Corrugated | _RMS Fitting |

## ANZ\_PE\_Reducer

| Name                          | Style        |
|-------------------------------|--------------|
| Reducer_DN 25x20 Long Spigot  | _RMS Fitting |
| Reducer_DN 32x20 Long Spigot  | _RMS Fitting |
| Reducer_DN 32x25 Long Spigot  | _RMS Fitting |
| Reducer_DN 40x20 Long Spigot  | _RMS Fitting |
| Reducer_DN 40x25 Long Spigot  | _RMS Fitting |
| Reducer_DN 40x32 Long Spigot  | _RMS Fitting |
| Reducer_DN 50x25 Long Spigot  | _RMS Fitting |
| Reducer_DN 50x25 Short Spigot | _RMS Fitting |
| Reducer_DN 50x32 Long Spigot  | _RMS Fitting |
| Reducer_DN 50x32 Short Spigot | _RMS Fitting |
| Reducer_DN 50x40 Long Spigot  | _RMS Fitting |
| Reducer_DN 50x40 Short Spigot | _RMS Fitting |
| Reducer_DN 63x32 Long Spigot  | _RMS Fitting |
| Reducer_DN 63x32Short Spigot  | _RMS Fitting |
| Reducer_DN 63x40 Long Spigot  | _RMS Fitting |
| Reducer_DN 63x40 Short Spigot | _RMS Fitting |
| Reducer_DN 63x50 Long Spigot  | _RMS Fitting |
| Reducer_DN 63x50 Short Spigot | _RMS Fitting |
| Reducer_DN75x40 Short Spigot  | _RMS Fitting |
| Reducer_DN 75x50 Long Spigot  | _RMS Fitting |
| Reducer_DN 75x50 Short Spigot | _RMS Fitting |
| Reducer_DN 75x63 Long Spigot  | _RMS Fitting |
| Reducer_DN 75x63 Short Spigot | _RMS Fitting |
| Reducer_DN 90x40 Short Spigot | _RMS Fitting |
| Reducer_DN 90x50 Long Spigot  | _RMS Fitting |

| Reducer_DN 90x50 Short Spigot   | _RMS Fitting |
|---------------------------------|--------------|
| Reducer_DN 90x63 Long Spigot    | _RMS Fitting |
| Reducer_DN 90x63 Short Spigot   | _RMS Fitting |
| Reducer_DN 90x75 Long Spigot    | _RMS Fitting |
| Reducer_DN 90x75 Short Spigot   | _RMS Fitting |
| Reducer_DN 110x50 Short Spigot  | _RMS Fitting |
| Reducer_DN 110x63 Long Spigot   | _RMS Fitting |
| Reducer_DN 110x63 Short Spigot  | _RMS Fitting |
| Reducer_DN 110x75 Long Spigot   | _RMS Fitting |
| Reducer_DN 110x75 Short Spigot  | _RMS Fitting |
| Reducer_DN 110x90 Long Spigot   | _RMS Fitting |
| Reducer_DN 110x90 Short Spigot  | _RMS Fitting |
| Reducer_DN 125x50 Short Spigot  | _RMS Fitting |
| Reducer_DN 125x63 Long Spigot   | _RMS Fitting |
| Reducer_DN 125x63 Short Spigot  | _RMS Fitting |
| Reducer_DN 125x75 Long Spigot   | _RMS Fitting |
| Reducer_DN 125x75 Short Spigot  | _RMS Fitting |
| Reducer_DN 125x90 Long Spigot   | _RMS Fitting |
| Reducer_DN 125x90 Short Spigot  | _RMS Fitting |
| Reducer_DN 125x110 Short Spigot | _RMS Fitting |
| Reducer_DN 140x50 Short Spigot  | _RMS Fitting |
| Reducer_DN 140x63 Short Spigot  | _RMS Fitting |
| Reducer_DN 140x75 Long Spigot   | _RMS Fitting |
| Reducer_DN 140x75 Short Spigot  | _RMS Fitting |
| Reducer_DN 140x90 Long Spigot   | _RMS Fitting |
| Reducer_DN 140x90 Short Spigot  | _RMS Fitting |
| Reducer_DN 140x110 Long Spigot  | _RMS Fitting |
| Reducer_DN 140x110 Short Spigot | _RMS Fitting |
| Reducer_DN 140x125 Long Spigot  | _RMS Fitting |
| Reducer_DN 140x125 Short Spigot | _RMS Fitting |
| Reducer_DN 160x50 Short Spigot  | _RMS Fitting |
| Reducer_DN 160x63 Short Spigot  | _RMS Fitting |
| Reducer_DN 160x75 Short Spigot  | _RMS Fitting |
| Reducer_DN 160x90 Long Spigot   | _RMS Fitting |
| Reducer_DN 160x90 Short Spigot  | _RMS Fitting |
| Reducer_DN 160x110 Long Spigot  | _RMS Fitting |
| Reducer_DN 160x110 Short Spigot | _RMS Fitting |
| Reducer_DN 160x125 Long Spigot  | _RMS Fitting |
| Reducer_DN 160x125 Short Spigot | _RMS Fitting |
| Reducer_DN 160x140 Long Spigot  | _RMS Fitting |
| Reducer_DN 160x140 Short Spigot | _RMS Fitting |
| Reducer_DN 180x50 Short Spigot  | _RMS Fitting |
| Reducer_DN 180x63 Short Spigot  | _RMS Fitting |

| Reducer_DN 180x75 Short Spigot   | _RMS Fitting |
|----------------------------------|--------------|
| Reducer_DN 180x90 Long Spigot    | _RMS Fitting |
| Reducer_DN 180x90 Short Spigot   | _RMS Fitting |
| Reducer_DN 180x110 Long Spigot   | _RMS Fitting |
| Reducer_DN 180x110 Short Spigot  | _RMS Fitting |
| Reducer_DN 180x125 Long Spigot   | _RMS Fitting |
| Reducer_DN 180x125 Short Spigot  | _RMS Fitting |
| Reducer_DN 180x140 Long Spigot   | _RMS Fitting |
| Reducer_DN 180x140 Short Spigot  | _RMS Fitting |
| Reducer_DN 180x 160 Short Spigot | _RMS Fitting |
| Reducer_DN 180x160 Long Spigot   | RMS Fitting  |
| Reducer_DN 200x50 Short Spigot   | RMS Fitting  |
| Reducer_DN 200x63 Short Spigot   | RMS Fitting  |
| Reducer_DN 200x75 Short Spigot   |              |
| Reducer_DN 200x90 Short Spigot   |              |
| Reducer DN 200x110 Short Spigot  | RMS Fitting  |
| Reducer_DN 200x125 Long Spigot   |              |
| Reducer_DN 200x125 Short Spigot  |              |
| Reducer_DN 200x140 Long Spigot   |              |
| Reducer_DN 200x140 Short Spigot  |              |
| Reducer_DN 200x160 Long Spigot   | RMS Fitting  |
| Reducer_DN 200x160 Short Spigot  | _RMS Fitting |
| Reducer_DN 200x180 Long Spigot   | _RMS Fitting |
| Reducer_DN 200x180 Short Spigot  | _RMS Fitting |
| Reducer_DN 225x90 Short Spigot   | _RMS Fitting |
| Reducer_DN 225x110 Long Spigot   | _RMS Fitting |
| Reducer_DN 225x125 Short Spigot  | _RMS Fitting |
| Reducer_DN 225x140 Long Spigot   | _RMS Fitting |
| Reducer_DN 225x140 Short Spigot  | _RMS Fitting |
| Reducer_DN 225x160 Long Spigot   | _RMS Fitting |
| Reducer_DN 225x160 Short Spigot  | _RMS Fitting |
| Reducer_DN 225x180 Long Spigot   | _RMS Fitting |
| Reducer_DN 225x180 Short Spigot  | _RMS Fitting |
| Reducer_DN 225x200 Long Spigot   | _RMS Fitting |
| Reducer_DN 225x200 Short Spigot  | _RMS Fitting |
| Reducer_DN 250x90 Short Spigot   | _RMS Fitting |
| Reducer_DN 250x110 Short Spigot  | _RMS Fitting |
| Reducer_DN 250x125 Short Spigot  | _RMS Fitting |
| Reducer_DN 250x140 Short Spigot  | _RMS Fitting |
| Reducer_DN 250x160 Long Spigot   | _RMS Fitting |
| Reducer_DN 250x160 Short Spigot  | _RMS Fitting |
| Reducer_DN 250x180 Long Spigot   | _RMS Fitting |
| Reducer DN 250x180 Short Spigot  | RMS Fitting  |

| Reducer_DN 250x200 Long Spigot  | _RMS Fitting |
|---------------------------------|--------------|
| Reducer_DN 250x200 Short Spigot | _RMS Fitting |
| Reducer_DN 250x225 Long Spigot  | _RMS Fitting |
| Reducer_DN 250x225 Short Spigot | _RMS Fitting |
| Reducer_DN 280x90 Short Spigot  | _RMS Fitting |
| Reducer_DN 280x110 Short Spigot | _RMS Fitting |
| Reducer_DN 280x125 Short Spigot | _RMS Fitting |
| Reducer_DN 280x140 Short Spigot | _RMS Fitting |
| Reducer_DN 280x160 Short Spigot | _RMS Fitting |
| Reducer_DN 280x180 Long Spigot  | _RMS Fitting |
| Reducer_DN 280x180 Short Spigot | RMS Fitting  |
| Reducer_DN 280x200 Long Spigot  | RMS Fitting  |
| Reducer_DN 280x200 Short Spigot | RMS Fitting  |
| Reducer_DN 280x225 Long Spigot  |              |
| Reducer_DN 280x225 Short Spigot |              |
| Reducer DN 280x250 Long Spigot  | RMS Fitting  |
| Reducer_DN 280x250 Short Spigot |              |
| Reducer_DN 315x90 Short Spigot  |              |
| Reducer_DN 315x110 Short Spigot | RMS Fitting  |
| Reducer_DN 315x125 Short Spigot |              |
| Reducer_DN 315x140 Short Spigot |              |
| Reducer_DN 315x160 Short Spigot | _RMS Fitting |
| Reducer_DN 315x180 Short Spigot | _RMS Fitting |
| Reducer_DN 315x200 Long Spigot  | _RMS Fitting |
| Reducer_DN 315x200 Short Spigot | _RMS Fitting |
| Reducer_DN 315x225 Long Spigot  | _RMS Fitting |
| Reducer_DN 315x225 Short Spigot | _RMS Fitting |
| Reducer_DN 315x250 Long Spigot  | _RMS Fitting |
| Reducer_DN 315x250 Short Spigot | _RMS Fitting |
| Reducer_DN 315x280 Long Spigot  | _RMS Fitting |
| Reducer_DN 315x280 Short Spigot | _RMS Fitting |
| Reducer_DN 355x90 Short Spigot  | _RMS Fitting |
| Reducer_DN 355x110 Short Spigot | _RMS Fitting |
| Reducer_DN 355x125 Short Spigot | _RMS Fitting |
| Reducer_DN 355x140 Short Spigot | _RMS Fitting |
| Reducer_DN 355x160 Short Spigot | _RMS Fitting |
| Reducer_DN 355x180 Short Spigot | _RMS Fitting |
| Reducer_DN 355x200 Short Spigot | _RMS Fitting |
| Reducer_DN 355x225 Short Spigot | _RMS Fitting |
| Reducer_DN 355x250 Long Spigot  | _RMS Fitting |
| Reducer_DN 355x250 Short Spigot | _RMS Fitting |
| Reducer_DN 355x280 Long Spigot  | _RMS Fitting |
| Reducer DN 355x280 Short Spigot | RMS Fitting  |

| Reducer_DN 355x315 Long Spigot  | _RMS Fitting |
|---------------------------------|--------------|
| Reducer_DN 355x315 Short Spigot | _RMS Fitting |
| Reducer_DN 400x90 Short Spigot  | _RMS Fitting |
| Reducer_DN 400x110 Short Spigot | _RMS Fitting |
| Reducer_DN 400x125 Short Spigot | _RMS Fitting |
| Reducer_DN 400x140 Short Spigot | _RMS Fitting |
| Reducer_DN 400x160 Short Spigot | _RMS Fitting |
| Reducer_DN 400x180 Short Spigot | _RMS Fitting |
| Reducer_DN 400x200 Short Spigot | _RMS Fitting |
| Reducer_DN 400x225 Short Spigot | _RMS Fitting |
| Reducer_DN 400x250 Short Spigot | _RMS Fitting |
| Reducer_DN 400x280 Long Spigot  | _RMS Fitting |
| Reducer_DN 400x280 Short Spigot | _RMS Fitting |
| Reducer_DN 400x315 Long Spigot  | _RMS Fitting |
| Reducer_DN 400x315 Short Spigot | _RMS Fitting |
| Reducer_DN 400x355 Long Spigot  | _RMS Fitting |
| Reducer_DN 400x355 Short Spigot | _RMS Fitting |
| Reducer_DN 450x160 Short Spigot | _RMS Fitting |
| Reducer_DN 450x180 Short Spigot | _RMS Fitting |
| Reducer_DN 450x200 Short Spigot | _RMS Fitting |
| Reducer_DN 450x225 Short Spigot | _RMS Fitting |
| Reducer_DN 450x250 Short Spigot | _RMS Fitting |
| Reducer_DN 450x280 Short Spigot | _RMS Fitting |
| Reducer_DN 450x315 Short Spigot | _RMS Fitting |
| Reducer_DN 450x355 Short Spigot | _RMS Fitting |
| Reducer_DN 500x200 Short Spigot | _RMS Fitting |
| Reducer_DN 500x225 Short Spigot | _RMS Fitting |
| Reducer_DN 500x250 Short Spigot | _RMS Fitting |
| Reducer_DN 500x280 Short Spigot | _RMS Fitting |
| Reducer_DN 500x315 Short Spigot | _RMS Fitting |
| Reducer_DN 500x355 Short Spigot | _RMS Fitting |
| Reducer_DN 500x400 Short Spigot | _RMS Fitting |
| Reducer_DN 500x450 Short Spigot | _RMS Fitting |
| Reducer_DN 560x250 Short Spigot | _RMS Fitting |
| Reducer_DN 560x280 Short Spigot | _RMS Fitting |
| Reducer_DN 560x315 Short Spigot | _RMS Fitting |
| Reducer_DN 560x355 Short Spigot | _RMS Fitting |
| Reducer_DN 560x400 Short Spigot | _RMS Fitting |
| Reducer_DN 560x450 Short Spigot | _RMS Fitting |
| Reducer_DN 560x500 Short Spigot | _RMS Fitting |
| Reducer_DN 630x250 Short Spigot | _RMS Fitting |
| Reducer_DN 630x280 Short Spigot | _RMS Fitting |
| Reducer_DN 630x315 Short Spigot | _RMS Fitting |

| Reducer_DN 630x355 Short Spigot   | _RMS Fitting |
|-----------------------------------|--------------|
| Reducer_DN 630x400 Short Spigot   | _RMS Fitting |
| Reducer_DN 630x450 Short Spigot   | _RMS Fitting |
| Reducer_DN 630x500 Short Spigot   | _RMS Fitting |
| Reducer_DN 630x560 Short Spigot   | _RMS Fitting |
| Reducer_DN 710x355 Short Spigot   | _RMS Fitting |
| Reducer_DN 710x400 Short Spigot   | _RMS Fitting |
| Reducer_DN 710x450 Short Spigot   | _RMS Fitting |
| Reducer_DN 710x500 Short Spigot   | _RMS Fitting |
| Reducer_DN 710x560 Short Spigot   | _RMS Fitting |
| Reducer_DN 710x630 Short Spigot   | _RMS Fitting |
| Reducer_DN 800x400 Short Spigot   | _RMS Fitting |
| Reducer_DN 800x450 Short Spigot   | _RMS Fitting |
| Reducer_DN 800x500 Short Spigot   | _RMS Fitting |
| Reducer_DN 800x560 Short Spigot   | _RMS Fitting |
| Reducer_DN 800x630 Short Spigot   | _RMS Fitting |
| Reducer_DN 800x710 Short Spigot   | _RMS Fitting |
| Reducer_DN 900x500 Short Spigot   | _RMS Fitting |
| Reducer_DN 900x560 Short Spigot   | _RMS Fitting |
| Reducer_DN 900x630 Short Spigot   | _RMS Fitting |
| Reducer_DN 900x710 Short Spigot   | _RMS Fitting |
| Reducer_DN 900x800 Short Spigot   | _RMS Fitting |
| Reducer_DN 1000x500 Short Spigot  | _RMS Fitting |
| Reducer_DN 1000x560 Short Spigot  | _RMS Fitting |
| Reducer_DN 1000x630Short Spigot   | _RMS Fitting |
| Reducer_DN 1000x710 Short Spigot  | _RMS Fitting |
| Reducer_DN 1000x800 Short Spigot  | _RMS Fitting |
| Reducer_DN 1200x900 Short Spigot  | _RMS Fitting |
| Reducer_DN 1200x1000 Short Spigot | _RMS Fitting |
| Reducer_DN 1400x1200 Short Spigot | _RMS Fitting |
| Reducer_DN 1600x1400 Short Spigot | _RMS Fitting |
| Reducer_DN 1800x1600 Short Spigot | _RMS Fitting |
| Reducer_DN 2000x1800 Short Spigot | _RMS Fitting |

## ANZ\_PVC Pipe

| Name                    | Style              |
|-------------------------|--------------------|
| Pipe_ DN 15_PN4.5_SCJ   | _RMS Standard Pipe |
| Pipe_ DN 15_PN8_SCJ     | _RMS Standard Pipe |
| Pipe_ DN 15_PN9_SCJ     | _RMS Standard Pipe |
| Pipe_DN 15_PN12_SCJ     | _RMS Standard Pipe |
| Pipe_DN 15_PN18_SCJ     | _RMS Standard Pipe |
| Pipe_ DN 20_PN4.5_SCJ   | _RMS Standard Pipe |
| Pipe_ DN 20_PN8_SCJ     | _RMS Standard Pipe |
| Pipe_ DN 20_PN9_SCJ     | _RMS Standard Pipe |
| Pipe_DN 20_PN12_SCJ     | _RMS Standard Pipe |
| Pipe_DN 20_PN18_SCJ     | _RMS Standard Pipe |
| Pipe_ DN 25_PN4.5_SCJ   | _RMS Standard Pipe |
| Pipe_ DN 25_PN9_SCJ     | _RMS Standard Pipe |
| Pipe_ DN 25PN8_SCJ      | _RMS Standard Pipe |
| Pipe_DN 25_PN12_SCJ     | _RMS Standard Pipe |
| Pipe_DN 25_PN18_SCJ     | _RMS Standard Pipe |
| Pipe_ DN 32_PN4.5_SCJ   | _RMS Standard Pipe |
| Pipe_ DN 32_PN8_SCJ     | _RMS Standard Pipe |
| Pipe_ DN 32_PN9_SCJ     | _RMS Standard Pipe |
| Pipe_DN 32_PN12_SCJ     | _RMS Standard Pipe |
| Pipe_DN 32_PN18_SCJ     | _RMS Standard Pipe |
| Pipe_ DN 40_PN4.5_SCJ   | _RMS Standard Pipe |
| Pipe_ DN 40_PN8_SCJ     | _RMS Standard Pipe |
| Pipe_ DN 40_PN9_SCJ     | _RMS Standard Pipe |
| Pipe_40 20_PN18_SCJ     | _RMS Standard Pipe |
| Pipe_DN 40_PN12_SCJ     | _RMS Standard Pipe |
| Pipe_ DN 50_PN4.5_SCJ   | _RMS Standard Pipe |
| Pipe_ DN 50_PN8_SCJ     | _RMS Standard Pipe |
| Pipe_ DN 50_PN9_SCJ     | _RMS Standard Pipe |
| Pipe_DN 50_PN12_RRJ S1  | _RMS Standard Pipe |
| Pipe_DN 50_PN12_SCJ     | _RMS Standard Pipe |
| Pipe_DN 50_PN18_SCJ     | _RMS Standard Pipe |
| Pipe_DN 50_PN4.5_RRJ S1 | _RMS Standard Pipe |
| Pipe_DN 50_PN6_RRJ S1   | _RMS Standard Pipe |
| Pipe_DN 50_PN9_RRJ S1   | _RMS Standard Pipe |
| Pipe_ DN 65_PN4.5_SCJ   | _RMS Standard Pipe |
| Pipe_ DN 65_PN8_SCJ     | _RMS Standard Pipe |

| Pipe_ DN 65_PN9_SCJ       | _RMS Standard Pipe |
|---------------------------|--------------------|
| Pipe_DN 65_PN12_SCJ       | _RMS Standard Pipe |
| Pipe_DN 65_PN18_SCJ       | _RMS Standard Pipe |
| Pipe_ DN 80_PN4.5_SCJ     | _RMS Standard Pipe |
| Pipe_ DN 80_PN8_SCJ       | _RMS Standard Pipe |
| Pipe_ DN 80_PN9_SCJ       | _RMS Standard Pipe |
| Pipe_DN 80_PN12_RRJ S1    | _RMS Standard Pipe |
| Pipe_DN 80_PN12_SCJ       | _RMS Standard Pipe |
| Pipe_DN 80_PN18_SCJ       | _RMS Standard Pipe |
| Pipe_DN 80_PN4.5_RRJ S1   | _RMS Standard Pipe |
| Pipe_DN 80_PN6_RRJ S1     | _RMS Standard Pipe |
| Pipe_DN 80_PN9_RRJ S1     | _RMS Standard Pipe |
| Pipe_ DN 100_PN4.5_SCJ    | _RMS Standard Pipe |
| Pipe_ DN 100_PN8_SCJ      | _RMS Standard Pipe |
| Pipe_DN 100_PN12.5_PVC-O  | _RMS Standard Pipe |
| Pipe_DN 100_PN12_PVC-M S1 | _RMS Standard Pipe |
| Pipe_DN 100_PN12_PVC-M S2 | _RMS Standard Pipe |
| Pipe_DN 100_PN12_RRJ S1   | _RMS Standard Pipe |
| Pipe_DN 100_PN12_RRJ S2   | _RMS Standard Pipe |
| Pipe_DN 100_PN12_SCJ      | _RMS Standard Pipe |
| Pipe_DN 100_PN16_PVC-M S2 | _RMS Standard Pipe |
| Pipe_DN 100_PN16_PVC-O    | _RMS Standard Pipe |
| Pipe_DN 100_PN16_RRJ S2   | _RMS Standard Pipe |
| Pipe_DN 100_PN18_PVC-M S2 | _RMS Standard Pipe |
| Pipe_DN 100_PN18_RRJ S2   | _RMS Standard Pipe |
| Pipe_DN 100_PN18_SCJ      | _RMS Standard Pipe |
| Pipe_DN 100_PN20_PVC-M S2 | _RMS Standard Pipe |
| Pipe_DN 100_PN20_RRJ S2   | _RMS Standard Pipe |
| Pipe_DN 100_PN4.5_RRJ S1  | _RMS Standard Pipe |
| Pipe_DN 100_PN6_PVC-M S2  | _RMS Standard Pipe |
| Pipe_DN 100_PN6_RRJ S1    | _RMS Standard Pipe |
| Pipe_DN 100_PN8_PVC-M S1  | _RMS Standard Pipe |
| Pipe_DN 100_PN9_PVC-M S1  | _RMS Standard Pipe |
| Pipe_DN 100_PN9_PVC-M S2  | _RMS Standard Pipe |
| Pipe_DN 100_PN9_RRJ S1    | _RMS Standard Pipe |
| Pipe_DN 100_PN9_SCJ       | _RMS Standard Pipe |
| Pipe_ DN 125_PN4.5_SCJ    | _RMS Standard Pipe |
| Pipe_ DN 125_PN8_SCJ      | _RMS Standard Pipe |
| Pipe_DN 125_PN12_PVC-M S1 | _RMS Standard Pipe |

Page 107 of 125 © 2022 Autodesk. All Rights Reserved

| Pipe_DN 125_PN12_RRJ S1   | _RMS Standard Pipe |
|---------------------------|--------------------|
| Pipe_DN 125_PN12_SCJ      | _RMS Standard Pipe |
| Pipe_DN 125_PN18_SCJ      | _RMS Standard Pipe |
| Pipe_DN 125_PN4.5_RRJ S1  | _RMS Standard Pipe |
| Pipe_DN 125_PN6_RRJ S1    | _RMS Standard Pipe |
| Pipe_DN 125_PN8_PVC-M S1  | _RMS Standard Pipe |
| Pipe_DN 125_PN9_PVC-M S1  | _RMS Standard Pipe |
| Pipe_DN 125_PN9_RRJ S1    | _RMS Standard Pipe |
| Pipe_DN 125_PN9_SCJ       | _RMS Standard Pipe |
| Pipe_ DN 150_PN4.5_SCJ    | _RMS Standard Pipe |
| Pipe_ DN 150_PN8_SCJ      | _RMS Standard Pipe |
| Pipe_DN 150_PN12.5_PVC-O  | _RMS Standard Pipe |
| Pipe_DN 150_PN12_PVC-M S1 | _RMS Standard Pipe |
| Pipe_DN 150_PN12_PVC-M S2 | _RMS Standard Pipe |
| Pipe_DN 150_PN12_RRJ S1   | _RMS Standard Pipe |
| Pipe_DN 150_PN12_RRJ S2   | _RMS Standard Pipe |
| Pipe_DN 150_PN12_SCJ      | _RMS Standard Pipe |
| Pipe_DN 150_PN16_PVC-M S2 | _RMS Standard Pipe |
| Pipe_DN 150_PN16_PVC-O    | _RMS Standard Pipe |
| Pipe_DN 150_PN16_RRJ S2   | _RMS Standard Pipe |
| Pipe_DN 150_PN18_PVC-M S2 | _RMS Standard Pipe |
| Pipe_DN 150_PN18_RRJ S2   | _RMS Standard Pipe |
| Pipe_DN 150_PN18_SCJ      | _RMS Standard Pipe |
| Pipe_DN 150_PN20_PVC-M S2 | _RMS Standard Pipe |
| Pipe_DN 150_PN20_RRJ S2   | _RMS Standard Pipe |
| Pipe_DN 150_PN4RRJ S1     | _RMS Standard Pipe |
| Pipe_DN 150_PN6_PVC-M S2  | _RMS Standard Pipe |
| Pipe_DN 150_PN6_RRJ S1    | _RMS Standard Pipe |
| Pipe_DN 150_PN8_PVC-M S1  | _RMS Standard Pipe |
| Pipe_DN 150_PN9_PVC-M S1  | _RMS Standard Pipe |
| Pipe_DN 150_PN9_PVC-M S2  | _RMS Standard Pipe |
| Pipe_DN 150_PN9_RRJ S1    | _RMS Standard Pipe |
| Pipe_DN 150_PN9_SCJ       | _RMS Standard Pipe |
| Pipe_DN 200_PN12.5_PVC-O  | _RMS Standard Pipe |
| Pipe_DN 200_PN12_PVC-M S1 | _RMS Standard Pipe |
| Pipe_DN 200_PN12_PVC-M S2 | _RMS Standard Pipe |
| Pipe_DN 200_PN12_RRJ S1   | _RMS Standard Pipe |
| Pipe_DN 200_PN12_RRJ S2   | _RMS Standard Pipe |
| Pipe_DN 200_PN16_PVC-M S2 | _RMS Standard Pipe |

Page 108 of 125 © 2022 Autodesk. All Rights Reserved
| Pipe_DN 200_PN16_PVC-O    | _RMS Standard Pipe |
|---------------------------|--------------------|
| Pipe_DN 200_PN16_RRJ S2   | _RMS Standard Pipe |
| Pipe_DN 200_PN18_PVC-M S2 | _RMS Standard Pipe |
| Pipe_DN 200_PN18_RRJ S2   | _RMS Standard Pipe |
| Pipe_DN 200_PN20_PVC-M S2 | _RMS Standard Pipe |
| Pipe_DN 200_PN20_PVC-O    | _RMS Standard Pipe |
| Pipe_DN 200_PN20_RRJ S2   | _RMS Standard Pipe |
| Pipe_DN 200_PN4.5_RRJ S1  | _RMS Standard Pipe |
| Pipe_DN 200_PN6_PVC-M S2  | _RMS Standard Pipe |
| Pipe_DN 200_PN6_RRJ S1    | _RMS Standard Pipe |
| Pipe_DN 200_PN8_PVC-M S1  | _RMS Standard Pipe |
| Pipe_DN 200_PN9_PVC-M S1  | _RMS Standard Pipe |
| Pipe_DN 200_PN9_PVC-M S2  | _RMS Standard Pipe |
| Pipe_DN 200_PN9_RRJ S1    | _RMS Standard Pipe |
| Pipe_DN 225_PN12_PVC-M S1 | _RMS Standard Pipe |
| Pipe_DN 225_PN12_PVC-M S2 | _RMS Standard Pipe |
| Pipe_DN 225_PN12_RRJ S1   | _RMS Standard Pipe |
| Pipe_DN 225_PN12_RRJ S2   | _RMS Standard Pipe |
| Pipe_DN 225_PN16_PVC-M S2 | _RMS Standard Pipe |
| Pipe_DN 225_PN16_PVC-O    | _RMS Standard Pipe |
| Pipe_DN 225_PN16_RRJ S2   | _RMS Standard Pipe |
| Pipe_DN 225_PN18_PVC-M S2 | _RMS Standard Pipe |
| Pipe_DN 225_PN18_RRJ S2   | _RMS Standard Pipe |
| Pipe_DN 225_PN20_PVC-M S2 | _RMS Standard Pipe |
| Pipe_DN 225_PN20_RRJ S2   | _RMS Standard Pipe |
| Pipe_DN 225_PN4.5_RRJ S1  | _RMS Standard Pipe |
| Pipe_DN 225_PN6_PVC-M S2  | _RMS Standard Pipe |
| Pipe_DN 225_PN6_RRJ S1    | _RMS Standard Pipe |
| Pipe_DN 225_PN8_PVC-M S1  | _RMS Standard Pipe |
| Pipe_DN 225_PN9_PVC-M S1  | _RMS Standard Pipe |
| Pipe_DN 225_PN9_PVC-M S2  | _RMS Standard Pipe |
| Pipe_DN 225_PN9_RRJ S1    | _RMS Standard Pipe |
| Pipe_DN 250_PN12.5_PVC-O  | _RMS Standard Pipe |
| Pipe_DN 250_PN12_PVC-M S1 | _RMS Standard Pipe |
| Pipe_DN 250_PN12_PVC-M S2 | _RMS Standard Pipe |
| Pipe_DN 250_PN12_RRJ S1   | _RMS Standard Pipe |
| Pipe_DN 250_PN12_RRJ S2   | _RMS Standard Pipe |
| Pipe_DN 250_PN16_PVC-M S2 | _RMS Standard Pipe |
| Pipe_DN 250_PN16_PVC-O    | _RMS Standard Pipe |

Page 109 of 125 © 2022 Autodesk. All Rights Reserved

| Pipe_DN 250_PN16_RRJ S2   | _RMS Standard Pipe |
|---------------------------|--------------------|
| Pipe_DN 250_PN18_PVC-M S2 | _RMS Standard Pipe |
| Pipe_DN 250_PN18_RRJ S2   | _RMS Standard Pipe |
| Pipe_DN 250_PN20_PVC-M S2 | _RMS Standard Pipe |
| Pipe_DN 250_PN20_RRJ S2   | _RMS Standard Pipe |
| Pipe_DN 250_PN4.5_RRJ S1  | _RMS Standard Pipe |
| Pipe_DN 250_PN6_PVC-M S2  | _RMS Standard Pipe |
| Pipe_DN 250_PN6_RRJ S1    | _RMS Standard Pipe |
| Pipe_DN 250_PN8_PVC-M S1  | _RMS Standard Pipe |
| Pipe_DN 250_PN9_PVC-M S1  | _RMS Standard Pipe |
| Pipe_DN 250_PN9_PVC-M S2  | _RMS Standard Pipe |
| Pipe_DN 250_PN9_RRJ S1    | _RMS Standard Pipe |
| Pipe_DN 300_PN12_PVC-M S1 | _RMS Standard Pipe |
| Pipe_DN 300_PN12_PVC-M S2 | _RMS Standard Pipe |
| Pipe_DN 300_PN12_RRJ S1   | _RMS Standard Pipe |
| Pipe_DN 300_PN12_RRJ S2   | _RMS Standard Pipe |
| Pipe_DN 300_PN16_PVC-M S2 | _RMS Standard Pipe |
| Pipe_DN 300_PN16_PVC-O    | _RMS Standard Pipe |
| Pipe_DN 300_PN16_RRJ S2   | _RMS Standard Pipe |
| Pipe_DN 300_PN18_PVC-M S2 | _RMS Standard Pipe |
| Pipe_DN 300_PN18_RRJ S2   | _RMS Standard Pipe |
| Pipe_DN 300_PN20_PVC-M S2 | _RMS Standard Pipe |
| Pipe_DN 300_PN20_RRJ S2   | _RMS Standard Pipe |
| Pipe_DN 300_PN4.5_RRJ S1  | _RMS Standard Pipe |
| Pipe_DN 300_PN6_PVC-M S2  | _RMS Standard Pipe |
| Pipe_DN 300_PN6_RRJ S1    | _RMS Standard Pipe |
| Pipe_DN 300_PN8_PVC-M S1  | _RMS Standard Pipe |
| Pipe_DN 300_PN9_PVC-M S1  | _RMS Standard Pipe |
| Pipe_DN 300_PN9_PVC-M S2  | _RMS Standard Pipe |
| Pipe_DN 300_PN9_RRJ S1    | _RMS Standard Pipe |
| Pipe_DN 375_PN12_PVC-M S1 | _RMS Standard Pipe |
| Pipe_DN 375_PN12_PVC-M S2 | _RMS Standard Pipe |
| Pipe_DN 375_PN12_RRJ S2   | _RMS Standard Pipe |
| Pipe_DN 375_PN16_PVC-M S2 | _RMS Standard Pipe |
| Pipe_DN 375_PN16_RRJ S2   | _RMS Standard Pipe |
| Pipe_DN 375_PN18_PVC-M S2 | _RMS Standard Pipe |
| Pipe_DN 375_PN18_RRJ S2   | _RMS Standard Pipe |
| Pipe_DN 375_PN20_PVC-M S2 | _RMS Standard Pipe |
| Pipe_DN 375_PN20_RRJ S2   | _RMS Standard Pipe |

Page 110 of 125 © 2022 Autodesk. All Rights Reserved

| Pipe_DN 375_PN6_PVC-M S2  | _RMS Standard Pipe |
|---------------------------|--------------------|
| Pipe_DN 375_PN8_PVC-M S1  | _RMS Standard Pipe |
| Pipe_DN 375_PN9_PVC-M S1  | _RMS Standard Pipe |
| Pipe_DN 375_PN9_PVC-M S2  | _RMS Standard Pipe |
| Pipe_DN 450_PN12_PVC-M S1 | _RMS Standard Pipe |
| Pipe_DN 450_PN12_PVC-M S2 | _RMS Standard Pipe |
| Pipe_DN 450_PN16_PVC-M S2 | _RMS Standard Pipe |
| Pipe_DN 450_PN18_PVC-M S2 | _RMS Standard Pipe |
| Pipe_DN 450_PN20_PVC-M S2 | _RMS Standard Pipe |
| Pipe_DN 450_PN6_PVC-M S2  | _RMS Standard Pipe |
| Pipe_DN 450_PN8_PVC-M S1  | _RMS Standard Pipe |
| Pipe_DN 450_PN9_PVC-M S1  | _RMS Standard Pipe |
| Pipe_DN 450_PN9_PVC-M S2  | _RMS Standard Pipe |
| Pipe_DN 500_PN12_PVC-M S1 | _RMS Standard Pipe |
| Pipe_DN 500_PN8_PVC-M S1  | _RMS Standard Pipe |
| Pipe_DN 500_PN9_PVC-M S1  | _RMS Standard Pipe |
| Pipe_DN 575_PN12_PVC-M S1 | _RMS Standard Pipe |
| Pipe_DN 575_PN8_PVC-M S1  | _RMS Standard Pipe |
| Pipe_DN 575_PN9_PVC-M S1  | _RMS Standard Pipe |

ANZ\_PVC Elbow

| 45° Elbow_DN 15             | _RMS Fitting |
|-----------------------------|--------------|
| 90° Elbow_DN 15             | _RMS Fitting |
| 45° Elbow_DN 20             | _RMS Fitting |
| 90° Bend_DN_20_Fabricated   | _RMS Fitting |
| 90° Elbow_DN 20             | _RMS Fitting |
| 45° Bend_DN_25_Fabricated   | _RMS Fitting |
| 45° Elbow _ DN 25           | _RMS Fitting |
| 90° Bend_DN_25_Fabricated   | _RMS Fitting |
| 90° Elbow_DN 25             | _RMS Fitting |
| 45° Elbow_DN 32             | _RMS Fitting |
| 90° Elbow_DN 32             | _RMS Fitting |
| 45° Bend_DN_40_Fabricated   | _RMS Fitting |
| 45° Elbow_DN 40             | _RMS Fitting |
| 90° Bend_DN_40_Fabricated   | _RMS Fitting |
| 90° Elbow_DN 40             | _RMS Fitting |
| Bend 11.25°_ DN 50          | _RMS Fitting |
| 22.5° Bend_DN_50_Fabricated | _RMS Fitting |
| 45° Bend_DN_50_Fabricated   | _RMS Fitting |
| 45° Elbow_DN 50             | _RMS Fitting |

| 30° Bend_DN_50_Fabricated    | _RMS Fitting |
|------------------------------|--------------|
| 90° Bend_DN_50_Fabricated    | _RMS Fitting |
| 90° Elbow_DN 50              | _RMS Fitting |
| 45° Bend_DN_65_Fabricated    | _RMS Fitting |
| 90° Bend_DN_65_Fabricated    | _RMS Fitting |
| 90° Elbow_DN 65              | _RMS Fitting |
| 22.5° Bend_DN_80_Fabricated  | _RMS Fitting |
| 45° Bend_DN_80_Fabricated    | _RMS Fitting |
| 45° Elbow_DN 80              | _RMS Fitting |
| 90° Bend_DN_80_Fabricated    | _RMS Fitting |
| 90° Elbow_DN 80              | _RMS Fitting |
| Bend 11.25°_ DN 100          | _RMS Fitting |
| 22.5° Bend_DN_100_Fabricated | _RMS Fitting |
| 45° Bend_DN_100_Fabricated   | _RMS Fitting |
| 45° Elbow_DN 100             | _RMS Fitting |
| 60° Bend_DN_100_Fabricated   | _RMS Fitting |
| 90° Bend_DN_100_Fabricated   | _RMS Fitting |
| 90° Elbow_DN 100             | _RMS Fitting |
| 100° Bend_DN_100_Fabricated  | _RMS Fitting |
| Bend 11.25°_ DN 150          | _RMS Fitting |
| 22.5° Bend_DN_150_Fabricated | _RMS Fitting |
| 45° Bend_DN_150_Fabricated   | _RMS Fitting |
| 45° Elbow_DN 150             | _RMS Fitting |
| 90° Bend_DN_150_Fabricated   | _RMS Fitting |
| 90° Elbow_DN 150             | _RMS Fitting |
| 45° Bend_DN_200_Fabricated   | _RMS Fitting |
| 45° Elbow_DN 200             | _RMS Fitting |
| 90° Elbow_DN 200             | _RMS Fitting |

#### ANZ\_PVC\_Cap

| Name       | Style        |
|------------|--------------|
| Cap_DN 15  | _RMS Fitting |
| Cap_DN 20  | _RMS Fitting |
| Cap_DN 25  | _RMS Fitting |
| Cap_DN 32  | _RMS Fitting |
| Cap_DN 40  | _RMS Fitting |
| Cap_DN 50  | _RMS Fitting |
| Cap_DN 65  | _RMS Fitting |
| Cap_DN 80  | _RMS Fitting |
| Cap_DN 100 | _RMS Fitting |

| Cap_DN 125 | _RMS Fitting |
|------------|--------------|
| Cap_DN 150 | _RMS Fitting |
| Cap_DN 200 | _RMS Fitting |

## ANZ\_PVC\_Tee

| Name           | Style        |
|----------------|--------------|
| Tee _ DN 15x15 | _RMS Fitting |
| Tee_DN 20x15   | _RMS Fitting |
| Tee_ DN 20x20  | _RMS Fitting |
| Tee_DN 25x20   | _RMS Fitting |
| Tee_DN 25x25   | _RMS Fitting |
| Tee_DN 32x20   | _RMS Fitting |
| Tee_DN 32x25   | _RMS Fitting |
| Tee_DN 32x32   | _RMS Fitting |
| Tee_DN 40x15   | _RMS Fitting |
| Tee_DN 40x20   | _RMS Fitting |
| Tee_DN 40x25   | _RMS Fitting |
| Tee_DN 40x32   | _RMS Fitting |
| Tee_DN 40x40   | _RMS Fitting |
| Tee_DN 50x20   | _RMS Fitting |
| Tee_DN 50x25   | _RMS Fitting |
| Tee_DN 50x50   | _RMS Fitting |
| Tee_DN 65x65   | _RMS Fitting |
| Tee_DN 80x25   | _RMS Fitting |
| Tee_DN 80x40   | _RMS Fitting |
| Tee_DN 80x50   | _RMS Fitting |
| Tee_DN 80x80   | _RMS Fitting |
| Tee_DN 100x25  | _RMS Fitting |
| Tee_DN 100x50  | _RMS Fitting |
| Tee_DN 100x80  | _RMS Fitting |
| Tee_DN 100x100 | _RMS Fitting |
| Tee_DN 150x100 | _RMS Fitting |
| Tee_DN 150x150 | _RMS Fitting |
| Tee_DN 200x200 | _RMS Fitting |

### ANZ\_PVC\_Coupling

| Name            | Style        |
|-----------------|--------------|
| Coupling_DN 15  | _RMS Fitting |
| Coupling_DN 20  | _RMS Fitting |
| Coupling_DN 25  | _RMS Fitting |
| Coupling_DN 32  | _RMS Fitting |
| Coupling_DN 40  | _RMS Fitting |
| Coupling_DN 50  | _RMS Fitting |
| Coupling_DN 65  | _RMS Fitting |
| Coupling_DN 80  | _RMS Fitting |
| Coupling_DN 100 | _RMS Fitting |
| Coupling_DN 125 | _RMS Fitting |
| Coupling_DN 150 | _RMS Fitting |
| Coupling_DN 200 | _RMS Fitting |

#### ANZ\_Steel Pipe

| Name                       | Style              |
|----------------------------|--------------------|
| Pipe_ DN 6_ BW_Schedule 10 | _RMS Standard Pipe |
| Pipe_DN 6_ BW_Schedule 40  | _RMS Standard Pipe |
| Pipe_DN 6_BW_Schedule 80   | _RMS Standard Pipe |
| Pipe_DN 8_ BW_Schedule 10  | _RMS Standard Pipe |
| Pipe_DN 8_ BW_Schedule 40  | _RMS Standard Pipe |
| Pipe_DN 8_BW_Schedule 80   | _RMS Standard Pipe |
| Pipe_DN 10_ BW_Schedule 10 | _RMS Standard Pipe |
| Pipe_DN 10_ BW_Schedule 40 | _RMS Standard Pipe |
| Pipe_DN 10_BW_Schedule 80  | _RMS Standard Pipe |
| Pipe_DN 15_ BW_Schedule 10 | _RMS Standard Pipe |
| Pipe_DN 15_ BW_Schedule 40 | _RMS Standard Pipe |
| Pipe_DN 15_BW_Schedule 160 | _RMS Standard Pipe |
| Pipe_DN 15_BW_Schedule 80  | _RMS Standard Pipe |
| Pipe_DN 20_ BW_Schedule 10 | _RMS Standard Pipe |
| Pipe_DN 20_ BW_Schedule 40 | _RMS Standard Pipe |
| Pipe_DN 20_BW_Schedule 160 | _RMS Standard Pipe |
| Pipe_DN 20_BW_Schedule 80  | _RMS Standard Pipe |
| Pipe_DN 25_ BW_Schedule 10 | _RMS Standard Pipe |
| Pipe_DN 25_ BW_Schedule 40 | _RMS Standard Pipe |
| Pipe_DN 25_BW_Schedule 160 | _RMS Standard Pipe |
| Pipe_DN 25_BW_Schedule 80  | _RMS Standard Pipe |
| Pipe_DN 32_ BW_Schedule 10 | _RMS Standard Pipe |

| Pipe_DN 32_ BW_Schedule 40  | _RMS Standard Pipe |
|-----------------------------|--------------------|
| Pipe_DN 32_BW_Schedule 160  | _RMS Standard Pipe |
| Pipe_DN 32_BW_Schedule 80   | _RMS Standard Pipe |
| Pipe_DN 40_ BW_Schedule 10  | _RMS Standard Pipe |
| Pipe_DN 40_ BW_Schedule 40  | _RMS Standard Pipe |
| Pipe_DN 40_BW_Schedule 160  | _RMS Standard Pipe |
| Pipe_DN 40_BW_Schedule 80   | _RMS Standard Pipe |
| Pipe_DN 50_ BW_Schedule 10  | _RMS Standard Pipe |
| Pipe_DN 50_ BW_Schedule 40  | _RMS Standard Pipe |
| Pipe_DN 50_BW_Schedule 160  | _RMS Standard Pipe |
| Pipe_DN 50_BW_Schedule 80   | _RMS Standard Pipe |
| Pipe_DN 65_ BW_Schedule 10  | _RMS Standard Pipe |
| Pipe_DN 65_ BW_Schedule 40  | _RMS Standard Pipe |
| Pipe_DN 65_BW_Schedule 160  | _RMS Standard Pipe |
| Pipe_DN 65_BW_Schedule 80   | _RMS Standard Pipe |
| Pipe_DN 80_ BW_Schedule 10  | _RMS Standard Pipe |
| Pipe_DN 80_ BW_Schedule 40  | _RMS Standard Pipe |
| Pipe_DN 80_BW_Schedule 160  | _RMS Standard Pipe |
| Pipe_DN 80_BW_Schedule 80   | _RMS Standard Pipe |
| Pipe_DN 90_ BW_Schedule 40  | _RMS Standard Pipe |
| Pipe_DN 90_BW_Schedule 80   | _RMS Standard Pipe |
| Pipe_DN 100_ BW_Schedule 10 | _RMS Standard Pipe |
| Pipe_DN 100_ BW_Schedule 40 | _RMS Standard Pipe |
| Pipe_DN 100_BW_Schedule 160 | _RMS Standard Pipe |
| Pipe_DN 100_BW_Schedule 80  | _RMS Standard Pipe |
| Pipe_DN 125_ BW_Schedule 10 | _RMS Standard Pipe |
| Pipe_DN 125_ BW_Schedule 40 | _RMS Standard Pipe |
| Pipe_DN 125_BW_Schedule 160 | _RMS Standard Pipe |
| Pipe_DN 125_BW_Schedule 80  | _RMS Standard Pipe |
| Pipe_DN 150_ BW_Schedule 10 | _RMS Standard Pipe |
| Pipe_DN 150_ BW_Schedule 40 | _RMS Standard Pipe |
| Pipe_DN 150_BW_Schedule 160 | _RMS Standard Pipe |
| Pipe_DN 150_BW_Schedule 80  | _RMS Standard Pipe |
| Pipe_DN 200_ BW_Schedule 10 | _RMS Standard Pipe |
| Pipe_DN 200_ BW_Schedule 40 | _RMS Standard Pipe |
| Pipe_DN 200_BW_Schedule 160 | _RMS Standard Pipe |
| Pipe_DN 200_BW_Schedule 80  | _RMS Standard Pipe |
| Pipe_DN 250_ BW_Schedule 10 | _RMS Standard Pipe |
| Pipe_DN 250_ BW_Schedule 40 | _RMS Standard Pipe |

Page 115 of 125 © 2022 Autodesk. All Rights Reserved

| Pipe_DN 250_BW_Schedule 160 | _RMS Standard Pipe |
|-----------------------------|--------------------|
| Pipe_DN 250_BW_Schedule 80  | _RMS Standard Pipe |
| Pipe_DN 300_ BW_Schedule 10 | _RMS Standard Pipe |
| Pipe_DN 300_BW_Schedule 160 | _RMS Standard Pipe |
| Pipe_DN 300_BW_Schedule 40  | _RMS Standard Pipe |
| Pipe_DN 300_BW_Schedule 80  | _RMS Standard Pipe |
| Pipe_DN 350_ BW_Schedule 10 | _RMS Standard Pipe |
| Pipe_DN 350_BW_Schedule 160 | _RMS Standard Pipe |
| Pipe_DN 350_BW_Schedule 40  | _RMS Standard Pipe |
| Pipe_DN 350_BW_Schedule 80  | _RMS Standard Pipe |
| Pipe_DN 400_ BW_Schedule 10 | _RMS Standard Pipe |
| Pipe_DN 400_BW_Schedule 160 | _RMS Standard Pipe |
| Pipe_DN 400_BW_Schedule 40  | _RMS Standard Pipe |
| Pipe_DN 400_BW_Schedule 80  | _RMS Standard Pipe |
| Pipe_DN 450_ BW_Schedule 10 | _RMS Standard Pipe |
| Pipe_DN 450_BW_Schedule 160 | _RMS Standard Pipe |
| Pipe_DN 450_BW_Schedule 40  | _RMS Standard Pipe |
| Pipe_DN 450_BW_Schedule 80  | _RMS Standard Pipe |
| Pipe_DN 500_ BW_Schedule 10 | _RMS Standard Pipe |
| Pipe_DN 500_BW_Schedule 160 | _RMS Standard Pipe |
| Pipe_DN 500_BW_Schedule 40  | _RMS Standard Pipe |
| Pipe_DN 500_BW_Schedule 80  | _RMS Standard Pipe |
| Pipe_DN 600_ BW_Schedule 10 | _RMS Standard Pipe |
| Pipe_DN 600_BW_Schedule 160 | _RMS Standard Pipe |
| Pipe_DN 600_BW_Schedule 40  | _RMS Standard Pipe |
| Pipe_DN 600_BW_Schedule 80  | _RMS Standard Pipe |

ANZ\_Steel\_Elbow

| Name                              | Style        |
|-----------------------------------|--------------|
| Elbow 45_DN 15_ BW_Long Radius    | _RMS Fitting |
| Elbow 90_DN 15_ BW_Long Radius    | _RMS Fitting |
| Elbow 90_DN 15_ BW_Short Radius   | _RMS Fitting |
| Return Bend_DN 15_ BW_Long Radius | _RMS Fitting |
| Elbow 45_DN 20_ BW_Long Radius    | _RMS Fitting |
| Elbow 90_DN 20_ BW_Long Radius    | _RMS Fitting |
| Elbow 90_DN 20_ BW_Short Radius   | _RMS Fitting |
| Return Bend_DN 20_ BW_Long Radius | _RMS Fitting |
| Elbow 45_DN 25_ BW_Long Radius    | _RMS Fitting |
| Elbow 90_DN 25_ BW_Long Radius    | _RMS Fitting |
| Elbow 90_DN 25_ BW_Short Radius   | _RMS Fitting |

| Return Bend_DN 25_ BW_Long Radius   | _RMS Fitting |
|-------------------------------------|--------------|
| Elbow 45_DN 32_ BW_Long Radius      | _RMS Fitting |
| Elbow 90_DN 32_ BW_Long Radius      | _RMS Fitting |
| Elbow 90_DN 32_ BW_Short Radius     | _RMS Fitting |
| Return Bend_ DN 32_ BW_Long Radius  | _RMS Fitting |
| Elbow 45_DN 40_ BW_Long Radius      | _RMS Fitting |
| Elbow 90_DN 40_ BW_Long Radius      | _RMS Fitting |
| Elbow 90_DN 40_ BW_Short Radius     | _RMS Fitting |
| Return Bend_DN 40_ BW_Long Radius   | _RMS Fitting |
| Elbow 45_DN 50_ BW_Long Radius      | _RMS Fitting |
| Elbow 90_DN 50_ BW_Long Radius      | _RMS Fitting |
| Elbow 90_DN 50_ BW_Short Radius     | _RMS Fitting |
| Return Bend_DN 50_ BW_Long Radius   | _RMS Fitting |
| Elbow 45_DN 65_ BW_Long Radius      | _RMS Fitting |
| Elbow 90_ DN 65_ BW_Short Radius    | _RMS Fitting |
| Elbow 90_DN 65_ BW_Long Radius      | _RMS Fitting |
| Return Bend_DN 65_ BW_Long Radius   | _RMS Fitting |
| Elbow 45_DN 80_ BW_Long Radius      | _RMS Fitting |
| Elbow 90_ DN 80_ BW_Short Radius    | _RMS Fitting |
| Elbow 90_DN 80_ BW_Long Radius      | _RMS Fitting |
| Return Bend_DN 80_ BW_Long Radius   | _RMS Fitting |
| Elbow 45_DN 90_ BW_Long Radius      | _RMS Fitting |
| Elbow 90_ DN 90_ BW_Short Radius    | _RMS Fitting |
| Elbow 90_DN 90_ BW_Long Radius      | _RMS Fitting |
| Return Bend_DN 90_ BW_Long Radius   | _RMS Fitting |
| Elbow 45_DN 100_ BW_Long Radius     | _RMS Fitting |
| Elbow 90_ DN 100_ BW_Long Radius    | _RMS Fitting |
| Elbow 90_DN 100_ BW_Short Radius    | _RMS Fitting |
| Return Bend_ DN 100_ BW_Long Radius | _RMS Fitting |
| Elbow 45_DN 125_ BW_Long Radius     | _RMS Fitting |
| Elbow 90_DN 125_ BW_Long Radius     | _RMS Fitting |
| Elbow 90_DN 125_ BW_Short Radius    | _RMS Fitting |
| Return Bend_DN 125_ BW_Long Radius  | _RMS Fitting |
| Elbow 45_DN 150_ BW_Long Radius     | _RMS Fitting |
| Elbow 90_DN 150_ BW_Long Radius     | _RMS Fitting |
| Elbow 90_DN 150_ BW_Short Radius    | _RMS Fitting |
| Return Bend_DN 150_ BW_Long Radius  | _RMS Fitting |
| Elbow 45_DN 200_ BW_Long Radius     | _RMS Fitting |
| Elbow 90_DN 200_ BW_Long Radius     | _RMS Fitting |
| Elbow 90_DN 200_ BW_Short Radius    | _RMS Fitting |
| Return Bend_DN 200_ BW_Long Radius  | _RMS Fitting |
| Elbow 45_DN 250_ BW_Long Radius     | _RMS Fitting |
| Elbow 90_DN 250_ BW_Long Radius     | _RMS Fitting |

| Elbow 90_DN 250_ BW_Short Radius   | _RMS Fitting |
|------------------------------------|--------------|
| Return Bend_DN 250_ BW_Long Radius | _RMS Fitting |
| Elbow 45_DN 300_ BW_Long Radius    | _RMS Fitting |
| Elbow 90_DN 300_ BW_Long Radius    | _RMS Fitting |
| Elbow 90_DN 300_ BW_Short Radius   | _RMS Fitting |
| Return Bend_DN 300_ BW_Long Radius | _RMS Fitting |
| Elbow 45_DN 350_ BW_Long Radius    | _RMS Fitting |
| Elbow 90_DN 350_ BW_Long Radius    | _RMS Fitting |
| Elbow 90_DN 350_ BW_Short Radius   | _RMS Fitting |
| Return Bend_DN 350_ BW_Long Radius | _RMS Fitting |
| Elbow 45_DN 400_ BW_Long Radius    | _RMS Fitting |
| Elbow 90_ DN 400_ BW_Long Radius   | _RMS Fitting |
| Elbow 90_DN 400_ BW_Short Radius   | _RMS Fitting |
| Return Bend_DN 400_ BW_Long Radius | _RMS Fitting |
| Elbow 45_DN 450_ BW_Long Radius    | _RMS Fitting |
| Elbow 90_ DN 450_ BW_Long Radius   | _RMS Fitting |
| Elbow 90_DN 450_ BW_Short Radius   | _RMS Fitting |
| Return Bend_DN 450_ BW_Long Radius | _RMS Fitting |
| Elbow 45_DN 500_ BW_Long Radius    | _RMS Fitting |
| Elbow 90_DN 500_ BW_Long Radius    | _RMS Fitting |
| Elbow 90_DN 500_ BW_Short Radius   | _RMS Fitting |
| Return Bend_DN 500_ BW_Long Radius | _RMS Fitting |
| Elbow 45_DN 600_ BW_Long Radius    | _RMS Fitting |
| Elbow 90_DN 600_ BW_Long Radius    | _RMS Fitting |
| Elbow 90_DN 600_ BW_Short Radius   | _RMS Fitting |
| Return Bend_DN 600_ BW_Long Radius | _RMS Fitting |

ANZ\_Steel\_Cap

| Name            | Style        |
|-----------------|--------------|
| Cap_ DN 15_ BW  | _RMS Fitting |
| Cap_ DN 20_ BW  | _RMS Fitting |
| Cap_ DN 25_ BW  | _RMS Fitting |
| Cap_ DN 32_ BW  | _RMS Fitting |
| Cap_ DN 40_ BW  | _RMS Fitting |
| Cap_ DN 50_ BW  | _RMS Fitting |
| Cap_ DN 65_ BW  | _RMS Fitting |
| Cap_ DN 80_ BW  | _RMS Fitting |
| Cap_ DN 90_ BW  | _RMS Fitting |
| Cap_ DN 100_ BW | _RMS Fitting |
| Cap_ DN 125_ BW | _RMS Fitting |
| Cap_ DN 150_ BW | _RMS Fitting |
| Cap_ DN 200_ BW | _RMS Fitting |

| Cap_ DN 250_ BW | _RMS Fitting |
|-----------------|--------------|
| Cap_ DN 300_ BW | _RMS Fitting |
| Cap_ DN 350_ BW | _RMS Fitting |
| Cap_ DN 400_ BW | _RMS Fitting |
| Cap_ DN 450_ BW | _RMS Fitting |
| Cap_ DN 500_ BW | _RMS Fitting |
| Cap_ DN 600_ BW | _RMS Fitting |

## ANZ\_Steel\_Tee

| Name                    | Style        |
|-------------------------|--------------|
| Tee_DN 15_BW            | _RMS Fitting |
| Tee (Red)_ DN 20x15_ BW | _RMS Fitting |
| Tee_DN 20_BW            | _RMS Fitting |
| Tee (Red)_ DN 25x15_ BW | _RMS Fitting |
| Tee (Red)_ DN 25x20_ BW | _RMS Fitting |
| Tee_DN 25_BW            | _RMS Fitting |
| Tee (Red)_ DN 32x15_ BW | _RMS Fitting |
| Tee (Red)_ DN 32x20_ BW | _RMS Fitting |
| Tee (Red)_ DN 32x25_ BW | _RMS Fitting |
| Tee_DN 32_BW            | _RMS Fitting |
| Tee (Red)_ DN 40x15_ BW | _RMS Fitting |
| Tee (Red)_ DN 40x20_ BW | _RMS Fitting |
| Tee (Red)_ DN 40x25_ BW | _RMS Fitting |
| Tee (Red)_ DN 40x32_ BW | _RMS Fitting |
| Tee_DN 40_BW            | _RMS Fitting |
| Tee (Red)_ DN 50x20_ BW | _RMS Fitting |
| Tee (Red)_ DN 50x25_ BW | _RMS Fitting |
| Tee (Red)_ DN 50x32_ BW | _RMS Fitting |
| Tee (Red)_ DN 50x40_ BW | _RMS Fitting |
| Tee_DN 50_BW            | _RMS Fitting |
| Tee (Red)_ DN 65x25_ BW | _RMS Fitting |
| Tee (Red)_ DN 65x32_ BW | _RMS Fitting |
| Tee (Red)_ DN 65x40_ BW | _RMS Fitting |
| Tee (Red)_ DN 65x50_ BW | _RMS Fitting |
| Tee_DN 65_BW            | _RMS Fitting |
| Tee (Red)_ DN 80x25_ BW | _RMS Fitting |
| Tee (Red)_ DN 80x32_ BW | _RMS Fitting |
| Tee (Red)_ DN 80x40_ BW | _RMS Fitting |
| Tee (Red)_ DN 80x50_ BW | _RMS Fitting |
| Tee (Red)_ DN 80x65_ BW | _RMS Fitting |
| Tee_ DN 80_ BW          | _RMS Fitting |
| Tee (Red)_ DN 90x40_ BW | _RMS Fitting |

| Tee (Red)_ DN 90x50_ BW   | _RMS Fitting |
|---------------------------|--------------|
| Tee (Red)_ DN 90x65_ BW   | _RMS Fitting |
| Tee (Red)_ DN 90x80_ BW   | _RMS Fitting |
| Tee_ DN 90_ BW            | _RMS Fitting |
| Tee (Red)_ DN 100x40_ BW  | _RMS Fitting |
| Tee (Red)_ DN 100x50_ BW  | _RMS Fitting |
| Tee (Red)_ DN 100x65_ BW  | _RMS Fitting |
| Tee (Red)_ DN 100x80_ BW  | _RMS Fitting |
| Tee (Red)_ DN 100x90_ BW  | _RMS Fitting |
| Tee_DN 100_BW             | _RMS Fitting |
| Tee (Red)_ DN 125x50_ BW  | _RMS Fitting |
| Tee (Red)_ DN 125x65_ BW  | _RMS Fitting |
| Tee (Red)_ DN 125x80_ BW  | _RMS Fitting |
| Tee (Red)_ DN 125x90_ BW  | _RMS Fitting |
| Tee (Red)_ DN 125x100_ BW | _RMS Fitting |
| Tee_DN 125_BW             | _RMS Fitting |
| Tee (Red)_ DN 150x50_ BW  | _RMS Fitting |
| Tee (Red)_ DN 150x65_ BW  | _RMS Fitting |
| Tee (Red)_ DN 150x80_ BW  | _RMS Fitting |
| Tee (Red)_ DN 150x90_ BW  | _RMS Fitting |
| Tee (Red)_ DN 150x100_ BW | _RMS Fitting |
| Tee (Red)_ DN 150x125_ BW | _RMS Fitting |
| Tee_ DN 150_ BW           | _RMS Fitting |
| Tee (Red)_ DN 200x80_ BW  | _RMS Fitting |
| Tee (Red)_ DN 200x90_ BW  | _RMS Fitting |
| Tee (Red)_ DN 200x100_ BW | _RMS Fitting |
| Tee (Red)_ DN 200x125_ BW | _RMS Fitting |
| Tee (Red)_ DN 200x150_ BW | _RMS Fitting |
| Tee_ DN 200_ BW           | _RMS Fitting |
| Tee (Red)_ DN 250x100_ BW | _RMS Fitting |
| Tee (Red)_ DN 250x125_ BW | _RMS Fitting |
| Tee (Red)_ DN 250x150_ BW | _RMS Fitting |
| Tee (Red)_ DN 250x200_ BW | _RMS Fitting |
| Tee_ DN 250_ BW           | _RMS Fitting |
| Tee (Red)_ DN 300x150_ BW | _RMS Fitting |
| Tee (Red)_ DN 300x200_ BW | _RMS Fitting |
| Tee (Red)_ DN 300x250_ BW | _RMS Fitting |
| Tee_ DN 300_ BW           | _RMS Fitting |
| Tee (Red)_ DN 350x200_ BW | _RMS Fitting |
| Tee (Red)_ DN 350x300_ BW | _RMS Fitting |
| Tee_ DN 350_ BW           | _RMS Fitting |
| Tee (Red)_ DN 400x200_ BW | _RMS Fitting |
| Tee (Red)_ DN 400x250_ BW | _RMS Fitting |

| Tee (Red)_ DN 400x300_ BW | _RMS Fitting |
|---------------------------|--------------|
| Tee (Red)_ DN 400x350_ BW | _RMS Fitting |
| Tee_ DN 400_ BW           | _RMS Fitting |
| Tee (Red)_ DN 450x250_ BW | _RMS Fitting |
| Tee (Red)_ DN 450x300_ BW | _RMS Fitting |
| Tee (Red)_ DN 450x400_ BW | _RMS Fitting |
| Tee_ DN 450_ BW           | _RMS Fitting |
| Tee (Red)_ DN 500x300_ BW | _RMS Fitting |
| Tee (Red)_ DN 500x400_ BW | _RMS Fitting |
| Tee (Red)_ DN 500x450_ BW | _RMS Fitting |
| Tee_ DN 500_ BW           | _RMS Fitting |
| Tee (Red)_ DN 600x400_ BW | _RMS Fitting |
| Tee (Red)_ DN 600x450_ BW | _RMS Fitting |
| Tee (Red)_ DN 600x500_ BW | _RMS Fitting |
| Tee_ DN 600_ BW           | _RMS Fitting |

#### ANZ\_Steel\_Reducer

| Name                        | Style        |
|-----------------------------|--------------|
| Reducer (CON)_ DN 20x15_ BW | _RMS Fitting |
| Reducer (ECC)_ DN 20x15_ BW | _RMS Fitting |
| Reducer (CON)_ DN 25x15_ BW | _RMS Fitting |
| Reducer (ECC)_ DN 25x15_ BW | _RMS Fitting |
| Reducer (CON)_ DN 25x20_ BW | _RMS Fitting |
| Reducer (ECC)_ DN 25x20_ BW | _RMS Fitting |
| Reducer (CON)_ DN 32x15_ BW | _RMS Fitting |
| Reducer (ECC)_ DN 32x15_ BW | _RMS Fitting |
| Reducer (CON)_ DN 32x20_ BW | _RMS Fitting |
| Reducer (ECC)_ DN 32x20_ BW | _RMS Fitting |
| Reducer (CON)_ DN 32x25_ BW | _RMS Fitting |
| Reducer (ECC)_ DN 32x25_ BW | _RMS Fitting |
| Reducer (ECC)_ DN 40x15_ BW | _RMS Fitting |
| Reducer (CON)_ DN 40x20_ BW | _RMS Fitting |
| Reducer (ECC)_ DN 40x20_ BW | _RMS Fitting |
| Reducer (CON)_ DN 40x25_ BW | _RMS Fitting |
| Reducer (ECC)_ DN 40x25_ BW | _RMS Fitting |
| Reducer (CON)_ DN 40x32_ BW | _RMS Fitting |
| Reducer (ECC)_ DN 40x32_ BW | _RMS Fitting |
| Reducer (CON)_ DN 50x20_ BW | _RMS Fitting |
| Reducer (ECC)_ DN 50x20_ BW | _RMS Fitting |
| Reducer (CON)_ DN 50x25_ BW | _RMS Fitting |
| Reducer (ECC)_ DN 50x25_ BW | _RMS Fitting |
| Reducer (CON)_ DN 50x32_ BW | _RMS Fitting |

| Reducer (ECC)_ DN 50x32_ BW  | _RMS Fitting |
|------------------------------|--------------|
| Reducer (CON)_ DN 50x40_ BW  | _RMS Fitting |
| Reducer (ECC)_ DN 50x40_ BW  | _RMS Fitting |
| Reducer (CON)_ DN 65x25_ BW  | _RMS Fitting |
| Reducer (ECC)_ DN 65x25_ BW  | _RMS Fitting |
| Reducer (CON)_ DN 65x32_ BW  | _RMS Fitting |
| Reducer (ECC)_ DN 65x32_ BW  | _RMS Fitting |
| Reducer (CON)_ DN 65x40_ BW  | _RMS Fitting |
| Reducer (ECC)_ DN 65x40_ BW  | _RMS Fitting |
| Reducer (CON)_ DN 65x50_ BW  | _RMS Fitting |
| Reducer (ECC)_ DN 65x50_ BW  | _RMS Fitting |
| Reducer (CON)_ DN 80x25_ BW  | _RMS Fitting |
| Reducer (ECC)_ DN 80x25_ BW  | _RMS Fitting |
| Reducer (CON)_ DN 80x32_ BW  | _RMS Fitting |
| Reducer (ECC)_ DN 80x32_ BW  | _RMS Fitting |
| Reducer (CON)_ DN 80x40_ BW  | _RMS Fitting |
| Reducer (ECC)_ DN 80x40_ BW  | _RMS Fitting |
| Reducer (CON)_ DN 80x50_ BW  | _RMS Fitting |
| Reducer (ECC)_ DN 80x50_ BW  | _RMS Fitting |
| Reducer (CON)_ DN 80x65_ BW  | _RMS Fitting |
| Reducer (ECC)_ DN 80x65_ BW  | _RMS Fitting |
| Reducer (CON)_ DN 90x40_ BW  | _RMS Fitting |
| Reducer (ECC)_ DN 90x40_ BW  | _RMS Fitting |
| Reducer (CON)_ DN 90x50_ BW  | _RMS Fitting |
| Reducer (ECC)_ DN 90x50_ BW  | _RMS Fitting |
| Reducer (CON)_ DN 90x65_ BW  | _RMS Fitting |
| Reducer (ECC)_ DN 90x65_ BW  | _RMS Fitting |
| Reducer (CON)_ DN 90x80_ BW  | _RMS Fitting |
| Reducer (ECC)_ DN 90x80_ BW  | _RMS Fitting |
| Reducer (CON)_ DN 100x40_ BW | _RMS Fitting |
| Reducer (ECC)_ DN 100x40_ BW | _RMS Fitting |
| Reducer (CON)_ DN 100x50_ BW | _RMS Fitting |
| Reducer (ECC)_ DN 100x50_ BW | _RMS Fitting |
| Reducer (CON)_ DN 100x65_ BW | _RMS Fitting |
| Reducer (ECC)_ DN 100x65_ BW | _RMS Fitting |
| Reducer (CON)_ DN 100x80_ BW | _RMS Fitting |
| Reducer (ECC)_ DN 100x80_ BW | _RMS Fitting |
| Reducer (CON)_ DN 100x90_ BW | _RMS Fitting |
| Reducer (ECC)_ DN 100x90_ BW | _RMS Fitting |
| Reducer (CON)_ DN 125x50_ BW | _RMS Fitting |
| Reducer (ECC)_ DN 125x50_ BW | _RMS Fitting |
| Reducer (CON)_ DN 125x65_ BW | _RMS Fitting |
| Reducer (ECC)_ DN 125x65_ BW | _RMS Fitting |

| Reducer (CON)_ DN 125x80_ BW  | _RMS Fitting |
|-------------------------------|--------------|
| Reducer (ECC)_ DN 125x80_ BW  | _RMS Fitting |
| Reducer (CON)_ DN 125x90_ BW  | _RMS Fitting |
| Reducer (ECC)_ DN 125x90_ BW  | _RMS Fitting |
| Reducer (CON)_ DN 125x100_ BW | _RMS Fitting |
| Reducer (ECC)_ DN 125x100_ BW | _RMS Fitting |
| Reducer (CON)_ DN 150x50_ BW  | _RMS Fitting |
| Reducer (ECC)_ DN 150x50_ BW  | _RMS Fitting |
| Reducer (CON)_ DN 150x65_ BW  | _RMS Fitting |
| Reducer (ECC)_ DN 150x65_ BW  | _RMS Fitting |
| Reducer (CON)_ DN 150x80_ BW  | _RMS Fitting |
| Reducer (ECC)_ DN 150x80_ BW  | _RMS Fitting |
| Reducer (CON)_ DN 150x90_ BW  | _RMS Fitting |
| Reducer (ECC)_ DN 150x90_ BW  | _RMS Fitting |
| Reducer (CON)_ DN 150x100_ BW | _RMS Fitting |
| Reducer (ECC)_ DN 150x100_ BW | _RMS Fitting |
| Reducer (CON)_ DN 150x125_ BW | _RMS Fitting |
| Reducer (ECC)_ DN 150x125_ BW | _RMS Fitting |
| Reducer (CON)_ DN 200x80_ BW  | _RMS Fitting |
| Reducer (ECC)_ DN 200x80_ BW  | _RMS Fitting |
| Reducer (CON)_ DN 200x90_ BW  | _RMS Fitting |
| Reducer (ECC)_ DN 200x90_ BW  | _RMS Fitting |
| Reducer (CON)_ DN 200x100_ BW | _RMS Fitting |
| Reducer (ECC)_ DN 200x100_ BW | _RMS Fitting |
| Reducer (CON)_ DN 200x125_ BW | _RMS Fitting |
| Reducer (ECC)_ DN 200x125_ BW | _RMS Fitting |
| Reducer (CON)_ DN 200x150_ BW | _RMS Fitting |
| Reducer (ECC)_ DN 200x150_ BW | _RMS Fitting |
| Reducer (CON)_ DN 250x100_ BW | _RMS Fitting |
| Reducer (ECC)_ DN 250x100_ BW | _RMS Fitting |
| Reducer (CON)_ DN 250x125_ BW | _RMS Fitting |
| Reducer (ECC)_ DN 250x125_ BW | _RMS Fitting |
| Reducer (CON)_ DN 250x150_ BW | _RMS Fitting |
| Reducer (ECC)_ DN 250x150_ BW | _RMS Fitting |
| Reducer (CON)_ DN 250x200_ BW | _RMS Fitting |
| Reducer (ECC)_ DN 250x200_ BW | _RMS Fitting |
| Reducer (CON)_ DN 300x125_ BW | _RMS Fitting |
| Reducer (ECC)_ DN 300x125_ BW | _RMS Fitting |
| Reducer (CON)_ DN 300x150_ BW | _RMS Fitting |
| Reducer (ECC)_ DN 300x150_ BW | _RMS Fitting |
| Reducer (CON)_ DN 300x200_ BW | _RMS Fitting |
| Reducer (ECC)_ DN 300x200_ BW | _RMS Fitting |
| Reducer (CON)_ DN 300x250_ BW | _RMS Fitting |

| Reducer (ECC)_ DN 300x250_ BW | _RMS Fitting |
|-------------------------------|--------------|
| Reducer (CON)_ DN 350x200_ BW | _RMS Fitting |
| Reducer (ECC)_ DN 350x200_ BW | _RMS Fitting |
| Reducer (CON)_ DN 350x300_ BW | _RMS Fitting |
| Reducer (ECC)_ DN 350x300_ BW | _RMS Fitting |
| Reducer (CON)_ DN 400x200_ BW | _RMS Fitting |
| Reducer (ECC)_ DN 400x200_ BW | _RMS Fitting |
| Reducer (CON)_ DN 400x250_ BW | _RMS Fitting |
| Reducer (ECC)_ DN 400x250_ BW | _RMS Fitting |
| Reducer (CON)_ DN 400x300_ BW | _RMS Fitting |
| Reducer (ECC)_ DN 400x300_ BW | _RMS Fitting |
| Reducer (CON)_ DN 400x350_ BW | _RMS Fitting |
| Reducer (ECC)_ DN 400x350_ BW | _RMS Fitting |
| Reducer (CON)_ DN 450x250_ BW | _RMS Fitting |
| Reducer (ECC)_ DN 450x250_ BW | _RMS Fitting |
| Reducer (CON)_ DN 450x300_ BW | _RMS Fitting |
| Reducer (ECC)_ DN 450x300_ BW | _RMS Fitting |
| Reducer (CON)_ DN 450x400_ BW | _RMS Fitting |
| Reducer (ECC)_ DN 450x400_ BW | _RMS Fitting |
| Reducer (CON)_ DN 500x300_ BW | _RMS Fitting |
| Reducer (ECC)_ DN 500x300_ BW | _RMS Fitting |
| Reducer (CON)_ DN 500x400_ BW | _RMS Fitting |
| Reducer (ECC)_ DN 500x400_ BW | _RMS Fitting |
| Reducer (CON)_ DN 500x450_ BW | _RMS Fitting |
| Reducer (ECC)_ DN 500x450_ BW | _RMS Fitting |
| Reducer (CON)_ DN 600x400_ BW | _RMS Fitting |
| Reducer (ECC)_ DN 600x400_ BW | _RMS Fitting |
| Reducer (CON)_ DN 600x450_ BW | _RMS Fitting |
| Reducer (ECC)_ DN 600x450_ BW | _RMS Fitting |
| Reducer (CON)_ DN 600x500_ BW | _RMS Fitting |
| Reducer (ECC)_ DN 600x500_ BW | _RMS Fitting |

# 15.0 Subassemblies

- $\circ$   $\;$  The following subassemblies have been added to the new version.
- All of these are parametric and can be modified as per custom requirements.
- The subassemblies are added as. pkt files and the user can easily import them from the tool palette and can be located at "C:\ProgramData\Autodesk\C3D 2024\enu\Subassemblies\Metric"

| Deede     |                                       |                                                                                                    |
|-----------|---------------------------------------|----------------------------------------------------------------------------------------------------|
| Roaus     | Breast Wall                           |                                                                                                    |
|           | Barrier                               |                                                                                                    |
| Utilities | Basic Trench for Dry Utilities        |                                                                                                    |
| General   | Retaining wall with target parameters | direct public determinants of the public of the public of |
| Utilities | Basic Trench for Dry Utilities        |                                                                                                    |